### **Service Overview**

Hang Seng Business e-Banking MPF and Payroll Services platform offers you an easy and yet secure way to prepare and submit remittance statements for MPF contributions, minimizing manual errors. To help you in preparing remittance statements, the platform can:

- preload each employee's latest contribution record for your reference,
- automatically calculate both employee's and employer's MPF mandatory contributions in relation to each employee's relevant income,
- add new employees and report terminations,
- · allow setting up of direct debit date for contribution settlement,
- allow viewing past 12-month's remittance statements submitted via Hang Seng Business e-Banking.

Furthermore, if you have applied for autopay services via Hang Seng Business e-Banking, you can manage employees' payrolls and MPF contributions more efficiently on same platform.

If you have any questions, please call the "Business Partner Direct" at 2198 8000.

**Steps for Preparing MPF Remittance Statement** 

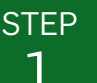

#### **Open the page**

Click " **PF and Payroll Services**" on the left hand side menu.

Go to "MPF Contribution and Payroll" > "Prepare MPF Remittance Statement and Payroll Transaction".

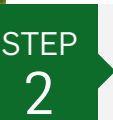

#### Select Contribution Bill

The page will display all the outstanding contribution bills under your MPF account.

Select the contribution bill for corresponding contribution period, and click "**Prepare**" to proceed.

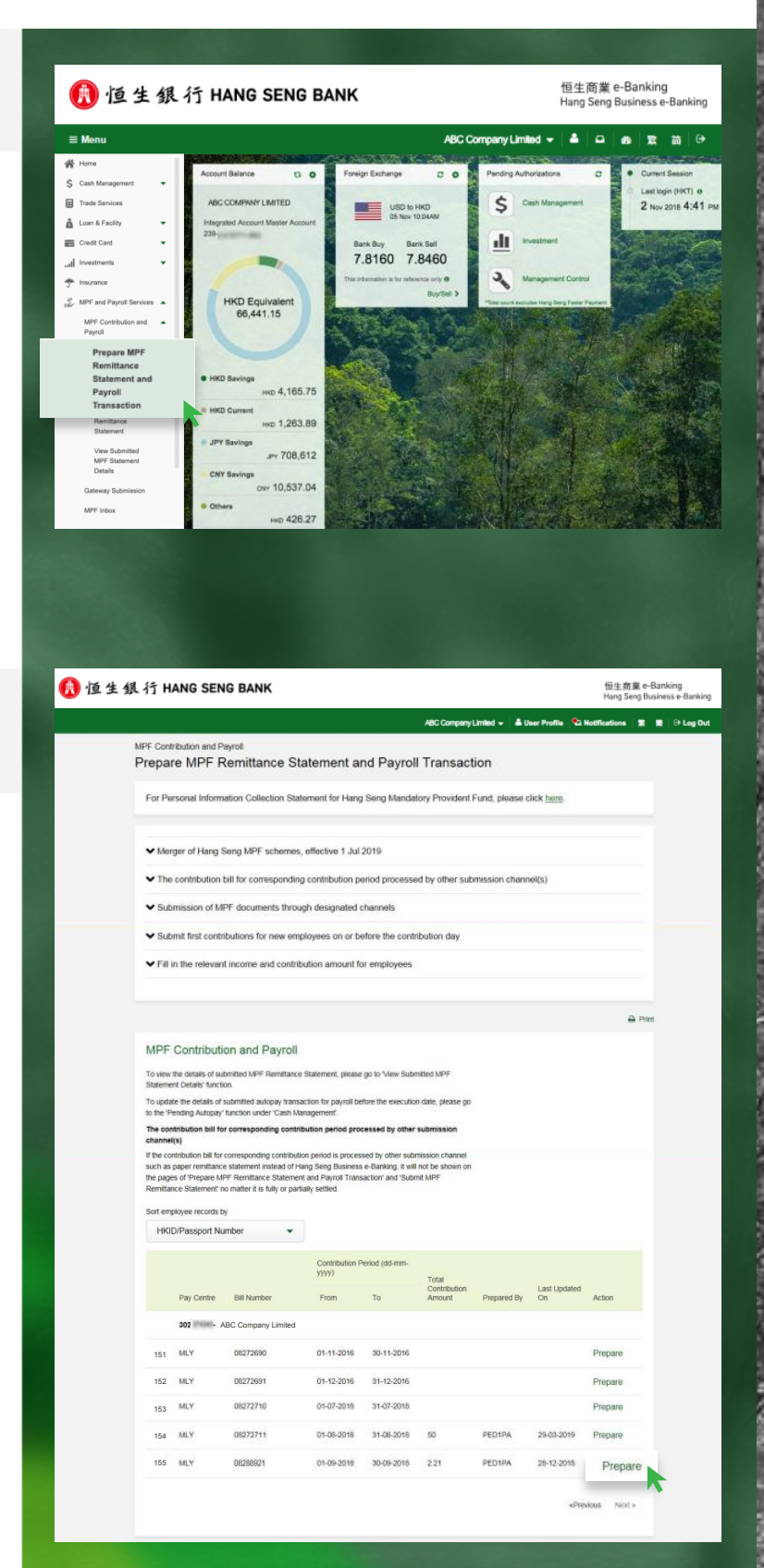

### **Steps for Preparing MPF Remittance Statement**

| T | ΈP | ) |
|---|----|---|
| 4 | C  |   |
| ĸ | C  |   |

### Select MPF Earliest Direct Debit Date

The system will withdraw the MPF contribution amount from your default MPF Direct Debit account on your selected date and make contributions for your employee(s) accordingly.

(If you have selected a current date - Monday to Friday except public holiday - as the "MPF Earliest Direct Debit Date" and submitted the remittance statement between 5:00pm to 11:59pm, your instruction cannot be processed and the transaction will be cancelled. Should you reset the "MPF Earliest Direct Debit Date" to the next working day, we will regard the day that you have submitted the instruction as the submission date of the remittance statement.)

### STEP

#### Input Employee Details

**Optional Steps:** 

- If you need to make MPF contributions for new employee(s), perform Step 4A.
- If you need to terminate existing employee(s), perform Step 4B.

Please note that you might need to perform both **Step 4A** & **4B**.

| MPF (       | Contribution and Payroll                                                                                |                                                                    |                                                                         |                      |                    |  |
|-------------|----------------------------------------------------------------------------------------------------|--------------------------------------------------------------------|-------------------------------------------------------------------------|----------------------|--------------------|--|
| Con         | ntribution Details                                                                                      |                                                                    |                                                                         |                      |                    |  |
| Fo          | r Personal Information Coll                                                                             | ection Statement for He                                            | ang Seng Mandatory Prov                                                 | ident Fund, please c | lick <u>here</u> . |  |
| ~           | Merger of Hang Seng MPF                                                                                 | schemes, effective 1 J                                             | lul 2019                                                                |                      |                    |  |
| ~           | The contribution bill for cor                                                                           | responding contribution                                            | n period processed by othe                                              | er submission chann  | el(s)              |  |
| ~           | Submission of MPF docum                                                                                 | ents through designate                                             | d channels                                                              |                      |                    |  |
| *           | Submit first contributions for                                                                          | r new employees on o                                               | r before the contribution d                                             | зу                   |                    |  |
| •           | Fill in the relevant income a                                                                           | and contribution amoun                                             | t for employees                                                         |                      |                    |  |
| Co          | ontribution Details                                                                                     |                                                                    |                                                                         |                      |                    |  |
| Em<br>30    | ployer<br>2 Martin ABC Company                                                                          | Limited                                                            |                                                                         |                      |                    |  |
| Pa          | y Centre                                                                                                | Bill Number                                                        |                                                                         | Currency             |                    |  |
| M           | LY                                                                                                    | 0828892                                                            | 1                                                                       | HKD                  |                    |  |
| 01          | -04-2019 - 30-04-2019                                                                                   |                                                                    |                                                                         |                      |                    |  |
| MPF         | Earliest Direct Debit Date                                                                              |                                                                    |                                                                         | _                    |                    |  |
| 10          | -05-2019                                                                                                |                                                                    |                                                                         |                      |                    |  |
| MPF         | Direct Debit Account                                                                                    |                                                                    |                                                                         |                      |                    |  |
| 024         | 001                                                                                                    |                                                                    |                                                                         | _                    |                    |  |
| MP<br>Ha    | F Direct Debit Bank<br>ang Seng Bank Limited                                                            |                                                                    |                                                                         |                      |                    |  |
|             |                                                                                                    |                                                                    |                                                                         |                      |                    |  |
| Ger         | nerally, for monthly-paid non-casi                                                                      | ual employees, the contributi                                      | ion day is the tenth day of each                                        | month.               |                    |  |
| For<br>day  | r casual employees (who is not a<br>r after the last day of the relevant                                | member of an industry scher<br>contribution period. If the co      | me), the contribution day is the t<br>ntribution day is a Saturday, a p | enth<br>ublic        |                    |  |
| wor         | iday, a gale warning day or black<br>rking day which is not a Saturday<br>Deare he reminded that enviro | a public holiday, a gale war                                       | the contribution day refers to the<br>ming day or black rainstorm war   | e next<br>ning       |                    |  |
| em          | ployees in full by the contribution<br>ase refer to the MPEA's website a                                | day in respect of relevant co<br>it www.mnfa.co.hk                 | intribution period. For further de                                      | tais,                |                    |  |
|             |                                                                                                    |                                                                    |                                                                         |                      |                    |  |
| ~           | MPF contribution days for                                                                               | nonthly-paid non-casua                                             | al employees                                                            |                      |                    |  |
|             |                                                                                                    |                                                                    |                                                                         |                      |                    |  |
|             | Make Payroll Payment to                                                                                 | employees 1                                                        |                                                                         |                      |                    |  |
| For<br>Aut  | customers with Autopay service<br>lopay transactions of payroll for y<br>detection. Dented              | in Business e-Banking, you i<br>our employees according to p       | may select this checkbox to pre<br>your MPF Remittance Statemer         | pare<br>¢            |                    |  |
| 111         | te MPF relevant income of an em                                                                         | ployee is zero, please input                                       | 10' or '0.00' for the relevant inco                                     | me. If               |                    |  |
| the<br>'Ext | contribution day for the first cont<br>isting Employees' section has NC                                 | tbutions in respect of the ner<br>T been reached, please lean      | w employee(s) showing in the<br>we the field for the relevant incor     | me of                |                    |  |
| the<br>Pie  | employee(s) concerned blank an<br>ase carefully review the remittance                                   | d do <u>NOT</u> input 17 or 10.00°.<br>Ie statement before submiss | ion in order to avoid any outstar                                       | nding                |                    |  |
| con         | tributions. If the contribution day<br>evant income of the relevant empl                                | for the mandatory contributio<br>oyee(s) is left blank, it will be | ons has been reached but the M<br>e considered as failure to report     | PF                   |                    |  |
| 5% per      | of any outstanding mandatory co<br>naity or prosecution.                                                | ntributions. The employer m                                        | ay also be subject to a financial                                       | spe ui               |                    |  |
| For         | enquiries, please contact Hang t                                                                        | ieng MPF Employer Direct o                                         | on (852) 2288 6822.                                                     |                      |                    |  |
|             | N                                                                                                    | ime                                                                |                                                                         | HKID / Passport      |                    |  |
|             | Contribut                                                                                               | ion Peniod                                                         |                                                                         | 14175                | F Contributions    |  |
|             |                                                                                                    |                                                                    | APR Date of the second                                                  |                      | Mandatory          |  |
|             | From                                                                                                    | То                                                                 | MPT Relevant Income                                                     | Employer             | Voluntary          |  |
|             |                                                                                                    |                                                                    |                                                                         | Employer             | Employee           |  |
| 9           | tep 1. Do you need to add New E                                                                         | mployee? + AddiAmend                                               | New Employee                                                            |                      |                    |  |
|             | " Press "Add/Amend New Emplo                                                                            | vee" to report new employee                                        |                                                                         |                      |                    |  |
| 9           | tep 2. Do you need to add Termin                                                                        | ated Employee? + Adds                                              | Amend Termination                                                       |                      |                    |  |
|             | " Press "Add/Amend Termination                                                                          | " to report employee termina                                       | ilion ***                                                               |                      |                    |  |
| 9           | tep 3. Please check and update r                                                                        | elevant information of Existin                                     | ng Employee.                                                            |                      |                    |  |
| 1           | 1 JIANG                                                                                                 | ULAG                                                               |                                                                         | 112040540            |                    |  |
|             | 01-04-2019                                                                                              | 30-04-2019                                                         |                                                                         | 0.00                 | 0.00               |  |
|             |                                                                                                    |                                                                    |                                                                         | 0.00                 | 0.00               |  |
| 1           | 2 YU                                                                                                    | ABA                                                                |                                                                         | 112040540            |                    |  |
|             |                                                                                                    |                                                                    |                                                                         | 1 0.00               | 0.00               |  |
|             | 01-04-2019                                                                                              | 30-04-2019                                                         |                                                                         | 0.00                 | 0.00               |  |

### **Steps for Preparing MPF Remittance Statement**

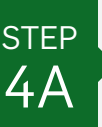

#### Add New Employee (Optional)

#### 1 Click "+ Add/Amend Employee".

Input all required information for each new employee in "Add/Amend Employee(Note)" page. Upon completion, click "Next >" to continue inputting the contribution details for the new employee(s).

(You should complete and return us the "Employee Application Form" signed by the employer's authorized signatory and the employee within the first 60 days of employment to enroll for each of your new employees. The "Employee Application Form" can be downloaded from www.hangseng.com/empf.)

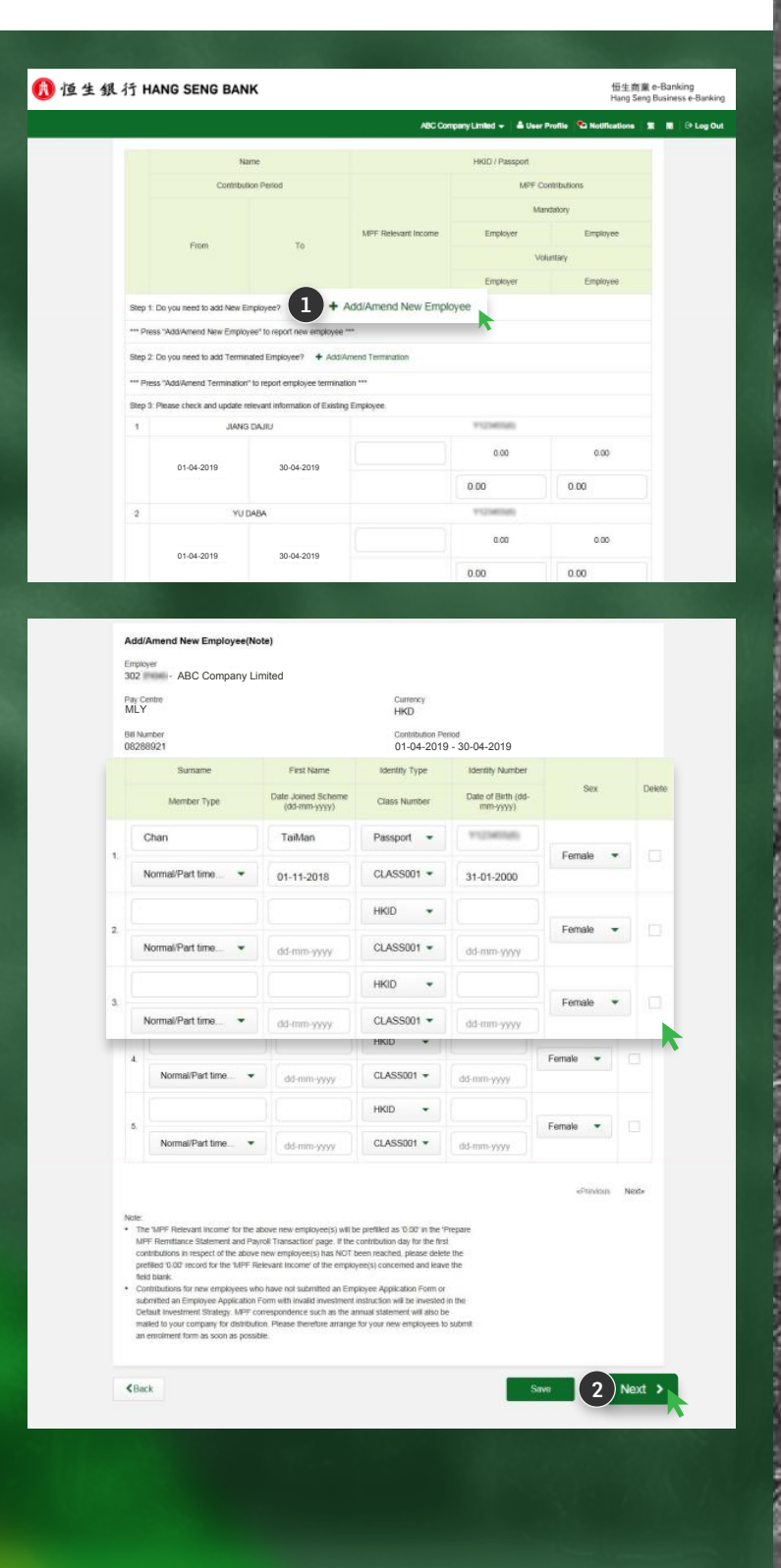

### **Steps for Preparing MPF Remittance Statement**

| ST | EΡ |
|----|----|
| 4  | В  |

### Terminate Existing Employee (Optional)

- 1 Click "+ Add/Amend Termination".
- Select terminating employee(s), then click
   "Next >" to continue.
- 3 Update all the termination details for each terminating employee. Upon completion, click "Next >" to continue inputting or updating the contribution details of the terminating employee(s).

| 行 HANG SENG BA                                                                                                    | ANK                                                                                                    |                                                                                                    |                                                                                                    | 恒生同業<br>Hang Seng        |
|----------------------------------------------------------------------------------------------------|----------------------------------------------------------------------------------------------------|----------------------------------------------------------------------------------------------------|----------------------------------------------------------------------------------------------------|--------------------------|
|                                                                                                    |                                                                                                    | ABC CO                                                                                                    | ompany Limited 👻 🛔 A User P                                                                                                    | rofile 🛸 Notifications 🛛 |
|                                                                                                    | Name                                                                                                    |                                                                                                    | HKID / Passport                                                                                                    |                          |
| Contr                                                                                                    | ribution Period                                                                                                    | 100 Delevant Income                                                                                                    | MPF Cor                                                                                                    | tributions               |
| From                                                                                                    | То                                                                                                    |                                                                                                    | Volu<br>Employer                                                                                                    | Employee                 |
| Step 1: Do you need to add Ne                                                                                                    | w Employee? + Add/Amend                                                                                                    | New Employee                                                                                                    |                                                                                                    |                          |
| *** Press *Add/Amend New Em                                                                                                    | ployee" to report new employee                                                                                                    |                                                                                                    |                                                                                                    |                          |
| Step 2: Do you need to add Te                                                                                                    | minated Employ                                                                                                    | <ul> <li>Add/Amend Term</li> </ul>                                                                                                    | ination                                                                                                    |                          |
| *** Press *Add/Amend Termina                                                                                                    | tion" to report employee termina                                                                                                    | ion ***                                                                                                    | ~                                                                                                    |                          |
| *** Press "Add/Amend New Err                                                                                                    | sployee" to report new employee                                                                                                    | ***                                                                                                    |                                                                                                    |                          |
| Step 2: Do you need to add Te                                                                                                    | minated Employee? + Add                                                                                                    | umend Termination                                                                                                    |                                                                                                    |                          |
| *** Press "Add/Amend Termina                                                                                                    | alion" to report employee termina                                                                                                    | ion ***                                                                                                    |                                                                                                    |                          |
| Step 3: Please check and upda                                                                                                    | de relevant information of Existin<br>ANG DAJIU                                                                                                    | g Employee.                                                                                                    | 112340540                                                                                                    |                          |
|                                                                                                    |                                                                                                    |                                                                                                    | 0.00                                                                                                    | 0.00                     |
| 01-04-2019                                                                                                    | 30-04-2019                                                                                                    |                                                                                                    |                                                                                                    |                          |
|                                                                                                    |                                                                                                    |                                                                                                    | 0.00                                                                                                    | 0.00                     |
| 2                                                                                                    | YU DABA                                                                                                    |                                                                                                    | TIONING                                                                                                    |                          |
| ALC: N                                                                                                    |                                                                                                    |                                                                                                    | 0.05                                                                                                    | 0.00                     |
|                                                                                                    |                                                                                                    |                                                                                                    |                                                                                                    |                          |
| Employer<br>302 manual - ABC Compa<br>Pay Centre                                                                                                    | any Limited                                                                                                    | Currency                                                                                                    |                                                                                                    |                          |
| MLY                                                                                                    |                                                                                                    | HKD<br>Contribution Pr                                                                                                    | eriori                                                                                                    |                          |
| 06288921                                                                                                    |                                                                                                    | 01-04-201                                                                                                    | 9 - 30-04-2019                                                                                                    |                          |
|                                                                                                    |                                                                                                    | Name                                                                                                    | HKID / F                                                                                                    | assport                  |
| .1                                                                                                    | JU                                                                                                    | NG DAJU                                                                                                    | 112340                                                                                                    | 100                      |
| 2                                                                                                    |                                                                                                    | NU DABA                                                                                                    | 112340                                                                                                    | 140                      |
| missing or incorrect, the net<br>details of the termination not<br>notification, any request for L<br>account will be unable to be<br>period(s) may also be report<br>* 11 you choose not to provide<br>submit paper remtimes state                                                                                                    | calor of termination of the employee<br>fration will not be recorded. As a<br>SPISP offset or transferctain of<br>processed. Default contribution is<br>sit to the MPFA, if any,<br>termination code of the employe-<br>ment to report the termination for                                                                                                    | where will be treated as invalid<br>result of the invalid terminatic<br>accrued benefits from the emp<br>respect of any future contribu-<br>e under other situations, plear<br>in funt employee.                                                                                                    | is and the<br>cri<br>ployee's<br>zikon<br>ze                                                                                                    |                          |
| <b>∢</b> Back                                                                                                    |                                                                                                    |                                                                                                    |                                                                                                    | 2 Next >                 |
|                                                                                                    |                                                                                                    |                                                                                                    |                                                                                                    |                          |
|                                                                                                    |                                                                                                    |                                                                                                    |                                                                                                    |                          |
| Add/Amend Termination                                                                                                    | Details                                                                                                    |                                                                                                    |                                                                                                    |                          |
| 302 Marine - ABC Compa                                                                                                    | any Limited                                                                                                    |                                                                                                    |                                                                                                    |                          |
| Pay Centre<br>MLY                                                                                                    |                                                                                                    | Currency<br>HKD                                                                                                    |                                                                                                    |                          |
| BE Number                                                                                                    |                                                                                                    | Contribution Pr                                                                                                    | mod                                                                                                    |                          |
| Name                                                                                                    | HKD / Passport                                                                                                    | Last Employment Date<br>(dd-mm-yyyy)                                                                                                    | Termination Reason                                                                                                    | Delete                   |
|                                                                                                    | LSP Entitled Amount                                                                                                    | SP Entitled Amount                                                                                                    | LSP(SP Paid to Employee                                                                                                    |                          |
| 1. YU DABA                                                                                                    | 112040540                                                                                                    | 30-04-2019                                                                                                    | WB-Resignation •                                                                                                    |                          |
|                                                                                                    |                                                                                                    |                                                                                                    |                                                                                                    |                          |
|                                                                                                    |                                                                                                    |                                                                                                    |                                                                                                    | «Prexious Next»          |
| Note:<br>• Employers are required to pr<br>emptoyers. (F(1) such employ<br>voluntary temployers (GRSO (2)<br>(2) employer has brick and ar<br>(1,59%) from such employ<br>stuation: If the termination can<br>making or incorrect, the north<br>account will be unable to be p<br>period(3), may also be reporte<br>such or the provided to be the<br>period(3), may also be report<br>account will be unable to be p<br>period(3), may also be report<br>account will be unable to be p | avide the termination code when<br>en a account contains projected<br>manner (based on the existing va-<br>nitretention to offset Long Service<br>and a insepect of the englishyse Long<br>existence of the englishyse Long<br>account, Otherwise, the term<br>does not account, Otherwise, the term<br>statistical will not be encoded. As a<br>SIRISP offset or transfers tam of<br>do to the NFFA, if any.<br>Itermination code of the englishyse<br>termination code of the englishyse<br>intermination. | reporting termination for the<br>select basines or employer's<br>using scale of the scheme, if y<br>Payment/Severance Payment<br>material termination of the source Payment<br>material termination and the<br>material termination of the source of the<br>source of the invalid termination<br>accurate denetits from the employer with<br>the source of the source controls<br>the ounce of the source of the source<br>termination of the source of the source<br>termination of the source of the source<br>termination of the source of the source<br>termination of the source of the source of the<br>termination of the source of the source of the<br>termination of the source of the source of the source<br>termination of the source of the source of the source<br>termination of the source of the source of the source of the<br>termination of the source of the source of the source of the<br>termination of the source of the source of the source of the<br>termination of the source of the source of the source of the<br>termination of the source of the source of the source of the<br>termination of the source of the source of the source of the source of the<br>termination of the source of the source of the source of the source of the<br>termination of the source of the source of the source of the source of the<br>termination of the source of the source of the | eny), or<br>t<br>software<br>and the<br>and<br>the<br>adopted's<br>software<br>software<br>so |                          |

### **Steps for Preparing MPF Remittance Statement**

| Т | E | Ρ |  |
|---|---|---|--|
| L | - |   |  |
| L | J |   |  |

#### Provide MPF Contributions Details

 Input or update the "MPF Relevant Income" for all employees. Where applicable, input or update employer and/or employee "Voluntary Contribution" amounts.

2 Click "Calculate and Save", so that the system will calculate the mandatory contribution amount for each employee. Upon completion, click "Next >" to continue.

(The "MPF Relevant Income" for new employee(s) will be prefilled as "0.00". If the contribution day for the first contributions in respect of the new employee(s) has NOT been reached, please delete the prefilled "0.00" record for the "MPF Relevant Income" of the employee(s) concerned and leave the field blank.)

|                                                                                                    | Nar                                                                                                    | те                                                                                                    |                                                                                                    | HKID / Passport                                                                                                   |               |
|----------------------------------------------------------------------------------------------------|----------------------------------------------------------------------------------------------------|----------------------------------------------------------------------------------------------------|----------------------------------------------------------------------------------------------------|----------------------------------------------------------------------------------------------------|---------------|
|                                                                                                    | Contributio                                                                                                    | on Period                                                                                                    |                                                                                                    | MPF 0                                                                                                    | Contributions |
|                                                                                                    |                                                                                                    |                                                                                                    |                                                                                                    | 1.4                                                                                                    | andiatory     |
|                                                                                                    | From                                                                                                    | To                                                                                                    | MPF Relevant income                                                                                                    | Employer                                                                                                    | Employee      |
|                                                                                                    |                                                                                                    |                                                                                                    |                                                                                                    | v                                                                                                    | sluntary      |
|                                                                                                    |                                                                                                    |                                                                                                    |                                                                                                    | Employer                                                                                                    | Employee      |
| Step 1.                                                                                                    | Do you need to add New Em                                                                                                    | nployee? + AddiAmeni                                                                                                    | 1 New Employee                                                                                                    |                                                                                                    |               |
| 1                                                                                                    | Chan T                                                                                                    | aiMan                                                                                                    |                                                                                                    | 112340580                                                                                                    |               |
|                                                                                                    | 01.04.2010                                                                                                    | 20.04.2010                                                                                                    | 0.00                                                                                                    | 0.00                                                                                                    | 0.00          |
|                                                                                                    | 01-04-2015                                                                                                    | 30-04-2015                                                                                                    | 9                                                                                                    | 0.00                                                                                                    | 0.00          |
| Step 2                                                                                                    | Do you need to add Termina                                                                                                    | ated Employee? + Add                                                                                                    | Amend Termination                                                                                                    | Course .                                                                                                    | 211           |
| 2                                                                                                    | YUD                                                                                                    | ABA                                                                                                    |                                                                                                    | 112340540                                                                                                    |               |
|                                                                                                    |                                                                                                    |                                                                                                    |                                                                                                    | 0.00                                                                                                    | 0.00          |
|                                                                                                    | 01-04-2019                                                                                                    | 30-04-2019                                                                                                    |                                                                                                    | 330                                                                                                    | 5550/         |
|                                                                                                    |                                                                                                    |                                                                                                    |                                                                                                    | 0.00                                                                                                    | 0.00          |
| Step 3                                                                                                    | Please check and update rel                                                                                                    | levant information of Existi                                                                                                    | ng Employee.                                                                                                    |                                                                                                    |               |
| 3                                                                                                    | JIANG                                                                                                    | DAJIU                                                                                                    |                                                                                                    | 1123403/0                                                                                                    |               |
|                                                                                                    | 01-04-2010                                                                                                    | 30.04 2010                                                                                                    |                                                                                                    | 0.00                                                                                                    | 0.00          |
|                                                                                                    | 01-04-2019                                                                                                    | 30-04-2019                                                                                                    |                                                                                                    | 0.00                                                                                                    | 0.00          |
| When rep<br>is the sam<br>provided a<br>and report<br>Employee<br>MPFA.<br>Note:<br>- If there<br>the rev<br>them in<br>save th                                                                                                    | porting MPP contributions for<br>me as the one regulatered in o.<br>If the emptype possesses i<br>watten notice logether with<br>it the contribution details of s<br>es sis Section to avoid duplicate<br>et are any changes in Incomet<br>resea literately: Contribution<br>manually for each employee<br>he changes.                                                                                                    | your employees, please per<br>un records. Please be rem<br>HKID card. For any update<br>the copy of relevant suppo<br>auch member in the "Exista<br>member record and false<br>s, please update them and<br>s. For any changes in Vok<br>Always press "Calculate a                                                                                                    | rovide the identification number<br>ninde that HHD number should i<br>on the identification number, pie<br>ning documents to use process<br>g Employees Section' instead of<br>declaut contribution reporting to<br>press "Calculate and Save" to vi<br>ntrany Contributions, please uppi<br>of Save" after you firsh in order                                                                                                    | which<br>be<br>sage<br>sang,<br>"New<br>iew<br>ale<br>to                                                          | «Previous Ne  |
| When rep<br>is the sar<br>provide a<br>and repor<br>Employee<br>MFFA.<br>Note<br>- If there<br>the rev<br>them in<br>save th<br>1. The ms                                                                                                    | porting MPF contributions for<br>ne as the ore registreed to a possesses i<br>written notice together with the contribution details of a<br>time contribution details of a<br>set Section" to avoid duplicate<br>enset Mandatory. Contributions<br>managily for each employee. In<br>changes                                                                                                    | you employees, please p<br>ur records. Flease be em<br>NDD cant, Fer any update<br>the capy of relevant suppo<br>auch member in the Exelation<br>member record and false<br>member record and false<br>member record and false<br>normal support and the support<br>of the support of the support<br>Always press "Calculate a<br>es in each payroll transact                                                                                                    | workel the identification number<br>model that HOD number should be<br>not advertification number, ple<br>enting accurates to us for process<br>grangess "Calculate and Bave" to us<br>press "Calculate and Bave" to us<br>name "Calculate and Bave" to us<br>name "Calculate and Bave" to us<br>name "Calculate and Bave" to us<br>name "Calculate and Bave" to us<br>name "Calculate" and "Save" to us<br>name "Calculate" and "Save" to us<br>name "Calculate"                                                                                                    | which<br>be<br>ase<br>ase<br>two<br>two<br>two<br>to<br>to                                                        | «Prexius, he  |
| When rep<br>is the sar<br>provided<br>Employee<br>MPFA.<br>Note<br>• If there<br>the resy<br>been in<br>save if<br>1. The mo                                                                                                    | porting AIPF constitutions for<br>re as the one registreed to a conservation<br>of the employee possesses i<br>autors noise to applicable of the one<br>of the constitution details of a<br>sectors to avoid applicable<br>of a constitution details of a<br>care any changes in tecomes<br>used latantically Constitutions<br>of the constitution details of a<br>care any changes in tecomes<br>and the constitution of the one<br>of engineses                                                                                                    | your employees, please p<br>ur records. Please be rem<br>400 cart. For any update<br>the copy of relevant support<br>autometer in the Existin<br>member record and fable<br>any please update them and<br>a please update them and<br>a please upd                                                                                     | evolo the sheathful and a number of<br>model that MON number shows the<br>one sheathful and one number of<br>period sources to use the process<br>of the sheathful and the<br>destuil control date and Saver's to<br>a destuil control date and Saver's to<br>process "Calculate and Saver's to<br>name, Control date, and<br>Saver after you tareah in order<br>on the 2021.                                                                                                    | which<br>be<br>ang<br>ang<br>thew<br>tew<br>tew<br>te<br>to<br>Dalculate and Sav                                  | e Next        |
| When rep<br>is the sam<br>provide a<br>and repoi<br>Employee<br>MPFA<br>Note<br>- If there<br>here no<br>save if<br>1. The m                                                                                                    | porting AIPF constitutions for<br>re as the one registreet in our experiment in<br>the employee possesses in a set of the employee possesses in<br>written notice together with it<br>es estimates and the employee and the employee<br>estimates in the employee and the employee<br>the changes.                                                                                                    | you employees, please p<br>w monds Plaase be emp<br>the copy of relevant support<br>the copy of relevant support<br>autometer in the Existin<br>member record and faile<br>and failed the support<br>a please update them and<br>a please update them and<br>a please update t                                                                                     | evolo the Medification number of<br>model that MAD number shows the<br>one Medification number of<br>period scattered to use for proceedings of<br>destault controlution reporting to<br>actuality control water and<br>destault control water and<br>destault control water                                                                                                    | elitch<br>be<br>soc<br>ang,<br>'Yiew<br>tew<br>te<br>ta<br>To<br>Calculate and Sav                                | e Next        |
| Vilten reprovide a<br>provide a<br>and report<br>and report<br>and report<br>months<br>months<br>mon                                                                                                    | porting AIPF constitutions for<br>re as the one registreet in the employee possesses i<br>written notice together with it<br>written notice together with it<br>es Sectors to avoid upplicable<br>es Sectors to avoid upplicable<br>case say changes in income<br>result hardware constraints of end on<br>the changes.                                                                                                    | you employees, please p<br>w monds Plaase be emp<br>the copy of relevant support<br>the copy of relevant support<br>autometer in the Existin<br>member record and faile<br>and failed and failed<br>and failed and failed and failed<br>and failed and failed and failed<br>and failed and failed and failed<br>and failed and failed and failed and failed<br>and failed and failed and failed and failed and failed and failed and failed and failed and failed and failed and failed and faile                                                                                 | evolo the should hard who munder in<br>model that MAD number should be<br>the should hard who hard that<br>the should be<br>the should be<br>the should be<br>press "Calculate and Save" to<br>the<br>should be<br>should be<br>should be<br>should be<br>calculated and<br>should be<br>should be<br>calculated<br>that<br>cancel<br>2                                                                                                    | etteta<br>See<br>ang,<br>'Yeev<br>eev<br>ate<br>To<br>Calculate and Sav                                           | e Next        |
| When reg books and the same provide a provide a monostration of the same same same same same the same same the result of the result of the res                                                                                                    | porting MPT contributions for in-<br>in a the over-production of the<br>in the engineer portion of<br>the engineer portion of the second second<br>waters notice together with in<br>the contribution details of a<br>ess Sector to avoid displaced<br>ess Sector to avoid displaced<br>ess Sector to avoid<br>ess Sector to avoid<br>ess Sector to av | you employees, please p<br>w months Please be rem<br>400 cart. For any update<br>the copy of relevant support<br>the copy of relevant support<br>member record and failed<br>any please update them and<br>a please update them and<br>a please up                                                                                     | evolo the Medification number<br>model that MAON number shows<br>the Medification number sho<br>the Medification number sho<br>the Medification number sho<br>metry of Medification and the<br>destaul contribution spectra that<br>destaul contribution spectra that<br>many Contributions, pieces opti-<br>and Security of Medifications<br>of the 2014<br>Cancel 2                                                                                                    | ettetal<br>See<br>ang,<br>Thew<br>ew<br>ate<br>To<br>Calculate and Sav                                            | e Next        |
| When reprovide a<br>synowide a<br>and report<br>employee<br>and report<br>of<br>monopole<br>of<br>the rev<br>ben m<br>save the<br>save the                                                                                                    | porting after contributions for an<br>in the interpret processor is a<br>written nucle support of the interpret<br>written nucle support on the interpret<br>of the contribution details of a<br>sea any changes in tracome<br>are any changes in tracome<br>are any changes in tracome<br>are any changes in tracome<br>and functions of the cach employee.                                                                                                    | you employees, please p<br>w monds Plaase be emp<br>the copy of relevant support<br>the copy of relevant support<br>autometer in the Existin<br>member record and failed<br>a, please update them and<br>a, please update them and<br>a, please update them a                                                                                           | evolo the detailsfuldion number in<br>model dis 44/00 number show the<br>inter distance in the show the<br>interdistance of the show the<br>interdistance in the show the<br>detaulit contribution reporting to<br>press "Calculate and Save" to the<br>name Contributions, press optimised<br>of Save" after you treah in order<br>on a south<br>Cancel 20                                                                                                    | etteta<br>See<br>ang<br>ang<br>trew<br>tew<br>te<br>Ta<br>Calculate and Sav                                       | e Next        |
| When rep she as an<br>she as movide a<br>provide a<br>and report<br>MFPA. If there<br>he rev<br>and the<br>here<br>he rev<br>and the<br>here<br>he rev<br>and<br>here<br>here<br>her              | porting AIPT contributions for<br>m as the one registrates of an<br>end of the end of the end of the end of the<br>and the end of the end of the end of the<br>and the end of the end of the end of the<br>are any changes in theorem<br>and functions (contributions<br>manually for each enginese),<br>asimum number of enginese.                                                                                                    | you employees, please p<br>w monds Plaase be emp<br>the copy of relevant support<br>the copy of relevant support<br>autometer in the Existin<br>member record and failed<br>a, please update them and<br>a, please update them and<br>a, please update them a                                                                                           | evolo the details fuelds number in<br>model that 4000 numbers shown have been<br>been destination of the model of the<br>shown have been been been<br>destinated control data and shown have<br>destinated control data and<br>shown and control data and<br>shown and control data and<br>shown and control data and<br>shown and control data and<br>shown and control data and<br>shown and control data and<br>shown and control data and<br>shown and control data and<br>shown and<br>control data and<br>shown and<br>shown and | etteta<br>ter<br>ang<br>ang<br>ter<br>ter<br>ter<br>Salculate and Sav                                             | e Nox         |
| When rep solutions of the second second seco                                                                                                    | porting AIPT contributions for<br>m as the one registrated no one registrated no available<br>and the one registrated no available of a<br>settlem notex together with<br>the contribution details of a<br>set and registrate and available of a<br>set and registrate and available of<br>a set and reach instances (contribution<br>manual) for each employee.                                                                                                    | you employees, please p un records. Please be rem<br>official effect and please the rem<br>her copy of relevant support<br>memory and the Essain<br>memory and the Essain<br>memory and the Essain<br>memory and the essain<br>memory and the essain<br>memory and the essain and the<br>second second second second second<br>memory and the essain and the<br>memory and the essain and the<br>memory and the essain and the<br>memory and the essain and the<br>second second second second second<br>second second second second second<br>second second second second second<br>second second second second second second<br>second second second second second second<br>second second second second second second<br>second second second second second second second<br>second second second second second second second<br>second second second second second second second<br>second second second second second second second<br>second second second second second second second second<br>second second second second second second second<br>second second second second second second second second<br>second second second second second second second second<br>second second second second second second second second<br>second second second second second second second second<br>second second                                                                                                    | evolo the details fullion number in<br>model that 44/00 number shows that<br>the detail 44/00 number shows the<br>integrad out that the<br>integrad out the shows the<br>integrad out the<br>press "Calculate and Save" to<br>many Cantellate and Save" to<br>and Save "ahe you trank in order<br>on a 2021                                                                                                    | ettech<br>ser<br>ang<br>ang<br>trew<br>te<br>te<br>te<br>te<br>te<br>te<br>te<br>te<br>te<br>te<br>te<br>te<br>te | e Next        |
| When reprovided<br>to the same<br>provide and<br>explosion<br>employee<br>and repoper<br>employee<br>employee<br>minimum<br>and repoper<br>employee<br>minimum<br>and<br>repoper<br>and<br>repoper<br>and<br>repoper<br>employee<br>minimum<br>and<br>repoper<br>and<br>repoper<br>and repoper<br>and<br>repoper<br>and<br>repoper<br>and repoper<br>and repoper<br>and repoper<br>and repoper<br>and repoper<br>and repoper<br>and repoper<br>and repoper<br>and repoper<br>and repoper<br>and repoper<br>and repoper<br>and repoper<br>and repoper<br>and repoper<br>a                                                                                                    | porting AIPT contributions for<br>mice as the one registration on one<br>settime of the spectrum of the spectrum<br>attemption of the spectrum of the spectrum<br>of the contribution of the spectrum of the spectrum<br>attemption of the spectrum of the spectrum<br>attemption of the spectrum of the spectrum<br>attemption of the spectrum of the spectrum<br>attemption of the spectrum of the spectrum<br>attemption of the spectrum of the spectrum<br>attemption of the spectrum of the spectrum of the spectrum<br>attemption of the spectrum of the spectrum of the spectrum<br>attemption of the spectrum of the spectrum of the spectrum<br>attemption of the spectrum of the spectrum of the spectrum of the spectrum<br>attemption of the spectrum of the spectrum of the                                                                                                    | you employees, please p ur records. Please be rem<br>official end official end official end official<br>the copy of relevant subsolution<br>memory in the subsolution of the subsolution<br>memory and the subsolution of the subsolution<br>as, please spatials then in an end official<br>Always press "Calculate a<br>es in each payroll transaction<br>end of the subsolution of the subsolution of the sub-<br>solution of the subsolution of the subsolution of the sub-<br>solution of the subsolution of the subsolution of the sub-<br>solution of the subsolution of the subsolution of the sub-<br>solution of the subsolution of the subsolution of the sub-<br>solution of the subsolution of the subsolution of the subsolution of the<br>subsolution of the subsolution of the subsolution of the sub-<br>solution of the subsolution of the subsolution of the subsolution of the sub-<br>solution of the subsolution of the subsolution of the subsolution of the sub-<br>solution of the subsolution of the subsolution of the subsolution of the sub-<br>solution of the subsolution of the subsolution of the subsolution of the subsolution of the<br>subsolution of the subsolution of the subsolution of the subsolution of the<br>subsolution of the subsolution of the subsolution of the subsolution of the<br>subsolution of the subsolution of the subsolution of the subsolution of the subsolution of the subsolution of the<br>subsolution of the subsolution of the sub                                                                                                    | evolo the details fuelds a number in<br>model that 4000 number shows that<br>the detail of 000 number shows the<br>integrad out the shows the<br>integrad out the shows the<br>detail out the shows the<br>many contribution reporting to<br>many contributions, please upon<br>do Saver after you trian in order<br>on a soot.                                                                                                    | etitch<br>be<br>ang<br>ang<br>tray<br>te<br>te<br>te<br>te<br>te<br>te<br>te<br>te<br>te<br>te<br>te<br>te<br>te  | e Next        |
| When rep solutions of the state of the state                                                                                                    | porting AIPT contributions for<br>mice as the one registrement on experiments<br>and the one registrement on a setting of the setting of the<br>setting of the setting of the setting of the setting of the<br>set of the contribution of data of a<br>set as in characteristic of the setting of the<br>setting of the setting of the setting of the<br>setting of the setting of the setting of the<br>setting of the setting of the setting of the<br>setting of the setting of the setting of the setting of the<br>setting of the setting of the setting of the setting of the<br>setting of the setting of the setting of the setting of the<br>setting of the setting of the setting of the setting of the<br>setting of the setting of the setting of the setting of the<br>setting of the setting of the setting of the setting of the<br>setting of the setting of the setting of the setting of the<br>setting of the setting of the setting of the setting of the<br>setting of the setting of the setting of the setting of the setting of the<br>setting of the setting of the setting of the setting of the setting of the<br>setting of the setting of the setting of the setting of the setting of the<br>setting of the setting of the setting of the setting of the setting of the setting of the setting of the setting of the setting of the setting of the setting of the setting of the setting of the setting of the set of the setting of the setting of the setting of the setting of the setting of the setting of the set of the setting of the set of the setting of the set of the set of the setting of the set of the set of the                                                                                                    | you employees, piesse p ur records. Please be employed of card, Fer any update the cardy of relevant sub-off of the set sub-off of the set sub-off                                                                                                    | evals he sheathfullen number<br>mote the 1400 number of our<br>her distribution number, po<br>pring documents law de process<br>graduates and sheath and sheath<br>deduit contribution reporting to<br>the sheath and sheath and sheat<br>an a 200.                                                                                                    | entrol<br>so<br>so<br>so<br>so<br>the<br>the<br>to<br>Calculate and Sav                                           | e Next        |
| When reprovided<br>to the same<br>provided<br>Employee<br>Employee<br>MMF7A.                                                                                                    | porting AIPT contributions for<br>mice as the one registreme of the<br>second second second second second second<br>second second second second second second<br>of the contribution database of a<br>second second second second second second<br>second second second second second second<br>second second second second second second<br>second second second second second second<br>second second second second second second<br>second second second second second second<br>second second second second second second<br>second second second second second second<br>second second second second second second<br>second second second second second second<br>second second second second second second<br>second second second second second second<br>second second second second second second second<br>second second second second second second second<br>second second second second second second second<br>second second second second second second second<br>second second second second second second second<br>second second second second second second second<br>second second second second second second<br>second second second second second second second<br>second second second second second second second<br>second second second second second second second second<br>second second second second second second second second<br>second second second second second second second second<br>second second second second second second second second<br>second second second second second second second second<br>second second second second second second second second second second second<br>second second s                                                                               | you employees, piesse p<br>ur records (Plasse) te rem<br>fblo card, For any update<br>the carg) of relevant support<br>automether in the Essate<br>member record and face<br>is please update (Hern) and<br>is for any changes in North<br>Manay press "Calculate a<br>min in each payroll transact)                                                                                                    | evals he sheathfulles number<br>method that 4400 number show<br>that distribution in the show<br>that distribution in the show<br>printy documents is us for provide<br>general contribution reporting to<br>a show that and show that and<br>a show that and show that and show that and<br>a show that and show that and show that and<br>a                                                                                                    | which<br>be<br>save<br>save<br>save<br>to<br>to<br>Calculate and Sav                                              | e Next        |
| When rep is the same<br>is the same<br>provided and repop<br>Employee. A same same<br>the rev and repop<br>the rev and repop<br>the rev and rev and                                                                                                    | porting AIPT contributions for<br>m as the one registreme to me<br>and the one registreme to the second<br>sector of the second second second second second<br>the contribution database of a<br>second second second second second second<br>are any charges in income<br>and landstaty contribution<br>manually for each employee.                                                                                                    | you employees, piesse p<br>ur records (Plasse te emp<br>fibro card, For any update<br>the cardy of relevant support<br>autometer in the "Boale<br>member record and face<br>a please update (hern) and<br>a for any charges in IV<br>damay press "Cardinate a<br>damay press "Cardinate a<br>and in each payoff transact"                                                                                                    | evals the Medification number<br>method the Medification number, pe-<br>phring documents is used to provide<br>graphages Section instant of<br>deduit contribution reporting to<br>arrang Contribution reporting to<br>area a 200.                                                                                                    | which<br>be<br>save<br>save<br>save<br>to<br>to<br>Datculate and Sav                                              | e Next        |
| When rep is the same<br>is the same<br>provided and repopt<br>and repopt and repopt<br>the review of the review of the review<br>been me the review of the review<br>been me the review of the review<br>been me the review of the review of the review<br>been me the review of the review of the review<br>been me the review of the review of the review of the review<br>been me the review of the review of the review of the review<br>been me the review of the review of the review of the review of the review<br>been me the review of the review of                                                                                                    | porting AIPT contributions for<br>me as the one registered in on<br>a sufficient set of the set of the set of the<br>set of the set of the set of the set of the<br>end of the set of the set of the set of the<br>area any function of the set of the set of the<br>area any function of the set of the set of the<br>set of the set of the set of the set of the set of the<br>set of the set of the set of the set of the set of the<br>set of the set of the set of the set of the set of the<br>set of the set of the set of the set of the set of the<br>set of the set of the set of the set of the set of the set of the<br>set of the set of the set of the set of the set of the set of the<br>set of the set of the set of the set of the set of the set of the<br>set of the set of the set of the set of the set of the set of the set of the<br>set of the set of the set of                                                                                                    | you employees, piesse p<br>ur records Please te emi<br>the capy of relevant support<br>the cap of relevant support<br>autometer in the Exect<br>member record and failed<br>a please update them and<br>a for any changes in Vietness<br>Automatic terms of the support<br>automatic terms of the support<br>automatic terms of the support<br>automatic terms of the support<br>automatic terms of the support<br>automatic terms of the support<br>automatic terms of the support<br>automatic terms of the support<br>automatic terms of the support<br>automatic terms of the support<br>automatic terms of the support<br>automatic terms of the support<br>automatic terms of the support<br>automatic terms of the support<br>automatic terms of terms of the support<br>automatic terms of terms of terms of terms of terms of terms<br>automatic terms of terms of terms of terms of terms of terms of terms<br>automatic terms of terms of terms of terms of terms of terms of terms<br>automatic terms of terms of terms of terms of terms of terms of terms<br>automatic terms of terms of terms of terms of terms of terms of terms<br>automatic terms of terms of term                                                                                                    | evals he should call of 0. Increed should he mander the first 0. Increed should he mander the first 0. Increed should he mander the base of the distribution increase of the distribution increase of the distribution increase of the distribution increases of the distribution increases of the distribution in                                                                                                    | which<br>be<br>says<br>says<br>the<br>w<br>Salculate and Sav                                                      | e Next        |
| When rep is the same<br>is the same<br>Employed.<br>Employed.<br>Mote<br>the method is the same<br>the same the same<br>the same the same<br>the same the same<br>the same the same<br>the same the same the same<br>the same the same the same the same<br>the same the same the same the same the same the same<br>the same the same the                                                                                                    | porting AIPT contributions for<br>me as the one registered in on<br>a submersion of the contribution of the<br>attemption of the contribution of the contribution<br>of the contribution of the contribution<br>of the contribution of the contribution<br>are any frames in income of any set<br>of the contribution of the contribution<br>and family of the contribution<br>and family of the contribution<br>and the contribution of the contribution<br>and the contribution of the contribution<br>and the contribution of the contribution<br>and the contribution of the contribution<br>and the contribution of the contribution<br>and the contribution of the contribution<br>and the contribution of the contribution<br>and the contribution of the contribution<br>and the contribution of the contribution of the contribution<br>and the contribution of the contribution of the contribution<br>and the contribution of the contribution of the contribution<br>and the contribution of the contribution of the contribution<br>and the contribution of the contribution of the contribution<br>and the contribution of the contribution of the contribution<br>and the contribution of the contribution of the contribution<br>and the contribution of the contribution of the contribution of the contribution of the contribution of the contribution<br>and the contribution of the contribution of the contribution of the contribution<br>and the contribution of the contribution of the contributi                                                                                              | you employees, piesse p<br>ur records Please te emi<br>the cay of relevant support<br>the cay of relevant support<br>autometer in the Exect<br>member record and failed<br>a please update them and<br>a for any changes in Varianse<br>Analyop ress "Carlos and<br>Analyop ress "Carlos and<br>and analyop ress" Carlos and<br>a sin each paycell transactor                                                                                                    | evals he viewlife.ukio number<br>model the first Character davids<br>in the distribution number, per<br>pring documents la use for proving<br>proving the distribution instead of<br>deduit contribution spaces and<br>a law - david proving la<br>david the proving la<br>david the proving                                         | enteth<br>be<br>save<br>sang<br>traw<br>tew<br>tew<br>tew<br>tew<br>tew<br>tew<br>tew<br>tew<br>tew<br>te         | e Next        |
| When rep<br>Is the sam<br>provided<br>Employed<br>Employed<br>MFPA<br>Note<br>The rest<br>the rest<br>the rest<br>save if it<br>the normality of the rest<br>the rest<br>the rest | porting the "unifications for an<br>in the engine possible of the<br>second second second second second second<br>within the engine possible of the<br>within nucle second second second second<br>second second second second second second<br>second second second second second second second<br>second second second second second second second<br>second second second second second second second<br>second second second second second second second<br>second second second second second second second second<br>second second second second second second second second<br>second second seco                                                                            | you employees, please p<br>ur records Please te emp<br>the capy of relevant support<br>the capy of relevant support<br>automation of the Execution<br>is please update them and<br>a please update them and<br>a please uplease uplease uplease up | evals he viewlifuldeo number in the distribution of the first of the second second sec                                                                                                    | enteth<br>be<br>sare<br>sare<br>sare<br>traw<br>tew<br>tew<br>tew<br>tew<br>tew<br>tew<br>tew<br>tew<br>tew<br>te | e Next        |
| When rep is the sam<br>is the sam<br>provided<br>Employee<br>Intervention<br>Intervention<br>Interven                                                                                                    | porting AIPT contributions for<br>in as the one regions of an<br>end of the one regions of the<br>second second second second second<br>second second second second second second<br>second second second second second second second<br>second second second second second second second<br>second second second second second second second<br>second second second second second second second<br>second second second second second second second<br>second second second second second second second<br>second second second second second second second<br>second second second second second second second<br>second second second second second second second<br>second second second second second second second second<br>second second second second second second second second<br>second second second second second second second second<br>second second second second second second second second<br>second second second second second second second second second second<br>second second seco                                                                               | you employees, please p<br>ur records Please te rem<br>the capy of relevant support<br>the capy of relevant support<br>at the memory in the Exect<br>memory and table<br>a please update them and<br>a for any changes in Varian<br>Analyop ters "Catalities a<br>es in each payroll transaction<br>and the second second second second second second<br>and the second second second second second<br>and the second second second second second second<br>and the second second second second second second<br>and the second second second second second second<br>and the second second second second second second second<br>and the second second second second second second second<br>and the second second se                                                                                                    | evals he viewlife.elido number in<br>tende dia 4400 number jeo<br>her viewlife.elido number jeo<br>her viewlife.elido number jeo<br>her viewlife.elido number jeo<br>prose Scalada and Save" hu v<br>anaro Contribution, pieste opti<br>di selar: dhe view la tende in order<br>en la 200.                                                                                                    | ented l<br>soc<br>soc<br>soc<br>soc<br>soc<br>soc<br>soc<br>to<br>Calculate and Sav                               | e Next        |
| When reprovided provide a grant of the second second secon                                                                                                    | porting AIPT contributions for<br>m as the one registrate of an<br>energy of the second second second second second<br>second second second second second second second<br>second second second second second second second second<br>second second second second second second second second<br>second second second second second second second second<br>second second second second second second second second<br>second second second second second second second second<br>second second second second second second second second<br>second second second second second second second second second<br>second second second second second second second second second second<br>second second second second second second second second second second<br>second second seco                                                                                                 | you employees, piezae p<br>ur records (Plasse te rem<br>van do Card, For any update<br>the copy of relevant support<br>automation and the support<br>memory of the support<br>memory of the support<br>and the support<br>Alanaya press "Calculate a<br>es in each payroll transact                                                                                                    | evols the Medification number<br>and the Medification number of<br>the Medification number of<br>the Medification number of<br>the Medification number of<br>the Medification number of<br>deductification number of<br>deductification number of<br>deduc                                                                                     | ented l<br>soc<br>soc<br>ang<br>trav<br>trav<br>trav<br>Calculate and Sav                                         | e Next        |
| When rep is the same provided provide a grant of the same provided provided provided a grant of the same provided provided provid                                                                                                    | porting AIPT contributions for<br>mis as the one registrem to a<br>sufficient set of the set of the set of the<br>set of the set of the set of the set of the<br>set of the set of the set of the set of the<br>set of the set of the set of the set of the<br>set of the set of the set of the set of the<br>set of the set of the set of the set of the<br>set of the set of the set of the set of the set of the<br>set of the set of the set of the set of the set of the<br>set of the set of the set of the set of the set of the<br>set of the set of the set of the set of the set of the set of the<br>set of the set of the set of the set of the set of the set of the<br>set of the set of the set of the set of the set of the set of the<br>set of the set of the set of the set of the set of the set of the<br>set of the set of the set of the set of the set of the set of the<br>set of the set of the set of the set of the set of the set of the set of the<br>set of the set of the set o                                                                                                    | you employees, piezae p<br>ur records (Plasse te rem<br>viol Coart (F era wij update<br>the copy of relevant support<br>autometer in the support<br>autometer in the support<br>autometer in the support<br>autometer in the support<br>Always press "Calculate a<br>es in each payroll transact                                                                                                    | enada fita katalifatudina number in<br>male dia fita Mala number jao<br>ping datumenta lua dia pinga-<br>ning datumenta lua dia pinga-<br>ping data dia dia dia dia dia dia dia dia dia di                                                                                                    | entech<br>so<br>so<br>so<br>so<br>so<br>trew<br>Calculate and Sav                                                 | e Next        |
| When rep is the same provided and reported and reported and reported to the same same same same same same same sam                                                                                                    | porting AIPT contributions for<br>mis as the one registrem to a<br>sufficient set of the set of the set of the<br>set of the set of the set of the set of the<br>set of the set of the set of the set of the<br>set of the set of the set of the set of the<br>set of the set of the set of the set of the<br>set of the set of the set of the set of the set of the<br>set of the set of the set of the set of the set of the<br>set of the set of the set of the set of the set of the set of the<br>set of the set of the set of the set of the set of the set of the<br>set of the set of the set of the set of the set of the set of the<br>set of the set of the set of the set of the set of the set of the<br>set of the set of the set of the set of the set of the set of the set of the<br>set of the set of the set o                                                                                                    | you employees, piezae p<br>ur records (Pasae te emi<br>the Cog) of the same yuppate<br>the Cog) of the same yuppate<br>the cog) of the same yuppate<br>memory and these<br>same and the same of the same of the same<br>same of the same of the same of the same<br>Analysis press, "Calculate a<br>es in each payoff transaction<br>and the same of the same of the same of the same<br>of the same of the same of the same of the same<br>of the same of the same of the same of the same of the same<br>of the same of the same of the same of the same of the same<br>of the same of the same of the same of the same of the same<br>of the same of the same of the same of the same of the same of the<br>same of the same of the same of the same of the same of the same of the<br>same of the same of the same of the same of the same of the same of the<br>same of the same of the same of the same of the same of the same of the<br>same of the same of the same of the same of the same of the same of the<br>same of the same of the same of the same of the same of the same of the<br>same of the same of the same of the same of the same of the same of the<br>same of the same of the same of the same of the same of the same of the<br>same of the same of the sam                                                                                                    | enade the Medification number<br>mode the Medification number of<br>the destination number of<br>the destination number of the destination<br>the destination number of the destination number of<br>the destination number of the destination number of<br>the destination number of the destination number of the destination<br>the destination number of the destination number of th                                                                                                    | entrol<br>so<br>so<br>so<br>so<br>so<br>to<br>Calculate and Sav                                                   | e Next        |
| When rep is the same provided and reported and reported and reported to the same same same same same same same sam                                                                                                    | porting AIPT contributions for<br>mis as the one registrem to a<br>sufficient set of the set of the set of the<br>set of the set of the set of the set of the<br>set of the set of the set of the set of the<br>set of the set of the set of the set of the<br>set of the set of the set of the set of the set of the<br>set of the set of the set of the set of the set of the<br>set of the set of the set of the set of the set of the set of the<br>set of the set of the set of the set of the set of the set of the<br>set of the set of the set of the set of the set of the set of the<br>set of the set of the set of the set of the set of the set of the<br>set of the set of the set of the set of the set of the set of the<br>set of the set of the set of the set of the set of the set of the set of the<br>set of the set of the set o                                                                                                    | you employees, piezae p<br>ur records (Pasae te emi<br>the Copy of televant support<br>the Copy of televant support<br>automether in the Espatial<br>memory in the Second<br>and the Second Second Second Second<br>Second Second Second Second Second<br>Analysis press "Calculate a<br>es in each payroll transact                                                                                                    | enada iba katalifa ulan umarkar<br>mata dia 4400 nuntee dalay<br>mang dan katalifa ulan umarkar, jeo<br>ming daumenta lua dia proper<br>gen Calculate and Save' bu<br>data di califatu carifitation reporte lo<br>data di carifitation reporte lo<br>data di carifitation reporte l                                                                                                    | entrol<br>so<br>so<br>so<br>so<br>so<br>to<br>Calculate and Sav                                                   | e Next        |

Steps for Preparing Autopay Transaction for Payroll (If applied for Hang Seng autopay services)

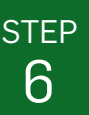

#### **Provide Payroll Details**

- If you have applied for autopay services via Hang Seng Business e-Banking and would like to manage your employees' payrolls and MPF contributions at the same time, please tick the checkbox of "Make Payroll Payment to employees" at the middle of the page. The system will display the section "Payroll Details" and payroll related fields automatically.
- 2 Select "Deduct from Account", "Payment Code/ Description" and "Payroll Value Date". You can also fill in "Reference" information if required for showing such information on your monthly statement and autopay reports.

| 限行                                    | HANG SE                                                                                                    | NG BANI                                                                                            | <                                                                                                    |                                                                                                   |                                                                                                    |                   | 恒生費<br>Hang S               | i 🛒 e-Ba<br>eng Busir |
|---------------------------------------|----------------------------------------------------------------------------------------------------|----------------------------------------------------------------------------------------------------|----------------------------------------------------------------------------------------------------|---------------------------------------------------------------------------------------------------|----------------------------------------------------------------------------------------------------|-------------------|-----------------------------|-----------------------|
|                                       |                                                                                                    |                                                                                                    |                                                                                                    |                                                                                                   | ABC Company                                                                                                    | y Limited 👻   🏝 U | ser Profile 🔹 Notifications |                       |
| -                                     | Make Payrol                                                                                                 | ll Payment t                                                                                       | o employees                                                                                                    | ė.,                                                                                               |                                                                                                    |                   |                             |                       |
| For a<br>Auto<br>Cont                 | customers with Ar<br>pay transactions<br>tribution Period.                                                  | utopay service in<br>of payroll for you                                                            | Business e-Bankin<br>ir employees accord                                                                            | g, you may sele<br>ting to your MPI                                                               | ct this checkbox to prepare<br>Remittance Statement                                                                                            |                   |                             |                       |
| If the of 'Exis                       | MPF relevant in<br>contribution day for<br>ting Employees's<br>employee(s) conc                             | come of an emp<br>or the first control<br>section has NOT<br>emed blank and                        | oyee is zero, please<br>autions in respect of<br>been reached, plea<br>do NOT input 17 or                           | e input '0' or '0.0<br>the new employ<br>ise leave the fie<br>'0.00'                              | O' for the relevant income. If<br>ree(s) showing in the<br>Id for the relevant income of                                                       |                   |                             |                       |
| Plea<br>cont<br>relev<br>cont<br>5% c | se carefully revie<br>ributions. If the co<br>rant income of the<br>ributions. The Ma<br>of any outstanding | w the remittance<br>ontribution day for<br>e relevant emplo<br>indatory Provide<br>g mandatory con | statement before si<br>in the mandatory con<br>yee(s) is left blank, i<br>from Schemes Ai<br>tributions. The employ | ubmission in oro<br>stributions has b<br>t will be conside<br>uthority ('MPFA'<br>over may also b | ter to avoid any outstanding<br>een reached but the MPF<br>red as failure to report<br>) may impose a surcharge o<br>ke subject to a financial | r                 |                             |                       |
| For                                   | iny or prosecution<br>enquiries, please                                                                     | n.<br>contact Hang Se                                                                              | ing MPF Employer (                                                                                                  | Direct on (852) \$                                                                                | 2288 6822.                                                                                                    |                   |                             |                       |
| Pa                                    | vroll Detail                                                                                                | s                                                                                                  |                                                                                                    |                                                                                                   |                                                                                                    |                   |                             |                       |
| Deduct                                | from Account                                                                                                |                                                                                                    |                                                                                                    |                                                                                                   | Payment Code/Description                                                                                                    | 2n                |                             |                       |
| 263                                   | 001,H                                                                                                    | KD Current                                                                                         |                                                                                                    | •                                                                                                 | AD1 AUTO CREDI                                                                                                    | т                 | •                           |                       |
| Payrol                                | /alue Date                                                                                                  |                                                                                                    |                                                                                                    |                                                                                                   | Reference                                                                                                    |                   |                             |                       |
| 10-0                                  | 5-2019                                                                                                    |                                                                                                    |                                                                                                    | •                                                                                                 |                                                                                                    |                   |                             |                       |
|                                       | Na                                                                                                    | me                                                                                                 |                                                                                                    |                                                                                                   | HKOD / Pass                                                                                                    | port              |                             | 1                     |
|                                       | Contribut                                                                                                   | ion Period                                                                                         | Income <sup>2</sup>                                                                                                 | NE                                                                                                | *F Commbutions                                                                                                    |                   | Payroll <sup>1</sup>        |                       |
|                                       |                                                                                                    |                                                                                                    | MPF Relevant<br>Income                                                                                              | Empkoyer                                                                                          | Mandatory<br>Employee                                                                                                    |                   | Bank / Account Number       |                       |
|                                       | From                                                                                                    | To                                                                                                 | Payroll<br>Amount                                                                                                   | Voluntary                                                                                         |                                                                                                    | Particular        | Amount                      |                       |
|                                       |                                                                                                    |                                                                                                    | Adjustment                                                                                                    | Employer                                                                                          | Employee                                                                                                    |                   |                             |                       |
| Ste                                   | ip 1. Do you need                                                                                           | d to add New En                                                                                    | playee? + Ada                                                                                                    | Amend New Err                                                                                     | ployee                                                                                                    |                   |                             |                       |
| 1                                     | Chan 1                                                                                                    | TalMan                                                                                             |                                                                                                    |                                                                                                   | 200000000                                                                                                    | 2008              |                             |                       |
|                                       | 01-04-2019                                                                                                  | 30-04-2019                                                                                         | 0.00                                                                                                    | 0.00                                                                                              | 0.00                                                                                                    |                   |                             |                       |
|                                       |                                                                                                    |                                                                                                    |                                                                                                    | 0.00                                                                                              | 0.00                                                                                                    |                   |                             |                       |
| Str                                   | sp 2: Do you need                                                                                           | d to add Termina                                                                                   | ted Employee? 4                                                                                                    | AddiAmend T                                                                                       | emetation                                                                                                    |                   |                             |                       |
| 2                                     | YUC                                                                                                    | ABA                                                                                                |                                                                                                    |                                                                                                   | 112340340                                                                                                    |                   |                             |                       |
|                                       |                                                                                                    |                                                                                                    |                                                                                                    | 0.00                                                                                              | 0.00                                                                                                    |                   |                             |                       |
|                                       | 01-04-2019                                                                                                  | 30-04-2019                                                                                         |                                                                                                    | 0.00                                                                                              | 0.00                                                                                                    |                   |                             |                       |
| 1.2                                   |                                                                                                    |                                                                                                    |                                                                                                    | 0.00                                                                                              |                                                                                                    |                   |                             |                       |
| Ste                                   | p 3. Please chec                                                                                            | and update rel                                                                                     | evant information of                                                                                                | Existing Emplo                                                                                    | yee.                                                                                                    |                   |                             |                       |
| 3                                     | JANG                                                                                                    | UNDU                                                                                               |                                                                                                    | 1123201                                                                                           | 11236040                                                                                                    |                   |                             |                       |
|                                       | 01-04-2019                                                                                                  | 30-04-2019                                                                                         |                                                                                                    | 0.00                                                                                              | 0.00                                                                                                    |                   |                             |                       |
|                                       |                                                                                                    |                                                                                                    |                                                                                                    | 0.00                                                                                              | 0.00                                                                                                    |                   |                             |                       |

Steps for Preparing Autopay Transaction for Payroll (If applied for Hang Seng autopay services)

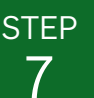

#### **Update Payroll Columns**

- To make payroll payment, check the box for all employees or selected employee(s) (if you are not making payroll payment for all your employees) under the "Payroll" columns.
- Input or update the "Particular" and "Bank/ Account Number" for each employee. Use "Payroll Amount Adjustment" field to adjust the payment amount if necessary.
- 3 Click "Calculate and Save", the system will calculate the "Payroll Amount" for each employee.

(If you are not making payroll payment for all your employees, please uncheck the checkbox for specific employee(s). The system will ONLY make payroll payment for those checked employee(s). You can click "Calculate and Save" at any time before submission to save the latest inputted/ updated information and return to this page later to work on the same statement.)

| Name       Hot Properties         Name       Name </th <th>Name     Hold Planged       Contrastant Pland     Norm     MPC Contrastants       Payor     Topology     Planged     Mandatory       Payor     Topology     Planged     Anoration</th> <th>Name     Help Paper       Outstations fireted     Honoret     MPC Controllations       File     To     To     Honoret       Outstations fireted     Honoret     Controllations     Paper       State 1 Controllations fireted     Honoret     Controllations     Paper       Outstations     To controllations     Paper     Honoret     Ansocci       Outstations     To controllations     To controllations     Ansocci       Outstations     To controllations     To controllations     Ansocci       Outstations     To controllations     To controllations     Ansocci       Outstations     To controllations     To controllations     Ansocci       Outstations     To controllations     To controllations     To controllations       Outstations     To controllations     To controllations     To controllations       Outstations     To controllations     To controllations     To controllations       Outstations     To controllations     To controllations     To controllations       Outstations     To controllations     To controllations     To controllations       Outstations     To controllations     To controllations     To controllations       Outstations     To controllations     To controllations     To controllations</th> <th>Nom       Hold / Plaquet         Outstands investion       Hold and and and and and and and and and an</th> <th>_</th> <th></th> <th></th> <th></th> <th></th> <th>ABC Compa</th> <th>ny Limited 👻 🛔 Us</th> <th>er Profile 🗳 Notifications</th> | Name     Hold Planged       Contrastant Pland     Norm     MPC Contrastants       Payor     Topology     Planged     Mandatory       Payor     Topology     Planged     Anoration                                                                                                    | Name     Help Paper       Outstations fireted     Honoret     MPC Controllations       File     To     To     Honoret       Outstations fireted     Honoret     Controllations     Paper       State 1 Controllations fireted     Honoret     Controllations     Paper       Outstations     To controllations     Paper     Honoret     Ansocci       Outstations     To controllations     To controllations     Ansocci       Outstations     To controllations     To controllations     Ansocci       Outstations     To controllations     To controllations     Ansocci       Outstations     To controllations     To controllations     Ansocci       Outstations     To controllations     To controllations     To controllations       Outstations     To controllations     To controllations     To controllations       Outstations     To controllations     To controllations     To controllations       Outstations     To controllations     To controllations     To controllations       Outstations     To controllations     To controllations     To controllations       Outstations     To controllations     To controllations     To controllations       Outstations     To controllations     To controllations     To controllations                                                                                                    | Nom       Hold / Plaquet         Outstands investion       Hold and and and and and and and and and an                                                                                                    | _                                                                                                    |                                                                                                    |                                                                                                    |                                                                                                    |                                                                                                    | ABC Compa                                                                                                    | ny Limited 👻 🛔 Us | er Profile 🗳 Notifications |
|----------------------------------------------------------------------------------------------------|----------------------------------------------------------------------------------------------------|----------------------------------------------------------------------------------------------------|----------------------------------------------------------------------------------------------------|----------------------------------------------------------------------------------------------------|----------------------------------------------------------------------------------------------------|----------------------------------------------------------------------------------------------------|----------------------------------------------------------------------------------------------------|----------------------------------------------------------------------------------------------------|----------------------------------------------------------------------------------------------------|-------------------|----------------------------|
| Description       Normal       NEP Curitingions       Payod         Image: Transment current curre                                                                                                    | Contraction Particle       Normal       MeP Contributions       Particle         From       10       Voltation       Particle       Anotation         Explore       Targital Anotation       Voltation       Particle       Anotation         Explore       Targital Anotation       Voltation       Particle       Anotation         Image: Anotation       Targital Anotation       Targital Anotation       Particle       Anotation         Image: Anotation       100       00       00       00       00       00       00       00       00       00       00       00       00       00       00       00       00       00       00       00       00       00       00       00       00       00       00       00       00       00       00       00       00       00       00       00       00       00       00       00       00       00       00       00       00       00       00       00       00       00       00       00       00       00       00       00       00       00       00       00       00       00       00       00       00       00       00       00       00       00                                                                                                           | Outgoined integrate       More       Marcinety       Payoff         Fine       10       10       10       10       10       10       10       10       10       10       10       10       10       10       10       10       10       10       10       10       10       10       10       10       10       10       10       10       10       10       10       10       10       10       10       10       10       10       10       10       10       10       10       10       10       10       10       10       10       10       10       10       10       10       10       10       10       10       10       10       10       10       10       10       10       10       10       10       10       10       10       10       10       10       10       10       10       10       10       10       10       10       10       10       10       10       10       10       10       10       10       10       10       10       10       10       10       10       10       10       10       10       10       10       10                                                                                                    | Outcome invest       Dec Caribados       Papell         Image: Caribados       Image: Caribados       Papell         Image: Caribados       Image: Caribados       Papell         Image: Caribados       Image: Caribados       Papell         Image: Caribados       Image: Caribados       Papell         Image: Caribados       Image: Caribados       Papell         Image: Caribados       Image: Caribados       Papell         Image: Caribados       Image: Caribados       Papell         Image: Caribados       Image: Caribados       Papell         Image: Caribados       Image: Caribados       Papell         Image: Caribados       Image: Caribados       Papell         Image: Caribados       Image: Caribados       Papell         Image: Caribados       Image: Caribados       Papell         Image: Caribados       Image: Caribados       Papell         Image: Caribados       Image: Caribados       Image: Caribados         Image: Caribados       Image: Caribados       Image: Caribados         Image: Caribados       Image: Caribados       Image: Caribados         Image: Caribados       Image: Caribados       Image: Caribados       Image: Caribados         Imade Caribados       Image: Caribados                                                                                                    |                                                                                                    | N                                                                                                    | ame                                                                                                    |                                                                                                    |                                                                                                    | HKID / Pass                                                                                                    | port              |                            |
| Non       To       Mandatory       Description       Description       Description       Description       Description       Description       Description         0 = 1 Do you need to add their Empoyee?       + AddAtmind kee Empoyee?       + AddAtmind kee Empoyee       + AddAtmind                                                                                                    | Nome       Nome       Nome       Nome       Nome       Nome         Image       Impose       Impose       Impose       Impose       Anord                                                                                                    | Nome       Nome       Nome       Nome       Nome       Nome         Image: Nome       10       Nome       Nome       Nome       Nome         Image: Nome       10       Nome       Nome       Nome       Nome         Image: Nome       10       00       00       00       00       00       00       00       00       00       00       00       00       00       00       00       00       00       00       00       00       00       00       00       00       00       00       00       00       00       00       00       00       00       00       00       00       00       00       00       00       00       00       00       00       00       00       00       00       00       00       00       00       00       00       00       00       00       00       00       00       00       00       00       00       00       00       00       00       00       00       00       00       00       00       00       00       00       00       00       00       00       00       00       00       00       00                                                                                                    | Image: Note: Note                                                                                                    |                                                                                                    | Contribut                                                                                                    | lion Period                                                                                                    | income <sup>2</sup>                                                                                                    | MPF C                                                                                                    | ontributions                                                                                                    |                   | PayrolP                    |
| Nom       No       Nom       Nome         Get 1 Origon used to add these Emproper       + Additional these Emproper       - Additional these Emproper         Get 1 Origon used to add these Emproper       + Additional these Emproper       - Additional these Emproper         Get 2 Origon used to add these Emproper       + Additional these Emproper       - Additional these Emproper         Get 2 Origon used to add these Emproper       + Additional these Emproper       - Additional these Emproper         C 1 Origon used to add these Emproper       + Additional these Emproper       - Additional these Emproper         C 1 Origon used to add these Emproper       + Additional these Emproper       - Additional these Emproper         C 1 Origon used to add these Emproper       + Additional these Emproper       - Additional these Emproper         C 1 Origon used to add these Emproper       + Additional these Emproper       - Additional these Emproper         C 1 Origon used to add to addite relevant information of Exercise Emproper       - Additional these Emproper       - Additional these Emproper         C 1 Origon used to add to addite relevant information of Exercise Emproper       - Additional these Emproper       - Additional these Emproper         C 1 Origon used to add to addite relevant information of Exercise Emproper       - Additional these Emproper       - Additional these Emproper         C 1 Origon used to addite relevant information addite relevant                                                                                                    | Nom       Nome       Nome         Get 1. Or you need to add there. Employee       4 Additional Meet Employee       2 Cont       2 Cont                                                                                                    | Name       Organization       Organization       Organization       Answer         organization       organization       organization       organization       organization         organization       organization       organization       organization       organization       organization         organization       organization       organization       organization       organization       organization       organization         organization       organization                                                                                                    | Num       Number       Number       Number       Answer         69 10 by on need to add then Employed?       + Add Answer       Image on the State of the State of the                                                                                                    |                                                                                                    | Front                                                                                                    |                                                                                                    | MPF Relevant<br>Income                                                                                                    | Ma<br>Employer                                                                                                    | ndatory<br>Employee                                                                                                    | 2                 | Bank / Account Number      |
| by 1 by concept to add where Employe? • Add mend here Employe?          Image: Control add of the Employe?       • Add mend here Employe?       • Add mend here Employe?         Image: Control add of the Employe?       • Add mend here Employe?       • Add mend here Employe?         Image: Control add of the Employe?       • Add mend here Employe?       • Add mend here Employe?         Image: Control add of the Employe?       • Add mend here Employe?       • Add mend here Employe?         Image: Control add of the Employe?       • Add mend here Employe?       • Add mend here Employe?         Image: Control add of the Employe?       • Add mend here Employe?       • Add mend here Employe?         Image: Control add of the Employe?       • Add mend here Employe?       • Add mend here Employe?         Image: Control add of the Employe?       • Add mend here Employe?       • Add mend here Employe?         Image: Control add of the Employe?       • Add mend here Employe?       • Add mend here Employe?         Image: Control add of the Employ Employee Doctrol here Add add on the Employee Doctrol Badary image: Control add add add on the Employee Doctrol Badary image: Control add add add add add add add add add ad                                                                                                    | by 1 by concepts to address persons? • Address the Emported<br>• Cana Takako<br>0 0 0 0 0 0 0 0 0 0 0 0 0 0 0 0 0 0 0                                                                                                     | by 1. Di yan ned to add hele Engage? AddAlment kine Engage? a a a a a a a a a a a a a a a a a a a                                                                                                    | by 1. Di you need to add twee Engingenti                                                                                                    |                                                                                                    | Prom                                                                                                    | 10                                                                                                    | Payrol Amount<br>Adjustment                                                                                                    | Vo<br>Employer                                                                                                    | kuntary<br>Employee                                                                                                    | Particular        | Amount                     |
| $\frac{1}{2}  Can transmissible of the second of the second $                                                                                                    | Out Taking     Out Taking     Out     Out                                                                                                    | Chan Tailwan (1) (2) (2) (2) (2) (2) (2) (2) (2) (2) (2                                                                                                    | Orac Taking     Orac Taking     Orac T                                                                                                    | Ste                                                                                                    | ip 1: Do you ne                                                                                                    | ed to add New E                                                                                                    | imployee? + Add/A                                                                                                    | wiend New Employ                                                                                                    | ee                                                                                                    |                   |                            |
| I should be a should be a s                                                                                                    | Or of a constrained integrate of the state of the state of the                                                                                                    | 1 close 201 0 0 0 0 0 0 0 0 0 0 0 0 0 0 0 0 0 0                                                                                                    | 1 closed of the second second seco                                                                                                    | 1                                                                                                    | Chan                                                                                                    | TaiMan                                                                                                    |                                                                                                    |                                                                                                    | 112340540                                                                                                    | -                 |                            |
| C - G - G - G - G - G - G - G - G - G -                                                                                                    | Pictorial of the problem is the state and and any the state and any the state and                                                                                                    | Pictor 2011 Pictor 2011 Pictor 2011 Pictor 2011 Pictor 2011 Pictor 2011 Pictor 2011 Pictor 2011 Pictor 2011 Pictor 2011 Pictor 2011 Pictor 2011 Pictor 2011 Pictor 2011 Pictor 2011 Pictor 2011 Pictor 2011 Pictor 2011 Pictor 2011 <td>Algorithm of the maximum of mayor of the additional to the solution of the maximum of the maximum of the max</td> <th></th> <td></td> <td>_</td> <td>100.00</td> <td>0.00</td> <td>0.00</td> <td>1</td> <td>222 - 1990</td> | Algorithm of the maximum of mayor of the additional to the solution of the maximum of the maximum of the max                                                                                                    |                                                                                                    |                                                                                                    | _                                                                                                    | 100.00                                                                                                    | 0.00                                                                                                    | 0.00                                                                                                    | 1                 | 222 - 1990                 |
| Bit 2 by course to bad Terminated Employee?          • Advanced Terminated Employee?          Image: Course of the set of terminated Employee?          • Advanced Terminated Employee?          Image: Course of terminated Employee?          • Advanced Terminated Employee?          Image: Course of terminated Employee?          • Advanced Terminated Employee?          Image: Course of terminated Employee?          • Advanced Terminated Employee?          Image: Course of terminated Employee?          • Advanced Terminated Employee?          Image: Course of terminated Employee?          • Advanced Terminated Employee?          Image: Course of terminated Employee?          • Advanced Terminated Employee?          Image: Course of terminated Employee?          • Advanced Terminated Employee?          Image: Course of terminated Employee?          • Advanced Terminated Employee?          Image: Course of terminated Employee?          • Advanced Terminated Employee?          Image: Course of terminated Employee          • Course of terminated Employee?          Image: Terminated Employee          • Advanced Terminated Employee         Image: Terminated Employee          • Advanced Terminated Employee         Image: Terminate Employee          • Advanced Terminated Employee             • Advanced                                                                                                    | Fig. 2 or you needs to all Terminated Employee? • A dataformed Terminated<br>• YU DAA<br>• YU DAA<br>• U DAA<br>• U | Big 2. Dup cause sets to add Terminated Employee? • A dataferent Terminate         2       VUDAA         0.0.0.0.00       0.00         Big 3. Peace steets and tupotes steetent information of Exeting Employee         3       AAAD DANI         0.1.0.0.00       0.00         0.1.0.0.00       0.00         0.1.0.0.00       0.00         0.1.0.0.00       0.00         0.1.0.0.00       0.00         0.1.0.0.00       0.00         0.1.0.0.00       0.00         0.1.0.000       0.00         0.1.0.000       0.00         0.1.0.000       0.00         0.1.0.000       0.00         0.1.0.000       0.00         0.1.0.000       0.00         0.1.0.000       0.00         0.1.0.000       0.00         0.1.0.000       0.00         0.1.0.000       0.00         0.1.0.000       0.00         0.1.0.000       0.00         0.1.0.000       0.00         0.1.0.000       0.00         0.1.0.000       0.00         0.1.0.000       0.00         0.1.0.000       0.00         0.1.0.0000       0.00         0.1.0.00                                                                                                    | Fig. 2 opus used to add Termindel Employed? • A dollarent Termindel<br>• vi DdA<br>• vi DdA<br>• vi DdA<br>• vi DdA<br>• vi DdA<br>• vi Dda<br>• vi Dda<br>• vi |                                                                                                    | 01-04-2019                                                                                                    | 30-(2                                                                                                    | • • 0.00                                                                                                    | 0.00                                                                                                    | 0.00                                                                                                    | Salary            | 0.00                       |
| YU DAA     YU DAA                                                                                                    | Vi DAA     Vi DAA     Vi                                                                                                    | Provide and any of the enclose and paper and paper                                                                                                    | VUDA     VUDA                                                                                                    | Ste                                                                                                    | n 2 Do you ne                                                                                                    | ed to add Termin                                                                                                    | usted Employee?                                                                                                    | Addiament Terms                                                                                                    | ration                                                                                                    | d   1             |                            |
| TO LOSE     TO LOSE      TO LOSE     TO LOSE                                                                                                    | To be any advected part of the entropy of the entropy of the                                                                                                    | TO LOS     TO LOS                                                                                                    | TO LOSE     TO LOSE     TO LOSE     TO LOSE     TO LOSE     TO LOSE     TO LOSE     TO LOSE     TO LOSE     TO LOSE     TO LOSE     TO LOSE     TO LOSE     TO LOSE     TO LOSE     TO LOSE     TO LOSE      TO LOSE      TO LOSE      TO                                                                                                    | 0.0                                                                                                    | p z. bo you ile                                                                                                    | DARA                                                                                                    | saled employeer +                                                                                                    | Hadwaren Terri                                                                                                    | nabun                                                                                                    |                   |                            |
| In class and includes intervent intervention of Einstring Einstring     Einstring Einstring     Einstring Einstring     Einstring Einstring     Einstring     Einstri                                                                                                    | 0:04.039       0.04.039       0.00       0.00         Big 1 Piese rises are update relevant information of Existing Erispice       0.00       0.00       0.00       0.00       0.00       0.00       0.00       0.00       0.00       0.00       0.00       0.00       0.00       0.00       0.00       0.00       0.00       0.00       0.00       0.00       0.00       0.00       0.00       0.00       0.00       0.00       0.00       0.00       0.00       0.00       0.00       0.00       0.00       0.00       0.00       0.00       0.00       0.00       0.00       0.00       0.00       0.00       0.00       0.00       0.00       0.00       0.00       0.00       0.00       0.00       0.00       0.00       0.00       0.00       0.00       0.00       0.00       0.00       0.00       0.00       0.00       0.00       0.00       0.00       0.00       0.00       0.00       0.00       0.00       0.00       0.00       0.00       0.00       0.00       0.00       0.00       0.00       0.00       0.00       0.00       0.00       0.00       0.00       0.00       0.00       0.00       0.00       0.00       0.00       0.00       0.00       0.                                                                                                    | In the case of the second second                                                                                                    | In the case of the end process that case is being through the factor of the process the sector of the end process that case is being through the factor of the end process that case is being through the factor of the end process that case is the sector of the end process that case is the sector of the end process the sector of the end process the sector of the end proce of the end process the sector of the end process the sector                                                                                                    | 6                                                                                                    | 101                                                                                                    | LADA                                                                                                    | [                                                                                                    |                                                                                                    |                                                                                                    |                   |                            |
| Control (Control (Control                                                                                                    | Contract of the service of experimental of Experimental of Experimenta of Experimental of Experimental of Experimental of Experimental of                                                                                                    | B - Reset clears and update selected information of Exeting Employee     B - Reset clears and update selected information of Exeting Employee     Advaced Datal     10-00-000     000     000     10     10-00     10     10-00     10     10-00     10     10     10-00     10     10     10-00     10     10     10-00     10     10     10-00     10     10     10     10     10     10     10     10     10     10     10     10     10     10     10     10     10     10     10     10     10     10     10     10     10     10     10     10     10     10     10     10     10     10     10     10     10     10     10     10     10     10     10     10     10     10     10     10     10     10     10     10     10     10     10     10     10     10     10     10     10     10     10     10     10     10     10     10     10     10     10     10     10     10     10     10     10     10     10     10     10     10     10     10     10     10     10     10     10     10     10     10     10     10     10     10     10     10     10     10     10     10     10     10     10     10     10     10     10     10     10     10     10     10     10     10     10     10     10     10     10     10     10     10     10     10     10     10     10     10     10     10     10     10     10     10     10     10     10     10     10     10     10     10     10     10     10     10     10     10     10     10     10     10     10     10     10     10     10     10     10     10     10     10     10     10     10     10     10     10     10     10     10     10     10     10     10     10     10     10     10     10     10     10     10     10     10     10     10     10     10     10     10     10     10     10     10     10     10     10     10     10     10     10     10     10     10     10     10     10     10     10     10     10     10     10     10     10     10     10     10     10     10     10     10     10     10     10     10     10     10     10     10     10     10     10     10     10     10     10     10     10     10                                                                                                    | Control of the set of the set of the se                                                                                                    |                                                                                                    | 01-04-2019                                                                                                    | 30-04-2019                                                                                                    | 100.00                                                                                                    | 0.00                                                                                                    | 0.00                                                                                                    |                   |                            |
| by 3 Piece tests and update intervant information of Dealing Employee. a ANAD DARU a ANAD DARU a ANAD DARU a anada daru a anada da anada da ana                                                                                                    | by a Piece steel, and update steevant information of Dealing Employee.           a ANALL DAALI         a analysis         a analysis         a ananalysis         a analysis         a analys                                                                                                    | be 3 Piece tests and update intervent information of Desling Employee.           a ANAD DANI         0.00         0.00         0.00         123         0.222           (1 0.4 2010)         0.00.00         0.00         0.00         0.00         0.00         0.00         0.00         0.00         0.00         0.00         0.00         0.00         0.00         0.00         0.00         0.00         0.00         0.00         0.00         0.00         0.00         0.00         0.00         0.00         0.00         0.00         0.00         0.00         0.00         0.00         0.00         0.00         0.00         0.00         0.00         0.00         0.00         0.00         0.00         0.00         0.00         0.00         0.00         0.00         0.00         0.00         0.00         0.00         0.00         0.00         0.00         0.00         0.00         0.00         0.00         0.00         0.00         0.00         0.00         0.00         0.00         0.00         0.00         0.00         0.00         0.00         0.00         0.00         0.00         0.00         0.00         0.00         0.00         0.00         0.00         0.00         0.00         0.00         0.00         0.00                                                                                                             | be a Piece text aut optice texture at behavior of Delay (Doub) 00 00 00 00 00 00 00 00 00 00 00 00 00                                                                                                    |                                                                                                    |                                                                                                    |                                                                                                    |                                                                                                    | 0.00                                                                                                    | 0.00                                                                                                    |                   |                            |
| ANNO DARJ     ANNO DARJ                                                                                                    | AMAD DANU     AMAD DANU                                                                                                    | AMAG DANU     AMAG DANU                                                                                                    | Avan DANJ     Device of the control of the control of the con                                                                                                    | Ste                                                                                                    | p 3: Please ch                                                                                                    | eck and update r                                                                                                    | elevant information of                                                                                                    | Existing Employee                                                                                                    |                                                                                                    |                   |                            |
| 1 - 4 - 2 - 10     1 - 0 - 0 - 0 - 0 - 0 - 0 - 0 - 0 - 0 -                                                                                                    | the state of the end store is shown of the end store is the store is the store                                                                                                    | the state of the state of                                                                                                    | for a day of a day of a d                                                                                                    | 3                                                                                                    | JIANG                                                                                                    | URAD                                                                                                    |                                                                                                    |                                                                                                    | 1123405(6)                                                                                                    |                   |                            |
| 1: 4: 42018 20-42019 0 0 0 0 0 0 0 0 0 0 0 0 0 0 0 0 0 0                                                                                                    | 10 - 04 - 2019     10 - 0.00     10 - 0.00     Selary     0.00     Company     Company     Compan                                                                                                    | 9. cd. 2019 20-0-01          0. cd. 2019 0       0.00       Selary       0.00         0. cd. 2019 0       0.00       Selary       0.00                                                                                                    | 0.14201     0.04201     0.0     0.0     Salary     0.00                                                                                                    |                                                                                                    |                                                                                                    |                                                                                                    | 1000.00                                                                                                    | 0.00                                                                                                    | 0.00                                                                                                    |                   | 123 - 222                  |
| <ul> <li>The same since the same since the same since same since same sin</li></ul>                                                                                                    | A constraint of the major contribution of nurre accelerations and the selected frame induced on samples of the major contribution of nurre accelerations and the 1400 nurres durate and the selected contribution major contributions and the selected contribution major contributions and the selected contribution contribution contributions and the selected contribution contribution major contributions and the selected contribution contribution                                                                                                    | Control of the control outer on our records. These are ensmaled that info/ number which is a main are an it in one registrees on our records. These are ensmaled that info/ number which is in the same as the one registrees on our records. These are ensmaled that info/ number which is information in the same are the one registrees on our records. These are ensmaled that info/ number which is information information informatio information information information information information infor                                                                                                    | A series of the endployed provide outployed in the set of the set of the set of the set of the endployed provide outploy of the endployed provide outploy outploy of the endployed provide outploy of the endployed provide outploy of the endployed provide outploy outploy of the endployed provide outploy outploy of the endployed provide outploy outploy ou                                                                                                    |                                                                                                    | 01-04-2019                                                                                                    | 30-04-2019                                                                                                    | • + 0.00                                                                                                    | 0.00                                                                                                    | 0.00                                                                                                    | Salary            | 0.00                       |
| <text><text><list-item><list-item><list-item><list-item><list-item><list-item><list-item><list-item><list-item></list-item></list-item></list-item></list-item></list-item></list-item></list-item></list-item></list-item></text></text>                                                                                                    | <page-header><text><section-header><list-item><list-item><list-item><list-item><list-item><list-item><list-item><list-item><list-item><list-item></list-item></list-item></list-item></list-item></list-item></list-item></list-item></list-item></list-item></list-item></section-header></text></page-header>                                                                                                    | <text><list-item><list-item><list-item><section-header><section-header><list-item><list-item><list-item><list-item><list-item></list-item></list-item></list-item></list-item></list-item></section-header></section-header></list-item></list-item></list-item></text>                                                                                                    | <text><text><list-item><list-item><list-item><list-item><list-item><list-item><list-item><list-item><list-item><list-item></list-item></list-item></list-item></list-item></list-item></list-item></list-item></list-item></list-item></list-item></text></text>                                                                                                    |                                                                                                    |                                                                                                    |                                                                                                    | 0.000                                                                                                    |                                                                                                    |                                                                                                    |                   | 0.00                       |
| Cancel 3 Calculate and Save Next >                                                                                                    | Cancel 3 Calculate and Save                                                                                                    | Cancel 3 Calculate and Save Next >                                                                                                    | Cancel 3 Calculate and Save                                                                                                    | - 10<br>()<br>()<br>()                                                                                                    | e revised mand<br>ease update th<br>order to cave t<br>ease be remind<br>e following kind<br>employees that<br>newly joined er                                                                                                    | hanges in incom<br>latory contributio<br>em manually for<br>he changes<br>sed that you may<br>is of employees,<br>are not listed or<br>imployees.                                                                                                    | es, please update then<br>is and payroll amount,<br>each empkryee. Alway<br>also need to submit a<br>this MPF remittance s                                                                                                    | n and press "Calcul<br>For any changes in<br>5 press "Calculate a<br>utopay transaction f<br>datement                                                                                                    | ate and Save" to view<br>voluntary contribution<br>and Save" after you fin<br>or payroll separately %                                                                                                    | ts,<br>Isn<br>X   |                            |
|                                                                                                    |                                                                                                    |                                                                                                    |                                                                                                    | pin m<br>- Pin<br>1 Th<br>2 Min<br>Ar<br>Pin<br>3 Pin<br>Min<br>Fin<br>Min<br>Fin<br>Min<br>Pin<br>Min<br>Pin<br>Pin<br>Pin<br>Pin<br>Pin<br>Pin<br>Pin<br>P | e invised mance<br>ease update th<br>case be remino<br>software and<br>software and<br>software and<br>software and<br>newly joined an<br>ease submit se<br>anagement <sup>4</sup> .<br>He maximum ne<br>PF Relevant in<br>anagement <sup>4</sup> .<br>He reading Cost<br>guitting Paynoli<br>mount. Select <sup>14</sup><br>syroll Amounts<br>PF Contribution<br>PF Relevant<br>imployee Volunt<br>mployee Volunt | tanges in incom<br>allary contribution<br>on manually for<br>hearhangue<br>so of employees:<br>are not listed or<br>mployees,<br>parate autopary 1<br>amber of employees<br>come is income<br>budies; You cat<br>Amount Adjauar<br>of each employe<br>is amounts. The<br>norm 4-P agroups | es, please spatial there<br>is and payroll amount<br>each employee. Alway<br>also need to submit a<br>massaction through the<br>easi in each payroll that<br>of the employee that<br>and or deauct from th<br>easi or deauct from th<br>e is automatically calls<br>on the fill of MHF Re<br>one final Payroll Amount<br>of automatically calls<br>and or deauct from th<br>automatically calls<br>and an automatically calls<br>amount of Payroll Amount<br>adorpt. | n and press "Calcult<br>For any changes is<br>is press "Calculate is<br>utopay transaction 1<br>statement<br>"Autopay" function<br>isaction is 200.<br>relevant for the cal-<br>e payroll amount of<br>devant income is dit<br>urt. Belect "-" to de<br>roll Amount is<br>Employee Mandate | ate and Save" to view<br>voluntary contribution<br>and Save" after you fin<br>or paynoli separately 8<br>under "Cash<br>cathor employee by<br>ferent from Peynal<br>funct value from the fin<br>rF Retexant Income an<br>ny MPF Contribution - | n,<br>Bin<br>X    |                            |

Steps for Submitting MPF Remittance Statement and/or Autopay Transaction for Payroll

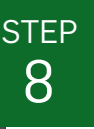

#### **Submit Instruction**

After verifying the contribution and/or payroll details for all the employees, click "**Next** >" to submit the MPF remittance statement and/or autopay transaction for payroll.

After clicking "**Next >**", the system will request you to confirm the autopay transaction for payroll first (if any) and then the MPF remittance statement.

| Name         Hold / Pasport           Contribution / Wold         Accord         Marcializity         Bank / Accord           Contribution / Wold         Accord         Marcializity         Bank / Accord           State         Topping         Topping         Topping         Bank / Accord           State         Topping         Topping         Topping         Pashage           State         Topping         Topping         Topping         Pashage           State         Topping         Topping         Topping         Pashage           State         Topping         Topping         Topping         Pashage           State         Topping         Topping         Topping         Pashage           State         Topping         Topping         Topping         Topping           State         Topping         Topping         Topping         Topping           State         Topping         Topping         Topping         Topping           State         Topping         Topping         Topping         Topping           State         Topping         Topping         Topping         Topping           State         Topping         Topping         Topping         To                                                                                                    | Name         Hoto Plaquet           Contribution Protein         Accord*         Mark Contribution         Page 10           Protein         Top         Page 20         Page 20                                                                                                    | Name         Hole/Parameter           Contraction Priori         Name         Mark Contraction         Parameter           From         Top         Name         Mark Contraction         Parameter         Parameter           Status         Topper         Topper         Parameter         Parameter         Parameter           Status         Topper         Topper         Parameter         Parameter         Parameter           Status         Topper         Topper         Parameter         Parameter         Parameter           Status         Topper         Topper         Parameter         Parameter         Parameter           Status         Topper         Topper         Parameter         Parameter         Parameter           Status         Topper         Topper         Parameter         Parameter         Parame                                                                                                    | Name         Hol/Procession           Outstation Proof         Name         Martinizy         Payari           Name         Name         Martinizy         Payari           Statistics         Payari         Payari         Payari         Payari           Statistics         Payari         Payari         Payari         Payari         Payari           Statistics         Payari         Payari         Paya                                                                                                    | Name         Hole (Calification)         Paparit           Optimization Innote         Name         Mathematication         Paparit         Paparit           Statistics         Tempore         Employee         Employee         Paparities         Amount           Statistics         Tempore         Employee         Paparities         Amount           Statistics         Tempore         Paparities         Tempore         Paparities         Amount           Statistics         Tempore         Paparities         Tempore         Paparities         Amount           Statistics         Tempore         Paparities         Tempore         Paparities         Tempore         Paparities         Tempore         Paparities         Paparities <td< th=""><th>Name       Hol/Propertie         Contraction Innot       Name       Martinizy       Payod         Status       Name       Name       Name       Payod         Status       Payod       Payod       Payod       Payod       Amediative         Status       Payod       Payod       Payod       Payod       Amediative         Status       Payod       Payod       Payod       Payod       Payod       Payod         Status       Totas       Totas       Totas       Payod       Payod       <t< th=""><th>Name         Hol/Propertie           Outstation Proof         Kannel         MPC Contribution         Payod           Proof         Water Assessment         Employee         Payod         Ansame           State 1 Do you needs to add need Employee         + Additional Payod         Payod         Ansame           State 1 Do you needs to add need Employee         + Additional Payod         Payod         Ansame           State 2 Do you needs to add need Employee         + Additional Payod         Payod         Payod         Payod           State 2 Do you needs to add need Employee         + Additional Payod         Payod         Payodd         Payodd         Payodd</th><th>Nmm       NMM       NMMM       NMM       NMM</th><th>Nm       NM       NM       <th< th=""><th></th><th></th><th></th><th></th><th></th><th>ABC Compa</th><th>nyLimited 👻 🎍 U</th><th>ser Profile 💁 Notifications</th></th<></th></t<></th></td<>                                                                                                    | Name       Hol/Propertie         Contraction Innot       Name       Martinizy       Payod         Status       Name       Name       Name       Payod         Status       Payod       Payod       Payod       Payod       Amediative         Status       Payod       Payod       Payod       Payod       Amediative         Status       Payod       Payod       Payod       Payod       Payod       Payod         Status       Totas       Totas       Totas       Payod       Payod <t< th=""><th>Name         Hol/Propertie           Outstation Proof         Kannel         MPC Contribution         Payod           Proof         Water Assessment         Employee         Payod         Ansame           State 1 Do you needs to add need Employee         + Additional Payod         Payod         Ansame           State 1 Do you needs to add need Employee         + Additional Payod         Payod         Ansame           State 2 Do you needs to add need Employee         + Additional Payod         Payod         Payod         Payod           State 2 Do you needs to add need Employee         + Additional Payod         Payod         Payodd         Payodd         Payodd</th><th>Nmm       NMM       NMMM       NMM       NMM</th><th>Nm       NM       NM       <th< th=""><th></th><th></th><th></th><th></th><th></th><th>ABC Compa</th><th>nyLimited 👻 🎍 U</th><th>ser Profile 💁 Notifications</th></th<></th></t<> | Name         Hol/Propertie           Outstation Proof         Kannel         MPC Contribution         Payod           Proof         Water Assessment         Employee         Payod         Ansame           State 1 Do you needs to add need Employee         + Additional Payod         Payod         Ansame           State 1 Do you needs to add need Employee         + Additional Payod         Payod         Ansame           State 2 Do you needs to add need Employee         + Additional Payod         Payod         Payod         Payod           State 2 Do you needs to add need Employee         + Additional Payod         Payod         Payodd         Payodd                                                                                                    | Nmm       NMM       NMMM       NMM       NMM                                                                                                    | Nm       NM       NM <th< th=""><th></th><th></th><th></th><th></th><th></th><th>ABC Compa</th><th>nyLimited 👻 🎍 U</th><th>ser Profile 💁 Notifications</th></th<>                                                                                                    |         |                                                                                                    |                                                                                                    |                                                                                                    |                                                                                                    | ABC Compa                                                                                                    | nyLimited 👻 🎍 U | ser Profile 💁 Notifications           |
|----------------------------------------------------------------------------------------------------|----------------------------------------------------------------------------------------------------|----------------------------------------------------------------------------------------------------|----------------------------------------------------------------------------------------------------|----------------------------------------------------------------------------------------------------|----------------------------------------------------------------------------------------------------|----------------------------------------------------------------------------------------------------|----------------------------------------------------------------------------------------------------|----------------------------------------------------------------------------------------------------|---------|----------------------------------------------------------------------------------------------------|----------------------------------------------------------------------------------------------------|----------------------------------------------------------------------------------------------------|----------------------------------------------------------------------------------------------------|----------------------------------------------------------------------------------------------------|-----------------|---------------------------------------|
| Contribution Paried         Name         Paried         Paried           Description         Topping         Topping                                                                                                    | Contribution hands         Excerce         Leff Contribution         Payoff           Prime         To         Second         Contribution         Bink / Actional Number           Prime         To         Second         Contribution         Payoff         Bink / Actional Number           Second         Topping         Employee         Desping         Particular         Account           Second         Topping         Employee         Desping         Particular         Account           Second         Topping         Employee         Desping         Desping         Desp                                                                                                    | Contribution         Income         Leff Contribution         Payor           Prome         Top         Top <tdt< th=""><th>Contribution Proof         Name:         Mark Contribution         Payor           From         To         Name:         Mark Contribution         Payor         Payor</th><th>Contribution Priori         Name         Name         Name         Payor           To         Image: State Priority         Image: State Priority         Payor         Payor           State 1: Do you need to add Max Employee         A AddAmona Name Chapter         Payor         Payor&lt;</th><th>Contribution Parior         Name:         Name Contribution         Parior           From         To         Note:         Engine         Engine         Engine         Pariot         Amount           Start Lockster and Contribution         To         Note:         To         Amount         Amount           Start Lockster and Contribution         To         To</th><th>Contribution Parior         Name:         Name: Contribution         Parior           From         To         Name: Contribution         Basic Account Number / Company         Parior         Amount           Start Do you need to add Nee Employee         + Add Account Number / Company         Parior         Amount           Start Do you need to add Nee Employee         + Add Account Number / Company         Parior         Amount           Start Do you need to add Nee Employee         + Add Account Number / Company         Parior         Amount           Start Do you need to add Nee Employee         + Add Account Number / Company         + Add Account Number / Company         Parior / Company         Parior / Company           Start Do you need to add Nee Employee         + Add Account Number / Company         Parior / Company         Parior         Parior / Company</th><th>Outside in Note:       Note:       Note:       Payoritie       Payoritie         Image:       Image:       Im</th><th></th><th></th><th>No</th><th>ame</th><th></th><th></th><th>HKID / Pass</th><th>hoqe</th><th></th></tdt<>                                                                                                    | Contribution Proof         Name:         Mark Contribution         Payor           From         To         Name:         Mark Contribution         Payor         Payor                                                                                                    | Contribution Priori         Name         Name         Name         Payor           To         Image: State Priority         Image: State Priority         Payor         Payor           State 1: Do you need to add Max Employee         A AddAmona Name Chapter         Payor         Payor<                                                                                                    | Contribution Parior         Name:         Name Contribution         Parior           From         To         Note:         Engine         Engine         Engine         Pariot         Amount           Start Lockster and Contribution         To         Note:         To         Amount         Amount           Start Lockster and Contribution         To         To                                                                                                    | Contribution Parior         Name:         Name: Contribution         Parior           From         To         Name: Contribution         Basic Account Number / Company         Parior         Amount           Start Do you need to add Nee Employee         + Add Account Number / Company         Parior         Amount           Start Do you need to add Nee Employee         + Add Account Number / Company         Parior         Amount           Start Do you need to add Nee Employee         + Add Account Number / Company         Parior         Amount           Start Do you need to add Nee Employee         + Add Account Number / Company         + Add Account Number / Company         Parior / Company         Parior / Company           Start Do you need to add Nee Employee         + Add Account Number / Company         Parior / Company         Parior         Parior / Company                                                                                                    | Outside in Note:       Note:       Note:       Payoritie       Payoritie         Image:       Image:       Im                                                                                                    |                                                                                                    |         | No                                                                                                    | ame                                                                                                    |                                                                                                    |                                                                                                    | HKID / Pass                                                                                                    | hoqe            |                                       |
| Nome         Nome         Nome <th< th=""><th>Nome         No         Nome         Nome         Nome         Nome         Nome           Prove         To         No         No         No         No         Account           Sept Drype mode and New Employee         + AddAment         Employee         Employee         No         Account           Sept Drype mode and New Employee         + AddAment         Employee         Septembod         222         222         222         222         222         222         222         222         222         222         222         222         222         222         222         222         222         222         222         222         222         222         222         222         222         222         222         222         222         222         222         222         222         222         222         222         222         222         222         222         222         222         222         222         222         222         222         222         222         222         222         222         222         222         222         222         222         222         222         222         222         222         222         222         222</th><th>Nome         No         Nome         Nome         Nome           Prove         Topoly         Employee         Employee         Particular           Septer Dryop medice and New Employee         + AddAment         Depolyee         Particular         Account           Septer Dryop medice and New Employee         + AddAment         Employee         Particular         Account           Septer Dryop medice and New Employee         + AddAment         Employee         222         222         222         222         222         222         222         222         222         222         222         222         222         222         222         222         222         222         222         222         222         222         222         222         222         222         222         222         222         222         222         222         222         222         222         222         222         222         222         222         222         222         222         222         222         222         222         222         222         222         222         222         222         222         222         222         222         222         222         222         222         2</th><th>Norm         Normality         Normality         Description         Description           Sep 1: Dryon media kath New Emproper              • Advancement<br/>• Droops              • Droops              • Droops</th><th>Prime         To         Markaday         Interpret         Interpret         Interpre         Interpre         Interpret<th>Form         To         Weight and the set of the set of t</th><th>Free         To         We findered by the set of the set of the set</th><th>Image: No.       No.       No.       No.       No.       No.       No.       No.         training in the second second s</th><th></th><th></th><th>Contribut</th><th>ton Period</th><th>Income<sup>2</sup></th><th>MPF Co</th><th>intributions</th><th></th><th>PaysolP</th></th></th<> | Nome         No         Nome         Nome         Nome         Nome         Nome           Prove         To         No         No         No         No         Account           Sept Drype mode and New Employee         + AddAment         Employee         Employee         No         Account           Sept Drype mode and New Employee         + AddAment         Employee         Septembod         222         222         222         222         222         222         222         222         222         222         222         222         222         222         222         222         222         222         222         222         222         222         222         222         222         222         222         222         222         222         222         222         222         222         222         222         222         222         222         222         222         222         222         222         222         222         222         222         222         222         222         222         222         222         222         222         222         222         222         222         222         222         222         222         222                                                                                                    | Nome         No         Nome         Nome         Nome           Prove         Topoly         Employee         Employee         Particular           Septer Dryop medice and New Employee         + AddAment         Depolyee         Particular         Account           Septer Dryop medice and New Employee         + AddAment         Employee         Particular         Account           Septer Dryop medice and New Employee         + AddAment         Employee         222         222         222         222         222         222         222         222         222         222         222         222         222         222         222         222         222         222         222         222         222         222         222         222         222         222         222         222         222         222         222         222         222         222         222         222         222         222         222         222         222         222         222         222         222         222         222         222         222         222         222         222         222         222         222         222         222         222         222         222         222         2                                                                                                    | Norm         Normality         Normality         Description         Description           Sep 1: Dryon media kath New Emproper              • Advancement<br>• Droops              • Droops                                                                                                    | Prime         To         Markaday         Interpret         Interpret         Interpre         Interpre         Interpret <th>Form         To         Weight and the set of the set of t</th> <th>Free         To         We findered by the set of the set of the set</th> <th>Image: No.       No.       No.       No.       No.       No.       No.       No.         training in the second second s</th> <th></th> <th></th> <th>Contribut</th> <th>ton Period</th> <th>Income<sup>2</sup></th> <th>MPF Co</th> <th>intributions</th> <th></th> <th>PaysolP</th> | Form         To         Weight and the set of the set of t                                                                                                    | Free         To         We findered by the set of the set of the set                                                                                                    | Image: No.       No.       No.       No.       No.       No.       No.       No.         training in the second second s                                                                                                    |                                                                                                    |         | Contribut                                                                                                    | ton Period                                                                                                    | Income <sup>2</sup>                                                                                                    | MPF Co                                                                                                    | intributions                                                                                                    |                 | PaysolP                               |
| Particular         Tempore         Particular         Accurat           Sep 1: Do you need to act New Ergenyeet         + Astalinent New Ergenyeet         -         222                                                                                                    | Partice Amount         Tempore         Desprese         Perclase         Account           Sep 1: Do you need to add Neer Employee?         + AddAnnot New Employee?         + AddAnnot New Employee?         - Count Tables         222         - Count         222         - Count                                                                                                    | Particular matrix         Particular matrix         Particular matrix         Account           Sep 1: Do you need to add Neer Eingegreet?         + AddAnnool Neer Eingegreet?         + AddAnnool Neer Ein                                                                                                    | Particular         Tangantomic         Particular         Account           Sep 1: Doyou needs bailt well beneformed?         + Astalement here Englisher         -         -         -         -         -         -         -         -         -         -         -         -         -         -         -         -         -         -         -         -         -         -         -         -         -         -         -         -         -         -         -         -         -         -         -         -         -         -         -         -         -         -         -         -         -         -         -         -         -         -         -         -         -         -         -         -         -         -         -         -         -         -         -         -         -         -         -         -         -         -         -         -         -         -         -         -         -         -         -         -         -         -         -         -         -         -         -         -         -         -         -         -         -         -         - <td>Name         Name         Name         Package         Account           Sep 1: Do you need to add Nee Emproyee?         + AddRended New Emproyee?         + AddRended New Emproyee?</td> <td>Name         Name         Name         Account           Sep 1: Doyou need b add Nee Empioper              <b>AddAtional Nee Empioper AddAtional Nee Empioper AddAtional Neempioper Emp</b></td> <td>Paint Around         Takeyon         Paintoke         Anound           Sep 1: Do you needs and shee Employed         A Additional Employed         A Additional Employed         A Additiona</td> <td>Name       Name       Particule       Anotation         Start       Start</td> <td></td> <td></td> <td>From</td> <td>то</td> <td>MPF Relevant<br/>Income</td> <td>blar<br/>Employer</td> <td>Employee</td> <td></td> <td>Bank / Account Number</td>                                                                                                    | Name         Name         Name         Package         Account           Sep 1: Do you need to add Nee Emproyee?         + AddRended New Emproyee?         + AddRended New Emproyee?                                                                                                    | Name         Name         Name         Account           Sep 1: Doyou need b add Nee Empioper <b>AddAtional Nee Empioper AddAtional Nee Empioper AddAtional Neempioper Emp</b>                                                                                                    | Paint Around         Takeyon         Paintoke         Anound           Sep 1: Do you needs and shee Employed         A Additional Employed         A Additional Employed         A Additiona                                                                                                    | Name       Name       Particule       Anotation         Start       Start                                                                                                    |                                                                                                    |         | From                                                                                                    | то                                                                                                    | MPF Relevant<br>Income                                                                                                    | blar<br>Employer                                                                                                    | Employee                                                                                                    |                 | Bank / Account Number                 |
| By 1 Dy source do and need reading with the Advanced Need Read Need Read Need Need Need Need Need Need Need N                                                                                                    | By 1 De your eest buit aut ee Emproyee <ul> <li>Automation</li> <li>Automation</li> &lt;</ul>                                                                                                    | By 1 De you need to add need Emproynet <ul> <li>A data materia</li> <li>A data materia</li> <li>A data ma</li></ul>                                                                                                    | Bit 1: Displayed bit add these Employed * AddAthened Hele Employed         1       Cale Taker         1       Cale Taker         1       Cale Taker         2       0.000         2       0.000         2       0.000         2       0.000         2       0.000         0.000       0.000         0.000       0.000         0.000       0.000         0.000       0.000         0.000       0.000         0.000       0.000         0.000       0.000         0.000       0.000         0.000       0.000         0.000       0.000         0.000       0.000         0.000       0.000         0.000       0.000         0.000       0.000         0.000       0.000         0.000       0.000         0.000       0.000         0.000       0.000         0.000       0.000         0.000       0.000         0.000       0.000         0.000       0.000         0.0000       0.000         0.0000       0.000 </td <td>By 1 De you weed to add neel Employee?  <ul> <li>A data halo</li> <li>A data halo</li> <li>A d</li></ul></td> <td>By 1 De you weed to add weed Temporent?  <ul> <li>A data to the total total</li></ul></td> <td>By 1 De you weed to add here Emproyee?  <ul> <li>A databaa</li> <li>De databaa</li> <li>De databaa</li> <l< td=""><td>To you word a data the entropy of the Adaption to the properties of the properties of the p</td><td>ter 1 o real and a long of the long of the</td><td></td><td></td><td></td><td>Payroll Amount<br/>Adjustment</td><td>Employer</td><td>Етрюуее</td><td>Particular</td><td>Amount</td></l<></ul></td> | By 1 De you weed to add neel Employee? <ul> <li>A data halo</li> <li>A data halo</li> <li>A d</li></ul>                                                                                                    | By 1 De you weed to add weed Temporent? <ul> <li>A data to the total total</li></ul>                                                                                                    | By 1 De you weed to add here Emproyee? <ul> <li>A databaa</li> <li>De databaa</li> <li>De databaa</li> <l< td=""><td>To you word a data the entropy of the Adaption to the properties of the properties of the p</td><td>ter 1 o real and a long of the long of the</td><td></td><td></td><td></td><td>Payroll Amount<br/>Adjustment</td><td>Employer</td><td>Етрюуее</td><td>Particular</td><td>Amount</td></l<></ul> | To you word a data the entropy of the Adaption to the properties of the properties of the p         | ter 1 o real and a long of the long of the       |         |                                                                                                    |                                                                                                    | Payroll Amount<br>Adjustment                                                                                                    | Employer                                                                                                    | Етрюуее                                                                                                    | Particular      | Amount                                |
| •         •         •         •         •         •         •         •         •         •         •         •         •         •         •         •         •         •         •         •         •         •         •         •         •         •         •         •         •         •         •         •         •         •         •         •         •         •         •         •         •         •         •         •         •         •         •         •         •         •         •         •         •         •         •         •         •         •         •         •         •         •         •         •         •         •         •         •         •         •         •         •         •         •         •         •         •         •         •         •         •         •         •         •         •         •         •         •         •         •         •         •         •         •         •         •         •         •         •         •         •         •         •         •         •         •         •                                                                                                            | 1         Date Takken         10000         600         000         222         222           01-04-2019         0.04-2019         0.04-2019         0.04-2019         0.000         0.000         Selany         10100           Selany         100.00         0.00         0.00         Selany         10100           Selany         100.00         0.00         0.00         0.00         0.00         0.00         0.00         0.00         0.00         0.00         0.00         0.00         0.00         0.00         0.00         0.00         0.00         0.00         0.00         0.00         0.00         0.00         0.00         0.00         0.00         0.00         0.00         0.00         0.00         0.00         0.00         0.00         0.00         0.00         0.00         0.00         0.00         0.00         0.00         0.00         0.00         0.00         0.00         0.00         0.00         0.00         0.00         0.00         0.00         0.00         0.00         0.00         0.00         0.00         0.00         0.00         0.00         0.00         0.00         0.00         0.00         0.00         0.00         0.00         0.00                                                                                                             | Image: control to the state of the state of the                                                                                                    | 1         Date Takkn         IDD/D         6.00         0.00         222         222           0         0.042019         0.042019         0.042019         0.042019         0.000         0.000         0.000         0.000         0.000         0.000         0.000         0.000         0.000         0.000         0.000         0.000         0.000         0.000         0.000         0.000         0.000         0.000         0.000         0.000         0.000         0.000         0.000         0.000         0.000         0.000         0.000         0.000         0.000         0.000         0.000         0.000         0.000         0.000         0.000         0.000         0.000         0.000         0.000         0.000         0.000         0.000         0.000         0.000         0.000         0.000         0.000         0.000         0.000         0.000         0.000         0.000         0.000         0.000         0.000         0.000         0.000         0.000         0.000         0.000         0.000         0.000         0.000         0.000         0.000         0.000         0.000         0.000         0.000         0.000         0.000         0.000         0.000         0.000         0.000                                                                                                    | 1         Outer takken         10000         600         000         22         222         222           3         0.0020         0.000         0.000         0.000         0.000         0.000           3         0.0020         0.000         0.000         0.000         0.000         0.000           3         0.0020         0.000         0.000         0.000         0.000         0.000           3         0.0020         0.000         0.000         0.000         0.000         0.000           3         0.0020         0.000         0.000         0.000         0.000         0.000         0.000         0.000         0.000         0.000         0.000         0.000         0.000         0.000         0.000         0.000         0.000         0.000         0.000         0.000         0.000         0.000         0.000         0.000         0.000         0.000         0.000         0.000         0.000         0.000         0.000         0.000         0.000         0.000         0.000         0.000         0.000         0.000         0.000         0.000         0.000         0.000         0.000         0.000         0.000         0.000         0.000         0.000                                                                                                    | 1         Outer Takken         10000         6.00         0.00         22 - 222           0.0020         Salary         totol         0.00         Salary         totol           3         0.0020         0.00         0.00         Salary         totol           3         0.0020         0.00         0.00         0.00         0.00           3         0.0020         0.00         0.00         0.00         0.00           3         0.0020         0.00         0.00         0.00         0.00           3         0.0020         0.00         0.00         0.00         0.00         0.00           3         0.0020         0.00         0.00         0.00         0.00         0.00         0.00         0.00         0.00         0.00         0.00         0.00         0.00         0.00         0.00         0.00         0.00         0.00         0.00         0.00         0.00         0.00         0.00         0.00         0.00         0.00         0.00         0.00         0.00         0.00         0.00         0.00         0.00         0.00         0.00         0.00         0.00         0.00         0.00         0.00         0.00         0.00<                                                                                                    | 1       Outer Takken       10000       600       000       222       222         0       0.04209       0.04209       0.04209       0.000       000       000       000         Step 2. Do you needs to add Temmoded Emility (FT       + 0.054/mem Temmode       0       0       0       0       0       0       0       0       0       0       0       0       0       0       0       0       0       0       0       0       0       0       0       0       0       0       0       0       0       0       0       0       0       0       0       0       0       0       0       0       0       0       0       0       0       0       0       0       0       0       0       0       0       0       0       0       0       0       0       0       0       0       0       0       0       0       0       0       0       0       0       0       0       0       0       0       0       0       0       0       0       0       0       0       0       0       0       0       0       0       0       0       0                                                                                                    | 1       Out To take 1       Out To take 1       <                                                                                                    |                                                                                                    | Sh      | ap 1. Do you ne                                                                                                    | ed to add New i                                                                                                | Employee? + Adal/                                                                                                    | vnend New Employe                                                                                                    | 10                                                                                                    |                 |                                       |
| 0 0 0 0 0       0 0       0 0       0 0       0 0       0 0       0 0       0 0       0 0       0 0       0 0       0 0       0 0       0 0       0 0       0 0       0 0       0 0       0 0       0 0       0 0       0 0       0 0       0 0       0 0       0 0       0 0       0 0       0 0       0 0       0 0       0 0       0 0       0 0       0 0       0 0       0 0       0 0       0 0       0 0       0 0       0 0       0 0       0 0       0 0       0 0       0 0       0 0       0 0       0 0       0 0       0 0       0 0       0 0       0 0       0 0       0 0       0 0       0 0       0 0       0 0       0 0       0 0       0 0       0 0       0 0       0 0       0 0       0 0       0 0       0 0       0 0       0 0       0 0       0 0       0 0       0 0       0 0       0 0       0 0       0 0       0 0       0 0       0 0       0 0       0 0       0 0       0 0       0 0       0 0       0 0       0 0       0 0       0 0       0 0       0 0       0 0       0 0       0 0       0 0       0 0       0 0       0 0       0 0       0 0       0 0                                                                                                          | 0.04.000       0.04.000       0.00       0.00       0.00       0.00         Base 2.0 you needs at 31 remeater Elingiver? <ul> <li>4.0.000</li> <li>0.00</li> <li>0.00</li></ul>                                                                                                    | 0 04000       0.000       0.000       0.000       0.000         Sep 2. Do you need to all termsnet Employet * 0.000 000       0.000       0.000       0.000         Sep 2. Do you need to all termsnet Employet * 0.000       0.000       0.000       0.000         Sep 2. Do you need to all termsnet Employet * 0.000       0.000       0.000       0.000         Sep 2. Protect text and option termsnet information of Dating Employet       0.000       0.000       0.000         Sep 2. Protect text and option termsnet information of Dating Employet       0.000       0.000       0.000       0.000         Sep 2. Protect text and option termsnet information of Dating Employet       0.000       0.000       0.000       0.000         Sep 2. Protect text and option termsnet information of Dating Employet       0.000       0.000       0.000       0.000       0.000       0.000       0.000       0.000       0.000       0.000       0.000       0.000       0.000       0.000       0.000       0.000       0.000       0.000       0.000       0.000       0.000       0.000       0.000       0.000       0.000       0.000       0.000       0.000       0.000       0.000       0.000       0.000       0.000       0.000       0.000       0.000       0.000       0.000       0.000 <td>0 0 0 0 0 0 0 0 0 0 0 0 0 0 0 0 0 0 0</td> <td>0 04000       0 000       000       000       000       000         0 04000       0 000       000       000       000       000         0 04000       0 000       000       000       000       000         0 04000       0 000       0 00       000       000       000       000         0 04000       0 000       0 00       0 00       000       000       000       000         0 04000       0 00       0 00       0 00       0 00       0 00       0 00       0 00       0 00       0 00       0 00       0 00       0 00       0 00       0 00       0 00       0 00       0 00       0 00       0 00       0 00       0 00       0 00       0 00       0 00       0 00       0 00       0 00       0 00       0 00       0 00       0 00       0 00       0 00       0 00       0 00       0 00       0 00       0 00       0 00       0 00       0 00       0 00       0 00       0 00       0 00       0 00       0 00       0 00       0 00       0 00       0 00       0 00       0 00       0 00       0 00       0 00       0 00       0 00       0 00       0 00       0 00       0 00       &lt;</td> <td>1 0 0 0 0       0 0       0 0       0 0       0 0       0 0       0 0       0 0       0 0       0 0       0 0       0 0       0 0       0 0       0 0       0 0       0 0       0 0       0 0       0 0       0 0       0 0       0 0       0 0       0 0       0 0       0 0       0 0       0 0       0 0       0 0       0 0       0 0       0 0       0 0       0 0       0 0       0 0       0 0       0 0       0 0       0 0       0 0       0 0       0 0       0 0       0 0       0 0       0 0       0 0       0 0       0 0       0 0       0 0       0 0       0 0       0 0       0 0       0 0       0 0       0 0       0 0       0 0       0 0       0 0       0 0       0 0       0 0       0 0       0 0       0 0       0 0       0 0       0 0       0 0       0 0       0 0       0 0       0 0       0 0       0 0       0 0       0 0       0 0       0 0       0 0       0 0       0 0       0 0       0 0       0 0       0 0       0 0       0 0       0 0       0 0       0 0       0 0       0 0       0 0       0 0       0 0       0 0       0 0       0 0       0 0</td> <td>0 04000       000       000       000       000       000         0 04000       000       000       000       000       000         0 04000       000       000       000       000       000         0 04000       000       000       000       000       000       000         0 04000       000       000       000       000       000       000       000         0 04000       000       000       000       000       000       000       000       000       000       000       000       000       000       000       000       000       000       000       000       000       000       000       000       000       000       000       000       000       000       000       000       000       000       000       000       000       000       000       000       000       000       000       000       000       000       000       000       000       000       000       000       000       000       000       000       000       000       000       000       000       000       000       000       000       000       000</td> <td>Additional and the second descent of the second descent of the second descent of the second descent descent</td> <td><pre>     diaga diaga di</pre></td> <td>1</td> <td>Chan</td> <td>TaiMan</td> <td></td> <td></td> <td>1123405(0)</td> <td></td> <td></td> | 0 0 0 0 0 0 0 0 0 0 0 0 0 0 0 0 0 0 0                                                                                                    | 0 04000       0 000       000       000       000       000         0 04000       0 000       000       000       000       000         0 04000       0 000       000       000       000       000         0 04000       0 000       0 00       000       000       000       000         0 04000       0 000       0 00       0 00       000       000       000       000         0 04000       0 00       0 00       0 00       0 00       0 00       0 00       0 00       0 00       0 00       0 00       0 00       0 00       0 00       0 00       0 00       0 00       0 00       0 00       0 00       0 00       0 00       0 00       0 00       0 00       0 00       0 00       0 00       0 00       0 00       0 00       0 00       0 00       0 00       0 00       0 00       0 00       0 00       0 00       0 00       0 00       0 00       0 00       0 00       0 00       0 00       0 00       0 00       0 00       0 00       0 00       0 00       0 00       0 00       0 00       0 00       0 00       0 00       0 00       0 00       0 00       0 00       0 00       <                                                                                                    | 1 0 0 0 0       0 0       0 0       0 0       0 0       0 0       0 0       0 0       0 0       0 0       0 0       0 0       0 0       0 0       0 0       0 0       0 0       0 0       0 0       0 0       0 0       0 0       0 0       0 0       0 0       0 0       0 0       0 0       0 0       0 0       0 0       0 0       0 0       0 0       0 0       0 0       0 0       0 0       0 0       0 0       0 0       0 0       0 0       0 0       0 0       0 0       0 0       0 0       0 0       0 0       0 0       0 0       0 0       0 0       0 0       0 0       0 0       0 0       0 0       0 0       0 0       0 0       0 0       0 0       0 0       0 0       0 0       0 0       0 0       0 0       0 0       0 0       0 0       0 0       0 0       0 0       0 0       0 0       0 0       0 0       0 0       0 0       0 0       0 0       0 0       0 0       0 0       0 0       0 0       0 0       0 0       0 0       0 0       0 0       0 0       0 0       0 0       0 0       0 0       0 0       0 0       0 0       0 0       0 0       0 0       0 0                                                                                                          | 0 04000       000       000       000       000       000         0 04000       000       000       000       000       000         0 04000       000       000       000       000       000         0 04000       000       000       000       000       000       000         0 04000       000       000       000       000       000       000       000         0 04000       000       000       000       000       000       000       000       000       000       000       000       000       000       000       000       000       000       000       000       000       000       000       000       000       000       000       000       000       000       000       000       000       000       000       000       000       000       000       000       000       000       000       000       000       000       000       000       000       000       000       000       000       000       000       000       000       000       000       000       000       000       000       000       000       000       000                                                                                                           | Additional and the second descent of the second descent of the second descent of the second descent descent | <pre>     diaga diaga di</pre> | 1       | Chan                                                                                                    | TaiMan                                                                                                    |                                                                                                    |                                                                                                    | 1123405(0)                                                                                                    |                 |                                       |
| Concernment of the concernment of the concernm                                                                                                    | Constrained and remains and remains a                                                                                                    | Constrained Employee and constrained Employee?     Additional Terminates     Constrained Employee?     Additional Terminates     Constrained Employee?     Additional Terminates     Constrained Employee?     Additional Terminates     Constrained Employee?     Additional Terminates     Constrained Employee?     Additional Terminates     Constrained Employee?     Additional Terminates     Constrained Employee?     Additional Terminates     Constrained Employee?     Additional Terminates     Constrained     Constrained Employee?     Additional Terminates     Constrained Employee?     Additional Terminates     Constrained Employee?     Additional Terminates     Constrained Employee?     Additional Terminates     Constrained Employee?     Additional Terminates     Constrained Employee?     Additional Terminates     Constrained Employee?     Additional Terminates     Constrained Employee?     Additional Terminates     Constrained Employee?     Additional Terminates     Constrained Employee?     Additional Terminates     Constrained Employee     Additional Terminates     Constrained Employee     Additation     Constrained Employee     Additional Terminates     Con                                                                                                    | Constrained and remains the provide state and provide states and provide states and provide states and the provide states and the pr                                                                                                    | Image: control of the state of the state of the                                                                                                    | Constrained and a set of a set of                                                                                                    | Image: Image:                                                                                                    | • 0.00         0.00         Selary         0.00           trap 2. 0x yuu met to all terminated targets?         • Addemont terminate           • 0.000         0.00         0.00         0.00         0.00         0.00         0.00         0.00         0.00         0.00         0.00         0.00         0.00         0.00         0.00         0.00         0.00         0.00         0.00         0.00         0.00         0.00         0.00         0.00         0.00         0.00         0.00         0.00         0.00         0.00         0.00         0.00         0.00         0.00         0.00         0.00         0.00         0.00         0.00         0.00         0.00         0.00         0.00         0.00         0.00         0.00         0.00         0.00         0.00         0.00         0.00         0.00         0.00         0.00         0.00         0.00         0.00         0.00         0.00         0.00         0.00         0.00         0.00         0.00         0.00         0.00         0.00         0.00         0.00         0.00         0.00         0.00         0.00         0.00         0.00         0.00         0.00         0.00         0.00         0.00         0.00         0.00 <td>a c</td> <td></td> <td>01-04-2019</td> <td>30-04-2019</td> <td>100.00</td> <td>5.00</td> <td>0.00</td> <td></td> <td>222 . 222</td>                                                                                                    | a c                                                                                                    |         | 01-04-2019                                                                                                    | 30-04-2019                                                                                                    | 100.00                                                                                                    | 5.00                                                                                                    | 0.00                                                                                                    |                 | 222 . 222                             |
| Bits 2 D space and b add Terminated Elephone * Add Ammune Status         2 NUDARA         0-04-0219       0-04-0219         0-04-0219       0-04-0219         0-04-0219       0-04-0219         0-04-0219       0-04-0219         0-04-0219       0-04-0219         0-04-0219       0-04-0219         0-04-0219       0-04-0219         0-04-0219       0-04-0219         0-04-0219       0-04-0219         0-04-0219       0-04-0219         0-04-0219       0-04-0219         0-04-0219       0-04-0219         0-04-0219       0-04-0219         0-04-0219       0-04-0219         0-04-0219       0-04-0219         0-04-0219       0-04-0219         0-04-0219       0-04-0219         0-04-0219       0-04-0219         0-04-0219       0-04-0219         0-04-0219       0-04-0219         0-04-0219       0-04-0219         0-04-0219       0-04-0219         0-04-0219       0-04-0219         0-04-0219       0-04-0219         0-04-0219       0-04-0219         0-04-0219       0-04-0219         0-04-0219       0-04-0219         0-04-0219<                                                                                                    | Bit 2 D space and to add Terminated Elemptory <ul> <li>Add A add A add</li></ul>                                                                                                    | Bit 2 D operand to sait Terminate Directory III (and and and and and and and and and and                                                                                                    | Bit 2 D space and to add Terminated Elemptory <ul> <li>Add A</li> <li>D (Add B)</li> <li>D (Add B)</li> <li></li></ul>                                                                                                    | Bit 2 D gous end to ad Termande Eleminger II * Address Termanol         2 NUAPA         0-0-0-201       0.00         Bit 2 D gous end to ad Termanol Eleminger II * 0.00       0.00         Bit 2 D gous end to ad Termanol Eleminger II * 0.00       0.00         Bit 2 D gous end to ad Termanol II * 0.00       0.00         Bit 2 D gous end to ad Termanol II * 0.00       0.00         Bit 2 D gous end to ad Termanol II * 0.00       0.00         Bit 2 D gous end to ad Termanol II * 0.00       0.00         Bit 2 D gous end to ad Termanol II * 0.00       0.00         Bit 2 D gous end to ad Termanol II * 0.00       0.00         Bit 2 D gous end to ad Termanol II * 0.00       0.00         Bit 2 D gous end to ad Termanol II * 0.00       0.00         Bit 2 D gous end to ad Termanol II * 0.00       0.00         Bit 2 D gous end to add to add to an endow in endow in endow                                                                                                    | Bit 2 D gour and to add Terminated Elemptory III a double of the control of the control of the                                                                                                    | Bit 2 D gour and to add Terminated Elemptory II       A dottermination of termination of termination                                                                                                    | To come of a set Termende Engage     Image: Comparison of the comparison of the co                                    |                                                                                                    |         |                                                                                                    |                                                                                                    | 0.00 <sup>1</sup>                                                                                                    | 0.00                                                                                                    | 0.00                                                                                                    | Salary          | 100.00                                |
| 2       YU DAAA         2       YU DAAA         0:0-0-2019       0:0-0-2019         3:0       0:00       0:00         State       0:00       0:00         State       0:00       0:00         State       0:00       0:00       0:00         State       0:00       0:00       0:00       123       0:00         Oto 0:00       0:00       0:00       0:00       0:00       0:00       0:00         AMAD DAUI       0:00       0:00       0:00       0:00       123       0:00       0:00       0:00       0:00       0:00       0:00       0:00       0:00       0:00       0:00       0:00       0:00       0:00       0:00       0:00       0:00       0:00       0:00       0:00       0:00       0:00       0:00       0:00       0:00       0:00       0:00       0:00       0:00       0:00       0:00       0:00       0:00       0:00       0:00       0:00       0:00       0:00       0:00       0:00       0:00       0:00       0:00       0:00       0:00       0:00       0:00       0:00       0:00       0:00       0:00       0:00       0:00       0:00       0:                                                                                                    | 2       VUDAA       0.00       0.00       0.00         Start Protect field and update research information of Existing Employee.       0.00       0.00       0.00       0.00         Start Protect field and update research information of Existing Employee.       0.00       0.00       0.00       0.00       0.00       0.00       0.00       0.00       0.00       0.00       0.00       0.00       0.00       0.00       0.00       0.00       0.00       0.00       0.00       0.00       0.00       0.00       0.00       0.00       0.00       0.00       0.00       0.00       0.00       0.00       0.00       0.00       0.00       0.00       0.00       0.00       0.00       0.00       0.00       0.00       0.00       0.00       0.00       0.00       0.00       0.00       0.00       0.00       0.00       0.00       0.00       0.00       0.00       0.00       0.00       0.00       0.00       0.00       0.00       0.00       0.00       0.00       0.00       0.00       0.00       0.00       0.00       0.00       0.00       0.00       0.00       0.00       0.00       0.00       0.00       0.00       0.00       0.00       0.00       0.00       0.00       0                                                                                                    | 2       VUDAA       0.00       0.00       0.00         State       0.00       0.00       0.00       0.00       0.00         State       0.00       0.00       0.00       0.00       0.00       0.00         State       0.00       0.00       0.00       0.00       0.00       0.00       0.00       0.00       0.00       0.00       0.00       0.00       0.00       0.00       0.00       0.00       0.00       0.00       0.00       0.00       0.00       0.00       0.00       0.00       0.00       0.00       0.00       0.00       0.00       0.00       0.00       0.00       0.00       0.00       0.00       0.00       0.00       0.00       0.00       0.00       0.00       0.00       0.00       0.00       0.00       0.00       0.00       0.00       0.00       0.00       0.00       0.00       0.00       0.00       0.00       0.00       0.00       0.00       0.00       0.00       0.00       0.00       0.00       0.00       0.00       0.00       0.00       0.00       0.00       0.00       0.00       0.00       0.00       0.00       0.00       0.00       0.00       0.00       0.00       <                                                                                                    | 2       VUDAA       0.00       0.00       0.00         Star 2 Research text and update research information of Exhing Employes.       0.00       0.00       0.00       0.00       0.00       0.00       0.00       0.00       0.00       0.00       0.00       0.00       0.00       0.00       0.00       0.00       0.00       0.00       0.00       0.00       0.00       0.00       0.00       0.00       0.00       0.00       0.00       0.00       0.00       0.00       0.00       0.00       0.00       0.00       0.00       0.00       0.00       0.00       0.00       0.00       0.00       0.00       0.00       0.00       0.00       0.00       0.00       0.00       0.00       0.00       0.00       0.00       0.00       0.00       0.00       0.00       0.00       0.00       0.00       0.00       0.00       0.00       0.00       0.00       0.00       0.00       0.00       0.00       0.00       0.00       0.00       0.00       0.00       0.00       0.00       0.00       0.00       0.00       0.00       0.00       0.00       0.00       0.00       0.00       0.00       0.00       0.00       0.00       0.00       0.00       0.00                                                                                                    | 2       VUDBA       100.00       500       000       000         State       0.00       0.00       0.00       0.00       0.00         State       0.00       0.00       0.00       0.00       0.00       0.00         State       0.00       0.00       0.00       0.00       123       0.00       0.00         State       0.00       0.00       0.00       0.00       0.00       123       0.00       0.00         State       0.00       0.00       0.00       0.00       0.00       0.00       0.00       0.00       0.00       0.00       0.00       0.00       0.00       0.00       0.00       0.00       0.00       0.00       0.00       0.00       0.00       0.00       0.00       0.00       0.00       0.00       0.00       0.00       0.00       0.00       0.00       0.00       0.00       0.00       0.00       0.00       0.00       0.00       0.00       0.00       0.00       0.00       0.00       0.00       0.00       0.00       0.00       0.00       0.00       0.00       0.00       0.00       0.00       0.00       0.00       0.00       0.00       0.00       0.00                                                                                                    | 2       VUDBA       100.00       500       0.00       0.00         Start       500       0.00       0.00       0.00       0.00         Start       3.000 DAU       0.00       0.00       0.00       123       0.000         Start       3.000 DAU       0.00       0.00       0.00       123       0.000       0.00         Or 0.00       0.00       0.00       0.00       0.00       0.00       0.00       0.00       0.00       0.00       0.00       0.00       0.00       0.00       0.00       0.00       0.00       0.00       0.00       0.00       0.00       0.00       0.00       0.00       0.00       0.00       0.00       0.00       0.00       0.00       0.00       0.00       0.00       0.00       0.00       0.00       0.00       0.00       0.00       0.00       0.00       0.00       0.00       0.00       0.00       0.00       0.00       0.00       0.00       0.00       0.00       0.00       0.00       0.00       0.00       0.00       0.00       0.00       0.00       0.00       0.00       0.00       0.00       0.00       0.00       0.00       0.00       0.00       0.00       0.00<                                                                                                    | 2         VUDAA           2         VUDAA           0104-2019         0.04-2019           0104-2019         0.04-2019           0000         0.00           State stacks and update relevant information of Existing Englayes.           3         JAND DAU           0104-2019         0.04-2019           0104-2019         0.04-2019           0104-2019         0.04-2019           0104-2019         0.04-2019           0104-2019         0.04-2019           0104-2019         0.04-2019           0104-2019         0.04-2019           0104-2019         0.04-2019           0104-2019         0.04-2019           0104-2019         0.04-2019           0104-2019         0.04-2019           0104-2019         0.04-2019           0104-2019         0.04-2019           0104-2019         0.04-2019           0104-2019         0.04-2019           0104-2019         0.04-2019           0104-2019         0.04-2019           0104-2019         0.04-2019           0104-2019         0.04-2019           0104-2019         0.04-2019           0104-2019         0.04-2019                                                                                                    | 2         YU DAA           0         JU DAA           0         JU DAA <td></td> <td>Sb</td> <td>ep 2: Do you ne</td> <td>ed to add Termi</td> <td>nated Employee? 🔸</td> <td>Add/Amend Termin</td> <td>ation</td> <td></td> <td></td>                                                                                                    |                                                                                                    | Sb      | ep 2: Do you ne                                                                                                    | ed to add Termi                                                                                                | nated Employee? 🔸                                                                                                    | Add/Amend Termin                                                                                                    | ation                                                                                                    |                 |                                       |
| Image: Section of the section of the sectin of the section of the                                                                                                    | In the set of the control of the market provide the set of the control of the set of the set o                                                                                                    | In the second market of the second second seco                                                                                                    | 0.042010       3.042010       10000       5.00       0.00       0.00         Based tends and update relevant information of Existing Empirest.         3       AMAD DAW       0.00       0.00       0.00       13.0       0.00       13.0       0.00       0.00       13.0       0.00       0.00       0.00       13.0       0.00       0.00       0.00       0.00       0.00       0.00       0.00       0.00       0.00       0.00       0.00       0.00       0.00       0.00       0.00       0.00       0.00       0.00       0.00       0.00       0.00       0.00       0.00       0.00       0.00       0.00       0.00       0.00       0.00       0.00       0.00       0.00       0.00       0.00       0.00       0.00       0.00       0.00       0.00       0.00       0.00       0.00       0.00       0.00       0.00       0.00       0.00       0.00       0.00       0.00       0.00       0.00       0.00       0.00       0.00       0.00       0.00       0.00       0.00       0.00       0.00       0.00       0.00       0.00       0.00       0.00       0.00       0.00       0.00       0.00       0.00       0.00       0.00                                                                                                    | 0 0.0-001       0.00       0.00         sql 0.0-001       0.00       0.00         sql 0.0-001       0.00       0.00         sql 0.0-001       0.00       0.00         sql 0.0-001       0.00       0.00       100         sql 0.0-001       0.00       0.00       100       0.00         sql 0.0-001       0.00       0.00       100       0.00       0.00       100       0.00       0.00       0.00       0.00       0.00       0.00       0.00       0.00       0.00       0.00       0.00       0.00       0.00       0.00       0.00       0.00       0.00       0.00       0.00       0.00       0.00       0.00       0.00       0.00       0.00       0.00       0.00       0.00       0.00       0.00       0.00       0.00       0.00       0.00       0.00       0.00       0.00       0.00       0.00       0.00       0.00       0.00       0.00       0.00       0.00       0.00       0.00       0.00       0.00       0.00       0.00       0.00       0.00       0.00       0.00       0.00       0.00       0.00       0.00       0.00       0.00       0.00       0.00       0.00       0.00 <t< td=""><td>10       0.00       0.00       0.00         cs       ANO DAU       0.00       0.00       0.00         cs       ANO DAU       0.00       0.00       0.00       103       0.00         cs       ANO DAU       0.00       0.00       0.00       103       0.00       0.00       103       0.00       0.00       103       0.00       0.00       0.00       0.00       0.00       0.00       0.00       0.00       0.00       0.00       0.00       0.00       0.00       0.00       0.00       0.00       0.00       0.00       0.00       0.00       0.00       0.00       0.00       0.00       0.00       0.00       0.00       0.00       0.00       0.00       0.00       0.00       0.00       0.00       0.00       0.00       0.00       0.00       0.00       0.00       0.00       0.00       0.00       0.00       0.00       0.00       0.00       0.00       0.00       0.00       0.00       0.00       0.00       0.00       0.00       0.00       0.00       0.00       0.00       0.00       0.00       0.00       0.00       0.00       0.00       0.00       0.00       0.00       0.00       0.00       0</td><td>Control of the integration of the integration</td><td>u.v.out       u.v.out       u.v.out       u.v.out         u.v.out       u.v.out       u.v.out       u.v.out       u.v.out         u.v.out       u.v.out       u.v.out       u.v.out       u.v.out       u.v.out         u.v.out       u.v.out       u.v</td><td></td><td>2</td><td>YUI</td><td>DABA</td><td></td><td></td><td>112340540</td><td></td><td></td></t<>                                                                                                    | 10       0.00       0.00       0.00         cs       ANO DAU       0.00       0.00       0.00         cs       ANO DAU       0.00       0.00       0.00       103       0.00         cs       ANO DAU       0.00       0.00       0.00       103       0.00       0.00       103       0.00       0.00       103       0.00       0.00       0.00       0.00       0.00       0.00       0.00       0.00       0.00       0.00       0.00       0.00       0.00       0.00       0.00       0.00       0.00       0.00       0.00       0.00       0.00       0.00       0.00       0.00       0.00       0.00       0.00       0.00       0.00       0.00       0.00       0.00       0.00       0.00       0.00       0.00       0.00       0.00       0.00       0.00       0.00       0.00       0.00       0.00       0.00       0.00       0.00       0.00       0.00       0.00       0.00       0.00       0.00       0.00       0.00       0.00       0.00       0.00       0.00       0.00       0.00       0.00       0.00       0.00       0.00       0.00       0.00       0.00       0.00       0.00       0                                                                                                    | Control of the integration of the integration                                                                                                    | u.v.out       u.v.out       u.v.out       u.v.out         u.v.out       u.v.out       u.v.out       u.v.out       u.v.out         u.v.out       u.v.out       u.v.out       u.v.out       u.v.out       u.v.out         u.v.out       u.v.out       u.v                                                                                                    |                                                                                                    | 2       | YUI                                                                                                    | DABA                                                                                                    |                                                                                                    |                                                                                                    | 112340540                                                                                                    |                 |                                       |
| 0-04-02:93       30-04-2219       0.00       0.00         Step 3       Prestore threak and update retreament information of Exhisting Employees         3       AMAG DAWI       0.00       0.00       0.00       123       0.00         5       AMAG DAWI       0.00       0.00       0.00       123       0.00       0.00         6       0-04-0219       0-04-0219       0.00       0.00       0.00       123       0.00       0.00       0.00       0.00       0.00       0.00       0.00       0.00       0.00       0.00       0.00       0.00       0.00       0.00       0.00       0.00       0.00       0.00       0.00       0.00       0.00       0.00       0.00       0.00       0.00       0.00       0.00       0.00       0.00       0.00       0.00       0.00       0.00       0.00       0.00       0.00       0.00       0.00       0.00       0.00       0.00       0.00       0.00       0.00       0.00       0.00       0.00       0.00       0.00       0.00       0.00       0.00       0.00       0.00       0.00       0.00       0.00       0.00       0.00       0.00       0.00       0.00       0.00       0.00       0.00                                                                                                    | 0.04.2019       30.04.2019       0.04.2019       0.04.2019       0.04.2019         Step 3. Preservices and spatter minimum of Exhisting Employee.       1       1       1       1       1       1       1       1       1       1       1       1       1       1       1       1       1       1       1       1       1       1       1       1       1       1       1       1       1       1       1       1       1       1       1       1       1       1       1       1       1       1       1       1       1       1       1       1       1       1       1       1       1       1       1       1       1       1       1       1       1       1       1       1       1       1       1       1       1       1       1       1       1       1       1       1       1       1       1       1       1       1       1       1       1       1       1       1       1       1       1       1       1       1       1       1       1       1       1       1       1       1       1       1       1       1                                                                                                    | 0.04.239       30.4239       0.00       0.00         Gep 3. Preser treak and spater relevant information of Entring Entripleyes                                                                                                    | 0-0-0-2019       20-0-2019       0-0-0       0.00         Step 3       Present thesk and update relevant information of Datating Employee.         2       AANS DAAU       0-00       0.00       0.00       123       0-0222         0-10-2019       50-0-2019       0-00       0.00       0.00       123       0-0222         0-10-2019       50-0-2019       0-00       0.00       0.00       0.00       123       0-000         APresent the stand update memory and updates, present personal that info/0 number shafts       10-000       0.00       0.00       0.00       0.00       0.00       0.00       0.00       0.00       0.00       0.00       0.00       0.00       0.00       0.00       0.00       0.00       0.00       0.00       0.00       0.00       0.00       0.00       0.00       0.00       0.00       0.00       0.00       0.00       0.00       0.00       0.00       0.00       0.00       0.00       0.00       0.00       0.00       0.00       0.00       0.00       0.00       0.00       0.00       0.00       0.00       0.00       0.00       0.00       0.00       0.00       0.00       0.00       0.00       0.00       0.00       0.00       0                                                                                                    | 0-0-0-2019       20-0-2019       0-0-0       0.00       0.00         Step 3 Preser thesk and update relevant information of Disting Dirpkyee.       3       AMAG DAU       0.00       0.00       0.00       0.00       0.00       0.00       0.00       0.00       0.00       0.00       0.00       0.00       0.00       0.00       0.00       0.00       0.00       0.00       0.00       0.00       0.00       0.00       0.00       0.00       0.00       0.00       0.00       0.00       0.00       0.00       0.00       0.00       0.00       0.00       0.00       0.00       0.00       0.00       0.00       0.00       0.00       0.00       0.00       0.00       0.00       0.00       0.00       0.00       0.00       0.00       0.00       0.00       0.00       0.00       0.00       0.00       0.00       0.00       0.00       0.00       0.00       0.00       0.00       0.00       0.00       0.00       0.00       0.00       0.00       0.00       0.00       0.00       0.00       0.00       0.00       0.00       0.00       0.00       0.00       0.00       0.00       0.00       0.00       0.00       0.00       0.00       0.00       0.00                                                                                                    | Ordel 299 Sold 299 Ordel 209     Ordel 000 000 000 000 000 000 000 000 000 0                                                                                                    | 0.00209       0.002       0.00         Step 3       Preserve theck and update relevant information of Challing Eriphyses.         3       AMAD ChAU       0.00       0.00       0.00       13.3       0.02222         0.10.0.2019       0.02.2019       0.02       0.00       0.00       0.00       13.3       0.0222         0.10.0.2019       0.02.2019       0.02       0.00       0.00       0.00       0.00       0.00       0.00       0.00       0.00       0.00       0.00       0.00       0.00       0.00       0.00       0.00       0.00       0.00       0.00       0.00       0.00       0.00       0.00       0.00       0.00       0.00       0.00       0.00       0.00       0.00       0.00       0.00       0.00       0.00       0.00       0.00       0.00       0.00       0.00       0.00       0.00       0.00       0.00       0.00       0.00       0.00       0.00       0.00       0.00       0.00       0.00       0.00       0.00       0.00       0.00       0.00       0.00       0.00       0.00       0.00       0.00       0.00       0.00       0.00       0.00       0.00       0.00       0.00       0.00       0.00       <                                                                                                    | 0.00       0.00       0.00         Start 2.1       0.00       0.00       0.00       0.00       0.00       0.00       0.00       0.00       0.00       0.00       0.00       0.00       0.00       0.00       0.00       0.00       0.00       0.00       0.00       0.00       0.00       0.00       0.00       0.00       0.00       0.00       0.00       0.00       0.00       0.00       0.00       0.00       0.00       0.00       0.00       0.00       0.00       0.00       0.00       0.00       0.00       0.00       0.00       0.00       0.00       0.00       0.00       0.00       0.00       0.00       0.00       0.00       0.00       0.00       0.00       0.00       0.00       0.00       0.00       0.00       0.00       0.00       0.00       0.00       0.00       0.00       0.00       0.00       0.00       0.00       0.00       0.00       0.00       0.00       0.00       0.00       0.00       0.00       0.00       0.00       0.00       0.00       0.00       0.00       0.00       0.00       0.00       0.00       0.00       0.00       0.00       0.00       0.00       0.00       0.00       0.00                                                                                                    |                                                                                                    |         |                                                                                                    |                                                                                                    | 100.00                                                                                                    | 5.00                                                                                                    | 0.00                                                                                                    |                 |                                       |
| S1 - Place theks, and update reterent information of Existing Eproperties         3 _ ANNS DAAU         3 _ ANNS DAAU         0 - 0 - 40 - 201       0 - 40 - 201       0 - 40 - 201       0 - 40 - 201       0 - 40 - 201         0 - 0 - 40 - 201       0 - 40 - 201       0 - 40 - 201       0 - 40 - 201       0 - 40 - 201       0 - 40 - 201         0 - 0 - 40 - 201       0 - 40 - 201       0 - 40 - 201       0 - 40 - 201       0 - 40 - 201       0 - 40 - 201         0 - 40 - 201       0 - 40 - 201       0 - 40 - 201       0 - 40 - 201       0 - 40 - 201       0 - 40 - 201         0 - 40 - 40 - 201       0 - 40 - 201       0 - 40 - 201       0 - 40 - 201       0 - 40 - 201       0 - 40 - 201         0 - 40 - 40 - 40 - 40 - 40 - 40 - 40 -                                                                                                    | Bar 2 - Research tanks and update relevant information of Charling Erptiques     Avecand Avecand Update relevant information of Charling Erptiques     Avecand Update relevant information of Charling Erptiques     Avecand Update relevant information of Charling Erptiques     Avecand     Avecand Update relevant information of Charling Erptiques     Avecand     Avecand Update relevant information of Charling Erptiques     Avecand     Avecand Update relevant information of Charling Erptiques     Avecand     Avecand                                                                                                    | By 3 Preserve there, and update relevant information of Dating Ergitiques     Aveca DAU     Aveca DAU     Ave                                                                                                    | By 3 Phote thread and update relevant information of Danisg Ergitiques         3 AMAG DAAU         3 AMAG DAAU         1 0 1 0 4 2019       3 0 4 2019         1 0 1 0 4 2019       3 0 4 2019         1 0 1 0 4 2019       3 0 4 2019         1 0 0 4 2019       3 0 4 2019         1 0 0 4 2019       3 0 4 2019         1 0 0 4 2019       3 0 4 2019         1 0 0 4 2019       3 0 4 2019         1 0 0 4 2019       3 0 4 2019         1 0 0 0 0       0 0 0         1 0 0 4 2019       3 0 4 2019         1 0 0 0 0       0 0 0         1 0 0 0 0       0 0 0         1 0 0 0 0       0 0 0         1 0 0 0 0       0 0 0         1 0 0 0 0       0 0 0         1 0 0 0 0       0 0 0         1 0 0 0 0       0 0 0         1 0 0 0 0       0 0 0         1 0 0 0 0       0 0 0         1 0 0 0 0       0 0 0         1 0 0 0 0       0 0 0         1 0 0 0 0       0 0 0         1 0 0 0 0       0 0 0         1 0 0 0 0       0 0 0         1 0 0 0 0       0 0 0         1 0 0 0 0       0 0 0         1 0 0 0 0       0 0 0                                                                                                    | Bit a Problem United and update relevant information of Danisg Epropries <ul> <li>A DANS DAAU</li> <li>A DANS DAAU</li></ul>                                                                                                    | By 3 Phote threak and update relevant information of Daning Erployee         By 3 Phote threak and update relevant information of Daning Erployee         By 3 Phote threak and update relevant information of Daning Erployee         By 3 Phote threak and update relevant information of Daning Phote Phote Ph                                                                                                    | Box 3 - Photee thors, and update relevant information of Existing Ergitique     Avec 5 Au     Avec 5 Au     100 - 00 0 0 0 0 0 0 0 0 0 0 0 0 0 0                                                                                                     | by 1-Phase tacks and update instruct all failing tacks and the set of the set of the set o                             |                                                                                                    |         | 01-04-2019                                                                                                    | 30-04-2019                                                                                                    |                                                                                                    | 0.00                                                                                                    | 0.00                                                                                                    |                 |                                       |
| a ANAG DAU       100.00       00       00       123       222         a ANAG DAU       0.000       0.00       0.00       0.00       123       222         a anage of the state of the state                                                                                                    | a www.co.ku/a         a www.co.ku/a         a www.co.ku/a         a www.co.ku/a         b obc.co.go       0.00       0.00       0.00       0.00       123       222         www.co.ku/a       0.00       0.00       0.00       0.00       0.00       0.00       0.00       0.00       0.00       0.00       0.00       0.00       0.00       0.00       0.00       0.00       0.00       0.00       0.00       0.00       0.00       0.00       0.00       0.00       0.00       0.00       0.00       0.00       0.00       0.00       0.00       0.00       0.00       0.00       0.00       0.00       0.00       0.00       0.00       0.00       0.00       0.00       0.00       0.00       0.00       0.00       0.00       0.00       0.00       0.00       0.00       0.00       0.00       0.00       0.00       0.00       0.00       0.00       0.00       0.00       0.00       0.00       0.00       0.00       0.00       0.00       0.00       0.00       0.00       0.00       0.00       0.00       0.00       0.00       0.00       0.00       0.00       0.00       0.00       0.00       0.00       0.00                                                                                                    | a ANNO DAU       1000 00       600       00       123       222         a ANNO DAU       000       000       000       123       222         a and a and and                                                                                                    | a ANNO DAUL         b ANNO DAUL         b O-04-2019       30-04-2019       1000       000       000       5 deny       1.000.00         expression       1000       000       000       5 deny       1.000.00         expression       1000       000       000       5 deny       1.000.00         expression       1000       000       000       5 deny       1.000.00         expression       1000       000       000       5 deny       1.000.00         expression       1000       000       000       5 deny       1.000.00         expression       1000       000       000       5 deny       1.000.00         expression       1000       000       000       5 deny       1.000.00         expression       1000       000       000       5 deny       1.000.00         expression       1000       000       000       5 deny       1.000.00         expression       1000       000       000       5 deny       1.000.00       1.000.00         expression       1000       1000       000       000       000       1.000.00       1.000.00         expression       1000       <                                                                                                    | Image: State of the state of the s                                                                                                    | Image: State of the state of the state                                                                                                    | AVXX DAU     AVXX DAU                                                                                                    | a         Auto DAU         10.0000         000         000         100         100         000         100         100         000         100         100         000         100         100         100         100         100         100         100         100         100         100         100         100         100         100         100         100         100         100         100         100         100         100         100         100         100         100         100         100         100         100         100         100         100         100         100         100         100         100         100         100         100         100         100         100         100         100         100         100         100         100         100         100         100         100         100         100         100         100         100         100         100         100         100         100         100         100         100         100         100         100         100         100         100         100         100         100         100         100         100         100         100         100                                                                                                    |                                                                                                    | 54      | ap 3. Please r h                                                                                                    | eck and update                                                                                                 | relevant information of                                                                                                    | Existing Employee                                                                                                    |                                                                                                    |                 |                                       |
| 0.04.0219       0.04.0219       0.000       0.00       0.00       0.00       0.00       0.00       0.00       0.00       0.00       0.00       0.00       0.00       0.00       0.00       0.00       0.00       0.00       0.00       0.00       0.00       0.00       0.00       0.00       0.00       0.00       0.00       0.00       0.00       0.00       0.00       0.00       0.00       0.00       0.00       0.00       0.00       0.00       0.00       0.00       0.00       0.00       0.00       0.00       0.00       0.00       0.00       0.00       0.00       0.00       0.00       0.00       0.00       0.00       0.00       0.00       0.00       0.00       0.00       0.00       0.00       0.00       0.00       0.00       0.00       0.00       0.00       0.00       0.00       0.00       0.00       0.00       0.00       0.00       0.00       0.00       0.00       0.00       0.00       0.00       0.00       0.00       0.00       0.00       0.00       0.00       0.00       0.00       0.00       0.00       0.00       0.00       0.00       0.00       0.00       0.00       0.00       0.00       0.00       0.00                                                                                                    | 0.0-0-0201       0.0000       0.000       0.000       Salary       1.000.00         0.0-0-0201       0.000       0.000       Salary       1.000.00         0.0-0-0201       0.000       0.000       Salary       1.000.00         0.0-0-0201       0.000       0.000       Salary       1.000.00         0.0-0-0201       0.000       0.000       Salary       1.000.00         0.0-0-0201       0.000       0.000       Salary       1.000.00         0.000       0.000       0.000       Salary       1.000.00         0.000       0.000       0.000       Salary       1.000.00         0.000       0.000       0.000       Salary       1.000.00         0.000       0.000       0.000       Salary       1.000.00         0.000       0.000       0.000       Salary       1.000.00         0.000       0.000       0.000       Salary       1.000.00         0.000       0.000       0.000       Salary       1.000.00         0.000       0.000       0.000       Salary       1.000.000         0.000       0.000       0.000       Salary       1.000.000         0.000       0.000 <td< td=""><td>0.0-0239       0.0-0201       0.00       0.00       Salary       1.000.00         0.0-0239       0.0-0201       0.00       0.00       Salary       1.000.00         0.0-0239       0.00       0.00       Salary       1.000.00         0.00       0.00       Salary       1.000.00         0.00       0.00       Salary       1.000.00         0.00       0.00       Salary       1.000.00         0.000       0.00       Salary       1.000.00         0.000       0.00       Salary       1.000.00         0.000       0.00       Salary       1.000.00         0.000       0.00       Salary       1.000.00         0.000       0.00       Salary       1.000.00         0.000       0.00       Salary       1.000.00         0.000       0.00       Salary       1.000.00         0.000       0.00       Salary       1.000.00         0.000       0.00       Salary       1.000.00         0.000       0.000       Salary       1.000.00         0.000       0.000       Salary       1.000.00         0.000       0.000       Salary       1.000.00</td><td>0.0-02.00       0.00       0.00       0.00       0.00       0.00       0.00       0.00       0.00       0.00       0.00       0.00       0.00       0.00       0.00       0.00       0.00       0.00       0.00       0.00       0.00       0.00       0.00       0.00       0.00       0.00       0.00       0.00       0.00       0.00       0.00       0.00       0.00       0.00       0.00       0.00       0.00       0.00       0.00       0.00       0.00       0.00       0.00       0.00       0.00       0.00       0.00       0.00       0.00       0.00       0.00       0.00       0.00       0.00       0.00       0.00       0.00       0.00       0.00       0.00       0.00       0.00       0.00       0.00       0.00       0.00       0.00       0.00       0.00       0.00       0.00       0.00       0.00       0.00       0.00       0.00       0.00       0.00       0.00       0.00       0.00       0.00       0.00       0.00       0.00       0.00       0.00       0.00       0.00       0.00       0.00       0.00       0.00       0.00       0.00       0.00       0.00       0.00       0.00       0.00       0.00</td><td>0.4-0.201       0.0-0.201       0.00       0.00       0.00       0.00       0.00       0.00       0.00       0.00       0.00       0.00       0.00       0.00       0.00       0.00       0.00       0.00       0.00       0.00       0.00       0.00       0.00       0.00       0.00       0.00       0.00       0.00       0.00       0.00       0.00       0.00       0.00       0.00       0.00       0.00       0.00       0.00       0.00       0.00       0.00       0.00       0.00       0.00       0.00       0.00       0.00       0.00       0.00       0.00       0.00       0.00       0.00       0.00       0.00       0.00       0.00       0.00       0.00       0.00       0.00       0.00       0.00       0.00       0.00       0.00       0.00       0.00       0.00       0.00       0.00       0.00       0.00       0.00       0.00       0.00       0.00       0.00       0.00       0.00       0.00       0.00       0.00       0.00       0.00       0.00       0.00       0.00       0.00       0.00       0.00       0.00       0.00       0.00       0.00       0.00       0.00       0.00       0.00       0.00       0.00&lt;</td><td>1-0-0-201       2-0-0-201       1000       0.00       0.00       Salary       1.00-00        </td><td>1-0-0239       2-0-0239       100000       0000       0000       Salary       1.000.00         (Processing and the second second se</td><td></td><td></td><td>3</td><td>JIANG</td><td></td><td></td><td></td><td>112340560</td><td></td><td></td></td<> | 0.0-0239       0.0-0201       0.00       0.00       Salary       1.000.00         0.0-0239       0.0-0201       0.00       0.00       Salary       1.000.00         0.0-0239       0.00       0.00       Salary       1.000.00         0.00       0.00       Salary       1.000.00         0.00       0.00       Salary       1.000.00         0.00       0.00       Salary       1.000.00         0.000       0.00       Salary       1.000.00         0.000       0.00       Salary       1.000.00         0.000       0.00       Salary       1.000.00         0.000       0.00       Salary       1.000.00         0.000       0.00       Salary       1.000.00         0.000       0.00       Salary       1.000.00         0.000       0.00       Salary       1.000.00         0.000       0.00       Salary       1.000.00         0.000       0.00       Salary       1.000.00         0.000       0.000       Salary       1.000.00         0.000       0.000       Salary       1.000.00         0.000       0.000       Salary       1.000.00                                                                                                    | 0.0-02.00       0.00       0.00       0.00       0.00       0.00       0.00       0.00       0.00       0.00       0.00       0.00       0.00       0.00       0.00       0.00       0.00       0.00       0.00       0.00       0.00       0.00       0.00       0.00       0.00       0.00       0.00       0.00       0.00       0.00       0.00       0.00       0.00       0.00       0.00       0.00       0.00       0.00       0.00       0.00       0.00       0.00       0.00       0.00       0.00       0.00       0.00       0.00       0.00       0.00       0.00       0.00       0.00       0.00       0.00       0.00       0.00       0.00       0.00       0.00       0.00       0.00       0.00       0.00       0.00       0.00       0.00       0.00       0.00       0.00       0.00       0.00       0.00       0.00       0.00       0.00       0.00       0.00       0.00       0.00       0.00       0.00       0.00       0.00       0.00       0.00       0.00       0.00       0.00       0.00       0.00       0.00       0.00       0.00       0.00       0.00       0.00       0.00       0.00       0.00       0.00                                                                                                    | 0.4-0.201       0.0-0.201       0.00       0.00       0.00       0.00       0.00       0.00       0.00       0.00       0.00       0.00       0.00       0.00       0.00       0.00       0.00       0.00       0.00       0.00       0.00       0.00       0.00       0.00       0.00       0.00       0.00       0.00       0.00       0.00       0.00       0.00       0.00       0.00       0.00       0.00       0.00       0.00       0.00       0.00       0.00       0.00       0.00       0.00       0.00       0.00       0.00       0.00       0.00       0.00       0.00       0.00       0.00       0.00       0.00       0.00       0.00       0.00       0.00       0.00       0.00       0.00       0.00       0.00       0.00       0.00       0.00       0.00       0.00       0.00       0.00       0.00       0.00       0.00       0.00       0.00       0.00       0.00       0.00       0.00       0.00       0.00       0.00       0.00       0.00       0.00       0.00       0.00       0.00       0.00       0.00       0.00       0.00       0.00       0.00       0.00       0.00       0.00       0.00       0.00       0.00<                                                                                                    | 1-0-0-201       2-0-0-201       1000       0.00       0.00       Salary       1.00-00                                                                                                    | 1-0-0239       2-0-0239       100000       0000       0000       Salary       1.000.00         (Processing and the second second se                                                                                                    |                                                                                                    |                                                                                                    | 3       | JIANG                                                                                                    |                                                                                                    |                                                                                                    |                                                                                                    | 112340560                                                                                                    |                 |                                       |
| 1 - 0.4.2.019       2 - 0.020       0.00       0.00       Salary       1.000.00         • Pressore       • Pressore                                                                                                    | 10-04-2019     10-04-2019     10-04-2019     10-00     10-00     10-00     10-00     10-00     10-00     10-00     10-00     10-00     10-00     10-00     10-00     10-00     10-00     10-00     10-00     10-00     10-00     10-00     10-00     10-00     10-00     10-00     10-00     10-00     10-00     10-00     10-00     10-00     10-00     10-00     10-00     10-00     10-00     10-00     10-00     10-00     10-00     10-00     10-00     10-00     10-00     10-00     10-00     10-00     10-00     10-00     10-00     10-00     10-00     10-00     10-00     10-00     10-00     10-00     10-00     10-00     10-00     10-00     10-00     10-00     10-00     10-00     10-00     10-00     10-00     10-00     10-00     10-00     10-00     10-00     10-00     10-00     10-00     10-00     10-00     10-00     10-00     10-00     10-00     10-00     10-00     10-00     10-00     10-00     10-00     10-00     10-00     10-00     10-00     10-00     10-00     10-00     10-00     10-00     10-00     10-00     10-00     10-00     10-00     10-00     10-00     10-00     10-00     10-00     10-00     10-00     10-00     10-00     10-00     10-00     10-00     10-00     10-00     10-00     10-00     10-00     10-00     10-00     10-00     10-00     10-00     10-00     10-00     10-00     10-00     10-00     10-00     10-00     10-00     10-00     10-00     10-00     10-00     10-00     10-00     10-00     10-00     10-00     10-00     10-00     10-00     10-00     10-00     10-00     10-00     10-00     10-00     10-00     10-00     10-00     10-00     10-00     10-00     10-00     10-00     10-00     10-00     10-00     10-00     10-00     10-00     10-00     10-00     10-00     10-00     10-00     10-00     10-00     10-00     10-00     10-00     10-00     10-00     10-00     10-00     10-00     10-00     10-00     10-00     10-00     10-00     10-00     10-00     10-00     10-00     10-00     10-00     10-00     10-00     10-00     10-00     10-00     10-00     10-00     10-00     10-00     10-00     10-00     10-00                                                                                                    | 10-04-2019     10-04-2019     10-00     10     10-00     10-00     10-00     10-00     10-00     10-00     10-00     10-00     10-00     10-00     10-00     10-00     10-00     10-00     10-00     10-00     10-00     10-00     10-00     10-00     10-00     10-00     10-00     10-00     10-00     10-00     10-00     10-00     10-00     10-00     10-00     10-00     10-00     10-00     10-00     10-00     10-00     10-00     10-00     10-00     10-00     10-00     10-00     10-00     10-00     10-00     10-00     10-00     10-00     10-00     10-00     10-00     10-00     10-00     10-00     10-00     10-00     10-00     10-00     10-00     10-00     10-00     10-00     10-00     10-00     10-00     10-00     10-00     10-00     10-00     10-00     10-00     10-00     10-00     10-00     10-00     10-00     10-00     10-00     10-00     10-00     10-00     10-00     10-00     10-00     10-00     10-00     10-00     10-00     10-00     10-00     10-00     10-00     10-00     10-00     10-00     10-00     10-00     10-00     10-00     10-00     10-00     10-00     10-00     10-00     10-00     10-00     10-00     10-00     10-00     10-00     10-00     10-00     10-00     10-00     10-00     10-00     10-00     10-00     10-00     10-00     10-00     10-00     10-00     10-00     10-00     10-00     10-00     10-00     10-00     10-00     10-00     10-00     10-00     10-00     10-00     10-00     10-00     10-00     10-00     10-00     10-00     10-00     10-00     10-00     10-00     10-00     10-00     10-00     10-00     10-00     10-00     10-00     10-00     10-00     10-00     10-00     10-00     10-00     10-00     10-00     10-00     10-00     10-00     10-00     10-00     10-00     10-00     10-00     10-00     10-00     10-00     10-00     10-00     10-00     10-00     10-00     10-00     10-00     10-00     10-00     10-00     10-00     10-00     10-00     10-00     10-00     10-00     10-00     10-00     10-00     10-00     10-00     10-00     10-00     10-00     10-00     10-00     10-00     10-0                                                                                                    | 10-04-2019       20-04-2019       0.00       0.00       Salary       1.00-201         •*Previow       Interview       •*Previow       Interview         •*Previow       Interview       •*Previow       Interview         •*Previow       Interview       •*Previow       Interview         •*Previow       Interview       •*Previow       Interview         •*Previow       Interview       •*Previow       Interview         •*Previow       Interview       •*Previow       Interview         •*Previow       Interview       •*Previow       Interview         •*Previow       Interview       •*Previow       Interview         •*Previow       Interview       •*Previow       Interview         •*Previow       Interview       •*Previow       Interview         •*Previow       Interview       •*Previow       Interview         •*Previow       Interview       •*Previow       Interview         •*Previow       Interview       Interview       Interview         •*Previow       Interview       Interview       Interview         •*Previow       Interview       Interview       Interview         •*Previow       Interview       Interview <t< td=""><td>10-04-2019     10-04-2019     10-00     10-00     10-00     10-00     10-00     10-00     10-00     10-00     10-00     10-00     10-00     10-00     10-00     10-00     10-00     10-00     10-00     10-00     10-00     10-00     10-00     10-00     10-00     10-00     10-00     10-00     10-00     10-00     10-00     10-00     10-00     10-00     10-00     10-00     10-00     10-00     10-00     10-00     10-00     10-00     10-00     10-00     10-00     10-00     10-00     10-00     10-00     10-00     10-00     10-00     10-00     10-00     10-00     10-00     10-00     10-00     10-00     10-00     10-00     10-00     10-00     10-00     10-00     10-00     10-00     10-00     10-00     10-00     10-00     10-00     10-00     10-00     10-00     10-00     10-00     10-00     10-00     10-00     10-00     10-00     10-00     10-00     10-00     10-00     10-00     10-00     10-00     10-00     10-00     10-00     10-00     10-00     10-00     10-00     10-00     10-00     10-00     10-00     10-00     10-00     10-00     10-00     10-00     10-00     10-00     10-00     10-00     10-00     10-00     10-00     10-00     10-00     10-00     10-00     10-00     10-00     10-00     10-00     10-00     10-00     10-00     10-00     10-00     10-00     10-00     10-00     10-00     10-00     10-00     10-00     10-00     10-00     10-00     10-00     10-00     10-00     10-00     10-00     10-00     10-00     10-00     10-00     10-00     10-00     10-00     10-00     10-00     10-00     10-00     10-00     10-00     10-00     10-00     10-00     10-00     10-00     10-00     10-00     10-00     10-00     10-00     10-00     10-00     10-00     10-00     10-00     10-00     10-00     10-00     10-00     10-00     10-00     10-00     10-00     10-00     10-00     10-00     10-00     10-00     10-00     10-00     10-00     10-00     10-00     10-00     10-00     10-00     10-00     10-00     10-00     10-00     10-00     10-00     10-00     10-00     10-00     10-00     10-00     10-00     10-00     10-00     1</td><td>10-04-2019     10-04-2019     10-00     10-00     10-00     10-00     10-00     10-00     10-00     10-00     10-00     10-00     10-00     10-00     10-00     10-00     10-00     10-00     10-00     10-00     10-00     10-00     10-00     10-00     10-00     10-00     10-00     10-00     10-00     10-00     10-00     10-00     10-00     10-00     10-00     10-00     10-00     10-00     10-00     10-00     10-00     10-00     10-00     10-00     10-00     10-00     10-00     10-00     10-00     10-00     10-00     10-00     10-00     10-00     10-00     10-00     10-00     10-00     10-00     10-00     10-00     10-00     10-00     10-00     10-00     10-00     10-00     10-00     10-00     10-00     10-00     10-00     10-00     10-00     10-00     10-00     10-00     10-00     10-00     10-00     10-00     10-00     10-00     10-00     10-00     10-00     10-00     10-00     10-00     10-00     10-00     10-00     10-00     10-00     10-00     10-00     10-00     10-00     10-00     10-00     10-00     10-00     10-00     10-00     10-00     10-00     10-00     10-00     10-00     10-00     10-00     10-00     10-00     10-00     10-00     10-00     10-00     10-00     10-00     10-00     10-00     10-00     10-00     10-00     10-00     10-00     10-00     10-00     10-00     10-00     10-00     10-00     10-00     10-00     10-00     10-00     10-00     10-00     10-00     10-00     10-00     10-00     10-00     10-00     10-00     10-00     10-00     10-00     10-00     10-00     10-00     10-00     10-00     10-00     10-00     10-00     10-00     10-00     10-00     10-00     10-00     10-00     10-00     10-00     10-00     10-00     10-00     10-00     10-00     10-00     10-00     10-00     10-00     10-00     10-00     10-00     10-00     10-00     10-00     10-00     10-00     10-00     10-00     10-00     10-00     10-00     10-00     10-00     10-00     10-00     10-00     10-00     10-00     10-00     10-00     10-00     10-00     10-00     10-00     10-00     10-00     10-00     10-00     1</td><td>10-04-2019       20-04-2019       0.00       0.00       Salary       1.000-00         • Previow       • Previow       • Previo</td><td></td><td></td><td></td><td></td><td></td><td>1000.00</td><td>50.00</td><td>0.00</td><td></td><td>123 - 225</td></t<>                                                                                                    | 10-04-2019     10-04-2019     10-00     10-00     10-00     10-00     10-00     10-00     10-00     10-00     10-00     10-00     10-00     10-00     10-00     10-00     10-00     10-00     10-00     10-00     10-00     10-00     10-00     10-00     10-00     10-00     10-00     10-00     10-00     10-00     10-00     10-00     10-00     10-00     10-00     10-00     10-00     10-00     10-00     10-00     10-00     10-00     10-00     10-00     10-00     10-00     10-00     10-00     10-00     10-00     10-00     10-00     10-00     10-00     10-00     10-00     10-00     10-00     10-00     10-00     10-00     10-00     10-00     10-00     10-00     10-00     10-00     10-00     10-00     10-00     10-00     10-00     10-00     10-00     10-00     10-00     10-00     10-00     10-00     10-00     10-00     10-00     10-00     10-00     10-00     10-00     10-00     10-00     10-00     10-00     10-00     10-00     10-00     10-00     10-00     10-00     10-00     10-00     10-00     10-00     10-00     10-00     10-00     10-00     10-00     10-00     10-00     10-00     10-00     10-00     10-00     10-00     10-00     10-00     10-00     10-00     10-00     10-00     10-00     10-00     10-00     10-00     10-00     10-00     10-00     10-00     10-00     10-00     10-00     10-00     10-00     10-00     10-00     10-00     10-00     10-00     10-00     10-00     10-00     10-00     10-00     10-00     10-00     10-00     10-00     10-00     10-00     10-00     10-00     10-00     10-00     10-00     10-00     10-00     10-00     10-00     10-00     10-00     10-00     10-00     10-00     10-00     10-00     10-00     10-00     10-00     10-00     10-00     10-00     10-00     10-00     10-00     10-00     10-00     10-00     10-00     10-00     10-00     10-00     10-00     10-00     10-00     10-00     10-00     10-00     10-00     10-00     10-00     10-00     10-00     10-00     10-00     10-00     10-00     10-00     10-00     10-00     10-00     10-00     10-00     10-00     10-00     10-00     1                                                                                                    | 10-04-2019     10-04-2019     10-00     10-00     10-00     10-00     10-00     10-00     10-00     10-00     10-00     10-00     10-00     10-00     10-00     10-00     10-00     10-00     10-00     10-00     10-00     10-00     10-00     10-00     10-00     10-00     10-00     10-00     10-00     10-00     10-00     10-00     10-00     10-00     10-00     10-00     10-00     10-00     10-00     10-00     10-00     10-00     10-00     10-00     10-00     10-00     10-00     10-00     10-00     10-00     10-00     10-00     10-00     10-00     10-00     10-00     10-00     10-00     10-00     10-00     10-00     10-00     10-00     10-00     10-00     10-00     10-00     10-00     10-00     10-00     10-00     10-00     10-00     10-00     10-00     10-00     10-00     10-00     10-00     10-00     10-00     10-00     10-00     10-00     10-00     10-00     10-00     10-00     10-00     10-00     10-00     10-00     10-00     10-00     10-00     10-00     10-00     10-00     10-00     10-00     10-00     10-00     10-00     10-00     10-00     10-00     10-00     10-00     10-00     10-00     10-00     10-00     10-00     10-00     10-00     10-00     10-00     10-00     10-00     10-00     10-00     10-00     10-00     10-00     10-00     10-00     10-00     10-00     10-00     10-00     10-00     10-00     10-00     10-00     10-00     10-00     10-00     10-00     10-00     10-00     10-00     10-00     10-00     10-00     10-00     10-00     10-00     10-00     10-00     10-00     10-00     10-00     10-00     10-00     10-00     10-00     10-00     10-00     10-00     10-00     10-00     10-00     10-00     10-00     10-00     10-00     10-00     10-00     10-00     10-00     10-00     10-00     10-00     10-00     10-00     10-00     10-00     10-00     10-00     10-00     10-00     10-00     10-00     10-00     10-00     10-00     10-00     10-00     10-00     10-00     10-00     10-00     10-00     10-00     10-00     10-00     10-00     10-00     10-00     10-00     10-00     10-00     10-00     1                                                                                                    | 10-04-2019       20-04-2019       0.00       0.00       Salary       1.000-00         • Previow       • Previow       • Previo                                                                                                    |                                                                                                    |                                                                                                    |         |                                                                                                    |                                                                                                    | 1000.00                                                                                                    | 50.00                                                                                                    | 0.00                                                                                                    |                 | 123 - 225                             |
| OD     OD                                                                                                    | ODD         DUD         DDD         Statery         1.000.00           +Prestors         Next +                                                                                                    | Image: Instant         Image: Instant         Image: Image:                                                                                                    | Other         DOD         DOD         Stellary         1.000.00           • Perstore         • • • • • • • • • • • • • • • • • • •                                                                                                    | OD     OD                                                                                                    | OD         DD         DD         DD         DD         DD         DD         DD         Statery         1.00.00           •*Prestore         •*Prestore         •*                                                                                                    | Image: Image:                                                                                                    | DOB         DOB         DOB         Selary         1.00.10                                                                                                    | Control of the encipse of the cost of encipse is gauge provide the identification number what he down is the one engipse is from encipse is frame or termined that 1400 number should be down it was also been engipse in the cost of encipse of encipse is and the cost of encipse is and the cost of encipse is and the            |         | 01-04-2019                                                                                                    | 30-04-2019                                                                                                    | • *                                                                                                    | 0.05                                                                                                    | -                                                                                                    | Test T          | · · · · · · · · · · · · · · · · · · · |
| And the spectra of the form integrations, hence inputs the short for the short inputs the short inputs the spectra of the spectra of the short inputs the short inputs the spectra of the spectra of t                                                                                                    | And the specific optimization of the specific optimization of the specific optimization optimization optimiza                                                                                                    | <ul> <li>And support that for control into many fragments in the strength of the form in the strength of the strength of the s</li></ul>                                                                                                    | And the stand in the foreing block is a local of the stand is a local of the foreign block is a local of the stand is a local of the stand is local of the stand is local of the stand is local of                                                                                                    | And the specified bild of contributions for your encodes, these provides that information of the specified bild of the specified bild of the specified bil                                                                                                    | All states of the function of the processing strates in the function of the function of the processing strates of the processing strates of the processing strategies of the processing strategies of the processing strates of t                                                                                                    | All states of the state of the states of the states of                                                                                                    | <text><text><text><text><text><text><text></text></text></text></text></text></text></text>                                                                                                    | <page-header><text><text><text><text><text><text></text></text></text></text></text></text></page-header>                                                                                                    |         |                                                                                                    |                                                                                                    | 81 0.00                                                                                                    | 0.00                                                                                                    | 0.00                                                                                                    | Salary          | 1,000.00                              |
| Provide Market      Control of the control of the strap of the second of the distribution number with      the sequence gameses in our records. Hence we wonded that HED number should be     provide a final market provide second of the second of the distribution number is not      provide a set for a market of the second of the second of the distribution number is also of the second of the      control of the second of the second of the second of the second of the      control of the second of the second of the      control of the second of the second of the      control of the second of the      control of the      control of the                                                                                                    | And a second second secon                                                                                                    | And a second shift contribution for you employees, genee provide the dentification number with a second second secon                                                                                                    | And a second second secon                                                                                                    | And a second second secon                                                                                                    | And a sequence with the control of the sequence provide the destrictation number with a sequence provide the destrictation number present with the sequence provide the destrictation number present with the sequence provide the destrictation number present with the sequence provide the destrictation number present with the sequence provide the destrictation number present with the sequence provide the destrictation number present with the sequence provide the destrictation number present with the sequence provide the destrictation number present with the sequence provide the destrictation number present with the sequence provide the destrictation number present with the sequence provide the destrictation number present with the sequence provide the destrictation number present with the sequence present with the sequence present with t                                                                                                    | And an exploring laff contribution for your encroses. Reuse are minded that HED nurseer should be added to be added that HED nurseer should be added to be added to the to be added to be added t                                                                                                    | The reporting their contributions for your employees, game provide the identification number which is the intervent provides in the intervent provides in the intervent provides in the intervent provides in the intervent provides in the intervent provides in the intervent provides intervent provides intervent prov |                                                                                                    |         |                                                                                                    |                                                                                                    |                                                                                                    |                                                                                                    |                                                                                                    |                 | 10 georgeologies - sans               |
| Emproyee vacuality MPT Controlator): Cancel Calculate and Sove Next                                                                                                    | Emproyee voundity MPT Controllor)                                                                                                    | Emproyee voundity MPT Controllor): Cancel Calculate and Seve Next                                                                                                    | Cancel Calculate and Seve Next                                                                                                    | Crancel Calculate and Save Next                                                                                                    | Exproyee volunity MPT Controllor)                                                                                                    | Crancel Calculate and Save Next                                                                                                    |                                                                                                    | Cancel Calcule and Sore Next                                                                                                    | NAAPPNO | andalory Contri<br>Justing Payroll<br>mount. Select *-<br>ayroll Amount.<br>ayroll Amounts<br>PF Contribution<br>/PF Relevant In | buttons. You ca<br>Amount Adjustr<br>+" to add value !<br>of each employ<br>is amounts. The<br>icome +/. Payro | n add or deduct from th<br>rent field if the MPF Re<br>o the final Payroll Amo<br>er is automatically calc<br>calculation rule of Pay<br>II Amount Adjustment | e payroli amount of<br>levant Income is diff<br>unt. Select "." to ded<br>ulated based on MPI<br>roli Amount Is<br>Employee Mandato | each employee by<br>erent from Payroll<br>uct value from the fin<br>F Relevant Income ar<br>ry MPF Contribution - | al<br>nd        |                                       |
|                                                                                                    |                                                                                                    |                                                                                                    |                                                                                                    |                                                                                                    |                                                                                                    |                                                                                                    |                                                                                                    |                                                                                                    | E       | mployee Volunt                                                                                                    | ary MPF Control                                                                                                | ution).                                                                                                    |                                                                                                    | Cancel                                                                                                    | Calculate and   | Serve Next                            |
|                                                                                                    |                                                                                                    |                                                                                                    |                                                                                                    |                                                                                                    |                                                                                                    |                                                                                                    |                                                                                                    |                                                                                                    |         |                                                                                                    |                                                                                                    |                                                                                                    |                                                                                                    |                                                                                                    |                 |                                       |
|                                                                                                    |                                                                                                    |                                                                                                    |                                                                                                    |                                                                                                    |                                                                                                    |                                                                                                    |                                                                                                    |                                                                                                    |         |                                                                                                    |                                                                                                    |                                                                                                    |                                                                                                    |                                                                                                    |                 |                                       |
|                                                                                                    |                                                                                                    |                                                                                                    |                                                                                                    |                                                                                                    |                                                                                                    |                                                                                                    |                                                                                                    |                                                                                                    |         |                                                                                                    |                                                                                                    |                                                                                                    |                                                                                                    |                                                                                                    |                 |                                       |
|                                                                                                    |                                                                                                    |                                                                                                    |                                                                                                    |                                                                                                    |                                                                                                    |                                                                                                    |                                                                                                    |                                                                                                    |         |                                                                                                    |                                                                                                    |                                                                                                    |                                                                                                    |                                                                                                    |                 |                                       |
|                                                                                                    |                                                                                                    |                                                                                                    |                                                                                                    |                                                                                                    |                                                                                                    |                                                                                                    |                                                                                                    |                                                                                                    |         |                                                                                                    |                                                                                                    |                                                                                                    |                                                                                                    |                                                                                                    |                 |                                       |
|                                                                                                    |                                                                                                    |                                                                                                    |                                                                                                    |                                                                                                    |                                                                                                    |                                                                                                    |                                                                                                    |                                                                                                    |         |                                                                                                    |                                                                                                    |                                                                                                    |                                                                                                    |                                                                                                    |                 |                                       |
|                                                                                                    |                                                                                                    |                                                                                                    |                                                                                                    |                                                                                                    |                                                                                                    |                                                                                                    |                                                                                                    |                                                                                                    |         |                                                                                                    |                                                                                                    |                                                                                                    |                                                                                                    |                                                                                                    |                 |                                       |
|                                                                                                    |                                                                                                    |                                                                                                    |                                                                                                    |                                                                                                    |                                                                                                    |                                                                                                    |                                                                                                    |                                                                                                    |         |                                                                                                    |                                                                                                    |                                                                                                    |                                                                                                    |                                                                                                    |                 |                                       |
|                                                                                                    |                                                                                                    |                                                                                                    |                                                                                                    |                                                                                                    |                                                                                                    |                                                                                                    |                                                                                                    |                                                                                                    |         |                                                                                                    |                                                                                                    |                                                                                                    |                                                                                                    |                                                                                                    |                 |                                       |
|                                                                                                    |                                                                                                    |                                                                                                    |                                                                                                    |                                                                                                    |                                                                                                    |                                                                                                    |                                                                                                    |                                                                                                    |         |                                                                                                    |                                                                                                    |                                                                                                    |                                                                                                    |                                                                                                    |                 |                                       |
|                                                                                                    |                                                                                                    |                                                                                                    |                                                                                                    |                                                                                                    |                                                                                                    |                                                                                                    |                                                                                                    |                                                                                                    |         |                                                                                                    |                                                                                                    |                                                                                                    |                                                                                                    |                                                                                                    |                 |                                       |
|                                                                                                    |                                                                                                    |                                                                                                    |                                                                                                    |                                                                                                    |                                                                                                    |                                                                                                    |                                                                                                    |                                                                                                    |         |                                                                                                    |                                                                                                    |                                                                                                    |                                                                                                    |                                                                                                    |                 |                                       |
|                                                                                                    |                                                                                                    |                                                                                                    |                                                                                                    |                                                                                                    |                                                                                                    |                                                                                                    |                                                                                                    |                                                                                                    |         |                                                                                                    |                                                                                                    |                                                                                                    |                                                                                                    |                                                                                                    |                 |                                       |

Steps for Submitting MPF Remittance Statement and/or Autopay Transaction for Payroll

step 9

### Preview Autopay Transaction for Payroll Instruction

Only the employee(s) with payroll payment will be shown in this page. Read carefully on the information before submission.

|                                                                                                |                                  | 100 000000                    | whet - A the Arms - Arm         | Hang Seng Bi  |
|------------------------------------------------------------------------------------------------|----------------------------------|-------------------------------|---------------------------------|---------------|
| PF Contribution and Payrol                                                                     |                                  | ABC Company L                 | rmled 👻 🚔 User Profile 🔽 No     | offications 🕱 |
| repare MPF Remit                                                                               | tance Statement and              | Payroll Transacti             | ion                             |               |
| For Personal Information C                                                                     | ollection Statement for Hang Se  | ing Mandatory Provident F     | und, please click <u>here</u> . |               |
| ✓ Merger of Hang Seng M                                                                        | IPF schemes, effective 1 Jul 201 | 9                             |                                 |               |
| <ul> <li>The contribution bill for one</li> </ul>                                              | corresponding contribution perio | d processed by other subr     | mission channel(s)              |               |
| ✓ Submission of MPF doci                                                                       | uments through designated cha    | nnels                         |                                 |               |
| ✓ Reporting of relevant inc                                                                    | come and contributions when ha   | ving a retroactive salary a   | djustment                       |               |
| ✓ Submit Remittance State                                                                      | ement and pay mandatory contr    | ibutions in full by the contr | ibution day                     |               |
| <ul> <li>Submit first contributions</li> </ul>                                                 | s for new employees on or befor  | e the contribution day        |                                 |               |
| <ul> <li>Fill in the relevant incom</li> </ul>                                                 | e and contribution amount for e  | mployees                      |                                 |               |
|                                                                                                |                                  |                               |                                 |               |
| Deduct from Account                                                                            | 263- 100000-001 HKD Ci           | irrent                        |                                 |               |
| Payment Code/Description                                                                       | A01 AUTO CREDIT                  |                               |                                 |               |
| Payroll Value Date                                                                             | 10-05-2019                       |                               |                                 |               |
| Reference                                                                                      |                                  |                               |                                 |               |
| Total Amount                                                                                   | 1,100.00                         |                               |                                 |               |
| .total Count                                                                                   |                                  |                               |                                 |               |
| Payee                                                                                          | Bank/Account Number              | Particular                    | Amount()+HCD)                   |               |
| Chan TaiMan                                                                                    | 222 - 2222                       | Salary                        | 100.00                          |               |
| JIANG DAJIU                                                                                    | 123 - 117 - 100 2222             | Salary                        | 1,000.00                        |               |
| <back< th=""><th></th><th>Cancel</th><th>Confirm Autopay Trans</th><th>action for</th></back<> |                                  | Cancel                        | Confirm Autopay Trans           | action for    |
|                                                                                                |                                  | _                             |                                 |               |
|                                                                                                |                                  |                               |                                 |               |
|                                                                                                |                                  |                               |                                 |               |
|                                                                                                |                                  |                               |                                 |               |
|                                                                                                |                                  |                               |                                 |               |
|                                                                                                |                                  |                               |                                 |               |
|                                                                                                |                                  |                               |                                 |               |
|                                                                                                |                                  |                               |                                 |               |
|                                                                                                |                                  |                               |                                 |               |
|                                                                                                |                                  |                               |                                 |               |
|                                                                                                |                                  |                               |                                 |               |
|                                                                                                |                                  |                               |                                 |               |
|                                                                                                |                                  |                               |                                 |               |
|                                                                                                |                                  |                               |                                 |               |
|                                                                                                |                                  |                               |                                 |               |
|                                                                                                |                                  |                               |                                 |               |
|                                                                                                |                                  |                               |                                 |               |
|                                                                                                |                                  |                               |                                 |               |
|                                                                                                |                                  |                               |                                 |               |
|                                                                                                |                                  |                               |                                 |               |
|                                                                                                |                                  |                               |                                 |               |
|                                                                                                |                                  |                               |                                 |               |

Steps for Submitting MPF Remittance Statement and/or Autopay Transaction for Payroll

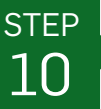

#### Verify Autopay Transaction for Payroll Instruction

- Follow the verification steps, use the security device to generate a 6-digit code and enter the code in the space provided.
  - Click "**Confirm** >" to submit the instruction.

| <ul> <li>Contraction and Payroll</li> <li>Paper of Harry Stern MEF Remittance Statement and Payroll Transaction</li> <li>A larger of Harry Stern MEF schemes, effective 1. J. 2019</li> <li>The contribution to the consequencing contribution pared processed by diter submission channels.</li> <li>Papering of relevant income and contributions when hereing a refractive salary adjustment.</li> <li>Schem Herrichsburson Statement and payronal disequal do channels.</li> <li>Papering of relevant income and contribution amount for employees.</li> <li>A larger of Harry Stern Merrichsburson for new employees to the fore the contribution day.</li> <li>Fill in the relevant income and contribution amount for employees.</li> <li>A larger of relevant income and contribution amount for employees.</li> <li>A larger of second payronal distribution.</li> <li>A larger of relevant income and contribution amount for employees.</li> <li>A larger of second payronal distribution.</li> <li>A larger of second payronal distribution.</li> <li></li></ul>                                                                                                    |                                                                         | ABC Comp                                         | any Limited 👻   🚢 User Profile   💁 No | difications |
|----------------------------------------------------------------------------------------------------|-------------------------------------------------------------------------|--------------------------------------------------|---------------------------------------|-------------|
| pare MPF Remittance Statement and Payroll Transaction  in Proceeding Seng MPF schemes, effective 1.34 2019  I the contribution bit for corresponding contribution pared processed by drier submission channels).  Submit face contributions for new employees on or before the contribution day  I is the relevant income and contributions and the employees.  Argues information  Argues information  Argues informa                                                                                                    | IPF Contribution and Payroll                                            |                                                  |                                       |             |
| <ul> <li>a Hencoda Information Calification Statement for Hang Sang Mandatory Provident Fund, please state <u>henco</u></li> <li>a funder of Hang Sang MAPF schemens, effective 1. <i>J</i>. 2019</li> <li>b Ice contribution fail for componding contributions parted processed by other submission channels)</li> <li>b Garmatian of MAPF documents through disquided channels</li> <li>c Sand finant contributions for new employees on or before the contribution and J.</li> <li>c Barmatian of MAPF documents in mough disquided channels</li> <li>c Sand finant contributions for new employees on or before the contribution day.</li> <li>c Barmatian of MAPF documents in mough disquided channels</li> <li>c Sand finant contributions for new employees on or before the contribution day.</li> <li>c Barmatian of MAPF documents in mough disquided channels</li> <li>c Barmatian of MAPF documents in mough disquided channels.</li> <li>c Barmatian of MAPF documents in mough disquided channels.</li> <li>c Barmatian of MAPF documents in mough disquided channels.</li> <li>c Barmatian of MAPF documents in mough disquided channels.</li> <li>c Barmatian of MAPF documents in mough disquided channels.</li> <li>c Barmatian of MAPF documents in mough disquided channels.</li> <li>c Barmatian of MAPF documents in mough disputed of the motion of the motion of the</li></ul>                                                                                                    | Prepare MPF Remittanc                                                   | e Statement and Payroll Transa                   | action                                |             |
| <ul> <li>I harper of Hang Seng MFF schemes, effective 1.01/2019</li> <li>The contribution bill for conneptioning contributions priorid processed by other submission channels)</li> <li>Schemission of MFF documents through designated channels</li> <li>Reporting of relevant income and contributions when having a reloacities salary adjustment</li> <li>Schemission of Kernes employees on or before the contribution day</li> <li>Schemission of Kernes employees on or before the contribution of the submit set contributions for new employees on or before the contribution of the submit set contributions for new employees on or before the contribution of the submit set contribution for new employees on or before the contribution of the submit set contribution of the submit set</li></ul>                                                                                                    | For Personal Information Collection                                     | on Statement for Hang Seng Mandatory Provide     | ent Fund, please click here.          |             |
|                                                                                                    | ✓ Merger of Hang Seng MPF scl                                           | hemes, effective 1 Jul 2019                      |                                       |             |
| <ul> <li>Advances of NEP documents through designated channels</li> <li>Reporting of relevant income and contributions when having a retractive salary adjustment.</li> <li>Substit fleantifaces Salarent and pay mandatory contributions in the bythe contribution and</li> <li>Substit fleantifaces Salarent and pay mandatory contributions in the bythe contribution and</li> <li>Substit fleantifaces Salarent and pay mandatory contributions in the bythe contribution and</li> <li>F in the relevant income and contribution amount for employees</li> <li>Payce Information</li> <li>Payce Information</li> <li>Payce Informat</li></ul>                                                                                                    | The contribution bill for corresp                                       | ponding contribution period processed by other   | submission channel(s)                 |             |
| <ul> <li>Properting of relevant income and contributions when having a retractive salary adjustment.</li> <li>Submit first contributions for new employees on or before the contribution day.</li> <li>Submit first contributions for new employees on or before the contribution of new employees.</li> <li>Payee Information 2 and Hammation Uncome and contribution amount for employees. 2 and Enformation  2 and Enformation  3 and Enformation  3 and Enformation  3 and Enformation  3 and Enformation  3 and Enformation  3 and Enformation  3 and Enformation  3 and Enformation  3 and Enformation  3 and Enformation  3 and Enformation  3 and Enformation  3 and Enformation  4 and Enformation  4 and Enformation  4 and Enformation  4 and Enformation  4 and Enformation  4 and Enformation  4 and Enformation  4 and Enformation  4 and Enformation  4 and Enformation  4 and Enformation  4 and Enformation  4 and Enformation  4 and Enformation  4 and Enformation</li></ul>                                                                                                    | Submission of MDF document                                              | is through designated channels                   |                                       |             |
| <ul> <li>Indexed to remediate scalar action and pay mandatory contributions in hill by the contribution day</li> <li>Index first contributions for new employees on or before the contribution day</li> <li>Fil in the relevant income and contribution annual for employees</li> <li>Payee Information</li> <li>Control Control</li> <li>Control Control</li> <li>Control Contro</li> <li>Control Control</li> <li>Control Control<!--</td--><td>Department of mmr uppediate</td><td>and contributions when before a selected</td><td>n, adjustment</td><td></td></li></ul> | Department of mmr uppediate                                             | and contributions when before a selected         | n, adjustment                         |             |
| <ul> <li>units reminance stationeria and pay maintaloop contributions is full by the contribution day</li> <li>state tints contributions for new employees on or before the contribution day</li> <li>a lin the relevant income and contribution arrout for employees</li> <li>Appendix and the state of the contribution arrow is a state of the contribution arrow is a state of the contri</li></ul>                                                                                                    | Reporting or relevant income a                                          | and controlutors when having a retroactive sala  | ay exposureen                         |             |
| <ul> <li>Letter this contributions for new employees on or balance the contribution day</li> <li>I in the relevant income and contribution arrount for employees.</li> <li>Page Information <ul> <li>Page Information</li> <li>Page Information</li> <li>Pag</li></ul></li></ul>                                                                                                    | <ul> <li>Submit Remittance Statement</li> </ul>                         | and pay mandatory contributions in full by the c | contribution day                      |             |
| Pair late relevant income and contribution annount for employees.     Payee information   2     Payee information     2     Payee information     1     2     Payee information     2     Payee information     2     Payee information     2     Payee information     2     Payee information     2     Payee information     2     Payee information     2     Payee information     2     Payee information     2     Payee information     2     Payee information     2     2     2     2     2     2     2     2     2     2     2     2 <td><ul> <li>Submit first contributions for hi</li> </ul></td> <td>ew employees on or before the contribution day</td> <td></td> <td></td>                                                                                                    | <ul> <li>Submit first contributions for hi</li> </ul>                   | ew employees on or before the contribution day   |                                       |             |
| <section-header><section-header></section-header></section-header>                                                                                                    | <ul> <li>Fill in the relevant income and</li> </ul>                     | contribution amount for employees.               |                                       |             |
| <page-header></page-header>                                                                                                    | Payee Information                                                       |                                                  |                                       |             |
| ACTION CREEDE 2 1,00.00     Arefication      9. The Second to the on Security Device.       9. The Security Code below.       6-digit code       0. Control                                                                                                    | CoderDescription                                                        | Total Number of Payee                            | Transfer Amount                       |             |
| International and a construction of the construction of the con                                                                                                    | AD1 AUTO CREDIT                                                         | 2                                                | 1,100.00                              |             |
| <form><list-item><list-item><list-item><list-item><list-item><list-item><list-item><list-item></list-item></list-item></list-item></list-item></list-item></list-item></list-item></list-item></form>                                                                                                    | Verification                                                            |                                                  |                                       |             |
|                                                                                                    | 1. Press () button and hold for                                         | or 2 seconds to turn onSecurity Device.          |                                       |             |
|                                                                                                    | <ol> <li>Enter your Security Device</li> <li>Press O button.</li> </ol> | PIN.                                             |                                       |             |
| Press @ tutton again to generate the Security Code             B-digit code             Concer       2                                                                                                    | 4. Enter 21100 into your Secu                                           | urity Device.                                    | • • •                                 |             |
|                                                                                                    | 5. Press 🔵 button again to ge                                           | enerate the Security Code.                       |                                       |             |
|                                                                                                    | Enter the Security Code                                                 | e below.                                         |                                       |             |
|                                                                                                    | 6-digit code                                                            |                                                  |                                       |             |
|                                                                                                    |                                                                         |                                                  |                                       |             |
|                                                                                                    |                                                                         |                                                  |                                       | _           |
|                                                                                                    |                                                                         |                                                  | Cance 2                               | Confirm     |
|                                                                                                    |                                                                         |                                                  | Cance 2                               | Confirm     |
|                                                                                                    |                                                                         |                                                  | Cance 2                               | Confirm     |
|                                                                                                    |                                                                         |                                                  | Cance 2                               | Confirm     |
|                                                                                                    |                                                                         |                                                  | Cance 2                               | Confirm     |
|                                                                                                    |                                                                         |                                                  | Cance 2                               | Confirm     |
|                                                                                                    |                                                                         |                                                  | Cance 2                               | Confirm     |
|                                                                                                    |                                                                         |                                                  | Cance 2                               | Confirr     |
|                                                                                                    |                                                                         |                                                  | Cance 2                               | Confir      |
|                                                                                                    |                                                                         |                                                  | Cance 2                               | Confir      |
|                                                                                                    |                                                                         |                                                  | Cance 2                               | Confirm     |
|                                                                                                    |                                                                         |                                                  | Cance 2                               | Confin      |
|                                                                                                    |                                                                         |                                                  | Cance 2                               | Confirm     |
|                                                                                                    |                                                                         |                                                  | Cance 2                               | Confir      |
|                                                                                                    |                                                                         |                                                  | Cance 2                               | Confir      |
|                                                                                                    |                                                                         |                                                  | Cance 2                               | Confir      |
|                                                                                                    |                                                                         |                                                  | Cance 2                               | Confirm     |
|                                                                                                    |                                                                         |                                                  | Cance 2                               | Confir      |
|                                                                                                    |                                                                         |                                                  | Cance 2                               | Confirm     |
|                                                                                                    |                                                                         |                                                  | Carce 2                               | Confir      |
|                                                                                                    |                                                                         |                                                  | Carce 2                               | Confir      |
|                                                                                                    |                                                                         |                                                  | Carce 2                               | Confirm     |
|                                                                                                    |                                                                         |                                                  | Carce 2                               | Confir      |
|                                                                                                    |                                                                         |                                                  | Carce 2                               | Confirm     |
|                                                                                                    |                                                                         |                                                  | Carce 2                               | Confir      |
|                                                                                                    |                                                                         |                                                  | Carce 2                               | Confir      |

Steps for Submitting MPF Remittance Statement and/or Autopay Transaction for Payroll

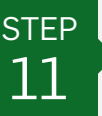

#### **Confirm Autopay Transaction for Payroll Instruction**

After clicking "**Confirm >**", a confirmation page is shown with Reference No. provided for a successful submission. Click "**Next**" to proceed to MPF remittance statement submission.

|                                                                                                    | IG BANK                                                                                     |                                                                           | 恒生商<br>i<br>Hang Ser                         | 櫱 e-Banki<br>ng Business |
|----------------------------------------------------------------------------------------------------|---------------------------------------------------------------------------------------------|---------------------------------------------------------------------------|----------------------------------------------|--------------------------|
|                                                                                                    |                                                                                             | ABC Company L                                                             | miled 👻 📥 User Profile 🛸 Notifications 🛛     |                          |
| MPF Contribution and P<br>Prepare MPF F                                                                                           | ayroll<br>Remittance Statement and I                                                        | Payroll Transacti                                                         | on                                           |                          |
| For Personal Inform                                                                                                    | ation Collection Statement for Hang Sen                                                     | ig Mandatory Provident F                                                  | und, please click <u>here</u> .              |                          |
| ✓ Merger of Hang 8                                                                                                    | Seng MPF schemes, effective 1 Jul 2019                                                      | ,                                                                         |                                              |                          |
| The contribution                                                                                                    | bill for corresponding contribution period                                                  | processed by other subm                                                   | nission channel(s)                           |                          |
| ✓ Submission of Mi                                                                                                    | PF documents through designated chann                                                       | nels                                                                      |                                              |                          |
| ✓ Reporting of rele                                                                                                    | vant income and contributions when hav                                                      | ing a retroactive salary ac                                               | djustment                                    |                          |
| ✓ Submit Remittani                                                                                                    | ce Statement and pay mandatory contrib                                                      | utions in full by the contri                                              | ibution day                                  |                          |
| ✓ Submit first contr                                                                                                    | ibutions for new employees on or before                                                     | the contribution day                                                      |                                              |                          |
| ✓ Fill in the relevant                                                                                                    | It income and contribution amount for err                                                   | nployees                                                                  |                                              |                          |
|                                                                                                    |                                                                                             |                                                                           |                                              |                          |
|                                                                                                    |                                                                                             |                                                                           |                                              |                          |
| Instruction Rec     Reference No : N5                                                                                             | elved<br>1350056701                                                                         |                                                                           |                                              |                          |
| Instruction Rec<br>Reference No : N5<br>Deduct from Account                                                                       | eved<br>H350056701<br>263- 0001 HKD Current                                                 | Payroll Value Date                                                        | 10-05-2019                                   |                          |
| Instruction Rec<br>Reference No: NS<br>Deduct from Account<br>Payment<br>Code/Description                                         | 283-001 HKD Current<br>A01 AUTO CREDIT                                                      | Payroll Value Date<br>Reference                                           | 10-05-2019                                   |                          |
| Instruction Rec<br>Reference No: NS<br>Deduct from Account<br>Payment<br>Code/Description<br>Total Count                          | ested<br>11300056701<br>2033 001 HKD Current<br>A01 AUTO CREDIT<br>2                        | Payroli Value Date<br>Reference<br>Total Amount                           | 10-05-2019                                   |                          |
| Instruction Rec<br>Reference No: NS<br>Deduct from Account<br>Payment<br>Code/Description<br>Total Count                          | esend<br>11300064701<br>203 001 HKD Current<br>A01 AUTO CREDIT<br>2<br>Banki Account Number | Payroli Value Date<br>Reference<br>Total Amount<br>Particular             | 10-05-2019<br>1,190.00<br>Amount(%KD)        |                          |
| Instruction Rec<br>Reference Na.: NB<br>Deduct from Account<br>Payment<br>Code/Description<br>Total Count<br>Payee<br>Chan TaiMan | 2033 001 H4D Current<br>A01 AUTO CREDIT<br>2<br>Bank (Account Number<br>222 - 1222          | Payroll Value: Date:<br>Reference<br>Total Amount<br>Particular<br>Salary | 10-05-2019<br>1,100.00<br>Amount(HKD)<br>100 |                          |

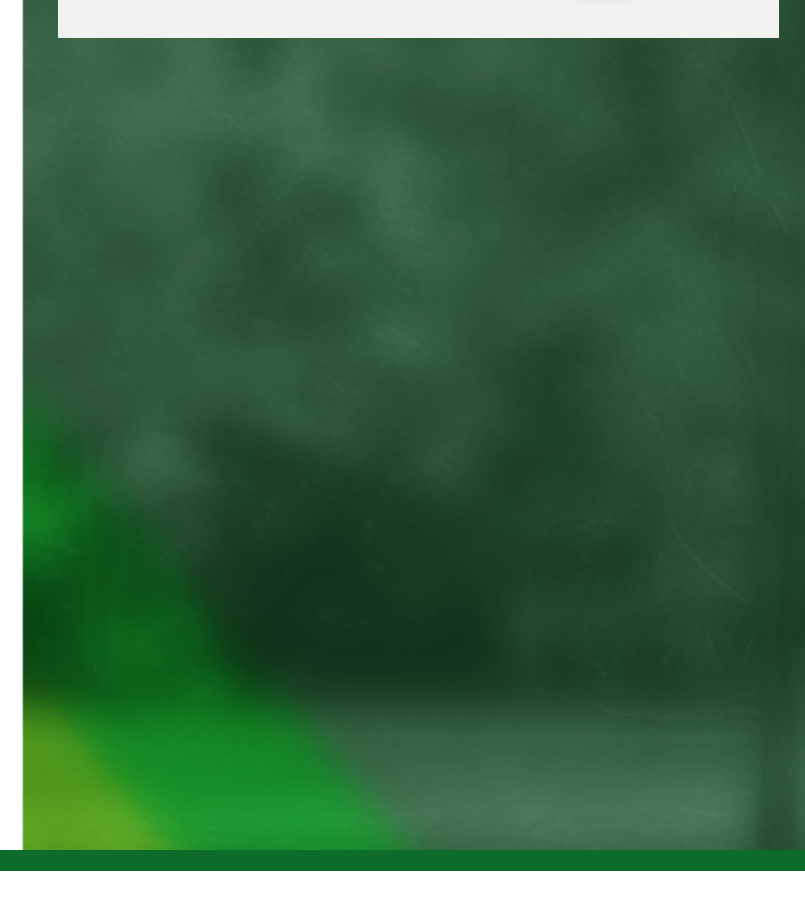

Steps for Submitting MPF Remittance Statement and/or Autopay Transaction for Payroll

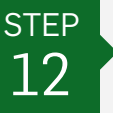

Preview MPF Remittance Statement Instruction

Read carefully on the information before submission.

| . 1 HANG SENG I                                                                                                    |                                                                                                    |                                                                                                    |                                                      | Hang Sen                        |
|----------------------------------------------------------------------------------------------------|----------------------------------------------------------------------------------------------------|----------------------------------------------------------------------------------------------------|------------------------------------------------------|---------------------------------|
| IPE Contribution and Deced                                                                                                    |                                                                                                    |                                                                                                    | ABC Company Limited +                                | User Profile      Notifications |
| Prepare MPF Ren                                                                                                    | nittance State                                                                                                    | ment and Payro                                                                                                    | I Transaction                                        |                                 |
| For Personal Information                                                                                                    | Collection Stateme                                                                                                    | nt for Hang Seng Manda                                                                                                    | tory Provident Fund, plea                            | ise click <u>here</u> .         |
|                                                                                                    |                                                                                                    |                                                                                                    |                                                      |                                 |
| ✓ Merger of Hang Seng                                                                                                    | MPF schemes, effe                                                                                                    | ctive 1 Jul 2019                                                                                                    |                                                      |                                 |
| <ul> <li>The contribution bill for</li> </ul>                                                                                                    | or corresponding cor                                                                                                    | tribution period process                                                                                                    | ed by other submission of                            | hannei(s)                       |
| ✓ Submission of MPF d                                                                                                    | ocuments through d                                                                                                    | esignated channels                                                                                                    |                                                      |                                 |
| <ul> <li>Reporting of relevant</li> </ul>                                                                                                    | income and contribu                                                                                                    | itions when having a ret                                                                                                    | oactive salary adjustment                            |                                 |
| ✓ Submit Remittance St                                                                                                    | atement and pay m                                                                                                    | andatory contributions in                                                                                                    | full by the contribution da                          | iy                              |
| ✓ Submit first contribution                                                                                                    | ons for new employe                                                                                                    | ies on or before the cont                                                                                                    | ibution day                                          |                                 |
| ✓ Fill in the relevant ince                                                                                                    | ome and contribution                                                                                                    | n amount for employees                                                                                                    |                                                      |                                 |
|                                                                                                    |                                                                                                    |                                                                                                    |                                                      |                                 |
| 302 ABC Comp                                                                                                    | bany Limited                                                                                                    |                                                                                                    |                                                      |                                 |
| Pay Centre<br>MLY                                                                                                    | 8<br>0                                                                                                    | #I Number<br>6288921                                                                                                    | Currency<br>HKD                                      |                                 |
| Contribution Period<br>01-04-2019 - 30-04-20                                                                                                    | 019                                                                                                    |                                                                                                    |                                                      |                                 |
|                                                                                                    |                                                                                                    |                                                                                                    |                                                      |                                 |
| MPF Earliest Direct Debit Dale<br>10-05-2019                                                                                                    | i.                                                                                                    |                                                                                                    |                                                      |                                 |
| MPF Direct Debit Account                                                                                                    |                                                                                                    |                                                                                                    |                                                      |                                 |
| MPF Direct Debit Bank                                                                                                    |                                                                                                    |                                                                                                    |                                                      |                                 |
| Hang Seng Bank Limi                                                                                                    | ted                                                                                                    |                                                                                                    |                                                      |                                 |
| working day which is not a Sal<br>day. Please be reminded that<br>employees in full by the contri-<br>please refer to the MPFA's we<br>MPF contribution day. | torday, a public holiday, a<br>employers must make th<br>bution day in respect of r<br>bsite at www.mpfa.org.h<br>s for monthly-paid ru | a gate warning day or black ra<br>e MFF mandatory contribution<br>elevant contribution period. Fi<br>K.<br>on-casual employees | nstorm warning<br>is for their<br>r further details, |                                 |
|                                                                                                    |                                                                                                    |                                                                                                    |                                                      | View and Print Deta             |
|                                                                                                    |                                                                                                    |                                                                                                    |                                                      |                                 |
| Tabl Grand Service                                                                                                    | Total Mandatory Con                                                                                                    | Inductions                                                                                                    | Total Voluntary Con                                  | Inductions                      |
| 60.00                                                                                                    | 60.00                                                                                                    | 0.00                                                                                                    | 0.00                                                 | 0.00                            |
|                                                                                                    |                                                                                                    |                                                                                                    |                                                      |                                 |
| Note:<br>• Please verify the Beneficia<br>made to unintended recipient<br>incorrect.                                                                         | ry / Payee information be<br>ent or instruction may be                                                                                  | fore proceeding further. The<br>rejected if the information you                                                                | layment may be<br>entered is                         |                                 |
| < Back                                                                                                    |                                                                                                    | Cancel                                                                                                    | Contractor                                           | and the second second second    |
|                                                                                                    |                                                                                                    | Guileon                                                                                                    | Coniim and                                           | Submit MPF Remittance           |

Steps for Submitting MPF Remittance Statement and/or Autopay Transaction for Payroll

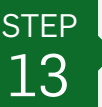

#### **Confirm MPF Remittance Statement Instruction**

Click "**OK**" on the pop up message to submit the instruction.

After clicking "**OK**", a confirmation page is shown with Reference No. provided for a successful submission.

(In the case of unsuccessful submission, a user with submission authority and sufficient transaction limit can go to "MPF Contribution and Payroll" > "Submit MPF Remittance Statement" to submit the MPF remittance statement instruction again.)

| 🚺 恒生翁                  | 【行 HANG SE                                                                                                    |                                                                                            | 恒生育業 e-Banking<br>Hong Seng Business e-Banking            |  |  |  |
|------------------------|----------------------------------------------------------------------------------------------------|--------------------------------------------------------------------------------------------|-----------------------------------------------------------|--|--|--|
| 11 Menu                | Please verify the Der<br>made to contended Please ensu                                                                                                    | re that you want to submit your MPF Remittan                                               | oofications de Help 12 28 (+ Log Our                      |  |  |  |
|                        | incorrect. Statement. We w                                                                                                    | III process your MPF Remittance Statement af<br>ss 'OK'. Otherwise, please click 'Cancel'. | ter you                                                   |  |  |  |
|                        | <back< th=""><th>OK Cancel</th><th>millance Statement&gt;</th></back<>                                                                                                    | OK Cancel                                                                                  | millance Statement>                                       |  |  |  |
|                        |                                                                                                    | •                                                                                          |                                                           |  |  |  |
|                        | Contact Us.                                                                                                    | C Enquiry<br>Frequently Asked Gaestions                                                    | Statemet Security<br>Business e-Banking Security Features |  |  |  |
|                        | Repair e Security Device                                                                                                    | Bervicë Charges<br>Unar Gode                                                               | Onine Security Type                                       |  |  |  |
|                        |                                                                                                    |                                                                                            |                                                           |  |  |  |
| Important Message to R | leaders and Internet Privacy Policy Statement   © Hang                                                                                                    | Seng Bank Limited                                                                          | Aénder 1838° Groe                                         |  |  |  |
| 🚺 恒生銀                  | 行 HANG SENG BANK                                                                                                    |                                                                                            | 恒生前業 e-Banking<br>Hang Seng Business e-Banking            |  |  |  |
|                        |                                                                                                    | ABC Company Limited +                                                                      | 🔺 User Profile   🍄 Notifications   🕱 関   🗇 Log Out        |  |  |  |
| i i                    | Prepare MPF Remittance Stat                                                                                                    | ement and Payroll Transactio                                                               | n                                                         |  |  |  |
|                        | For Personal Information Collection Statement for Hang Seng Mandatory Provident Fund, please click here                                                                                                    |                                                                                            |                                                           |  |  |  |
|                        | The contribution bill for corresponding contribution period processed by other submission channel(s)                                                                                                    |                                                                                            |                                                           |  |  |  |
|                        | Submission of MPF documents through designated channels                                                                                                    |                                                                                            |                                                           |  |  |  |
|                        | ✓ Reporting of relevant income and contributions when having a retroactive salary adjustment                                                                                                    |                                                                                            |                                                           |  |  |  |
|                        | ✓ Submit Remittance Statement and pay mandatory contributions in full by the contribution day.                                                                                                    |                                                                                            |                                                           |  |  |  |
|                        | ✓ Submit first contributions for new employees on or before the contribution day                                                                                                    |                                                                                            |                                                           |  |  |  |
|                        | ✓ Fill in the relevant income and contribution amount for employees                                                                                                    |                                                                                            |                                                           |  |  |  |
|                        |                                                                                                    |                                                                                            | - Print                                                   |  |  |  |
|                        | Instruction Received Reference No.: In1200000592 Your MPF Reimtance Statement has been successfully submitted to us. Please note the Reference No and print out this page for your records.                                                                                                    |                                                                                            |                                                           |  |  |  |
|                        | Details as below:                                                                                                    |                                                                                            |                                                           |  |  |  |
|                        | Instruction                                                                                                    | Submit MPF Remittance Statement                                                            |                                                           |  |  |  |
|                        | Employer                                                                                                    | 302 ABC Company Limited                                                                    |                                                           |  |  |  |
|                        | MPF Employer ID                                                                                                    | 302                                                                                        |                                                           |  |  |  |
|                        | Pay Centre                                                                                                    | MLY                                                                                        |                                                           |  |  |  |
|                        | Bill Number                                                                                                    | 08288921                                                                                   |                                                           |  |  |  |
|                        | Contribution Period                                                                                                    | 01-04-2019 - 30-04-2019                                                                    |                                                           |  |  |  |
|                        | Total Contribution Amount                                                                                                    | 1,100.00                                                                                   |                                                           |  |  |  |
|                        | MPF Direct Debit Account                                                                                                    | 024- 001                                                                                   |                                                           |  |  |  |
|                        | MPF Direct Debit Bank                                                                                                    | Hang Seng Bank Limited                                                                     |                                                           |  |  |  |
|                        | Note:<br>• If you have recorded any employee terminations with Low Service Desmand or Serverses                                                                                                    |                                                                                            |                                                           |  |  |  |
|                        | <ul> <li>a you more response any elempoyee terminations wan Long Service Payment of Severance<br/>Payment, you are increavia an anal of Symam Poor Groun (Long Service Payment or<br/>Severance Payment, Pease ensure you complete and submit the Payment Proof Form for<br/>Long Service Payment or Severance Payment or say topolar (Any requests for term Andro for<br/>offsting Long Service Payment or Severance Payment can only be processed with payment</li> </ul> |                                                                                            |                                                           |  |  |  |
|                        | profit                                                                                                    |                                                                                            |                                                           |  |  |  |
|                        |                                                                                                    |                                                                                            | ок                                                        |  |  |  |
|                        |                                                                                                    |                                                                                            | A CONTRACT OF A CONTRACT OF                               |  |  |  |
|                        |                                                                                                    |                                                                                            |                                                           |  |  |  |
|                        |                                                                                                    |                                                                                            |                                                           |  |  |  |